# Samsung Galaxy W TÉLÉPHONE MOBILE Deux bandes

Guide d'utilisation Veuillez lire ce guide avant d'utiliser votre téléphone et conservez-le à titre de référence.

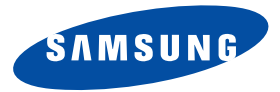

T679M\_UG\_FR\_D4\_20111115

# Propriété intellectuelle

Tous les éléments de propriété intellectuelle définis ci-dessous, qui sont la possession ou la propriété de SAMSUNG ou de ses fournisseurs, et qui ont trait au téléphone SAMSUNG, incluant, de façon non limitative, les accessoires, les pièces ou les logiciels s'y rattachant (le « système téléphonique »), sont des propriétés exclusives de SAMSUNG et sont protégés conformément aux lois fédérales et provinciales, et aux dispositions de traités internationaux. Les éléments de propriété intellectuelle comprennent, de façon non limitative, les inventions (brevetables ou non brevetables), les brevets, les secrets commerciaux, les droits d'auteur, les logiciels, les programmes informatiques et les documents qui s'y rattachent, ainsi que toute autre oeuvre de création. En aucun cas, vous ne pouvez enfreindre ou autrement violer les droits garantis par la propriété intellectuelle. De plus, vous acceptez de ne pas modifier, préparer d'oeuvres dérivées, rétroconcevoir, décompiler, désassembler ou essayer de quelque manière que ce soit de créer un code source à partir des logiciels, ni même de faire toute tentative dans ce sens. Aucun droit ni titre de propriété à l'égard des éléments de propriété intellectuelle ne vous est cédé par la présente. Tous les droits applicables de propriété intellectuelle demeureront la propriété de SAMSUNG et de ses fournisseurs.

# **Droits d'auteur**

© 2011 Samsung Electronics Canada, inc. SAMSUNG est une marque déposée de SAMSUNG Electronics Co., Ltd. et de ses sociétés affiliées.

Openwave<sup>MD</sup> est une marque déposée de Openwave, inc.

RSA<sup>MD</sup> est une marque déposée de RSA Security inc.

Post-it<sup>MD</sup> est une marque déposée de Minnesota Mining and Manufacturing Company, connue sous le nom 3M CORPORATION DELAWARE.

La lettre de marque et les logos Bluetooth<sup>MD</sup> sont des propriétés de Bluetooth SIG inc. et ces marques sont utilisées avec l'autorisation de Samsung Electronics Canada inc. Toutes les autres marques de commerce et tous les autres noms commerciaux appartiennent à leurs propriétaires respectifs.

Ce produit intègre une plateforme Android inspirée de Linux, que vous pouvez développer par l'ajout de divers logiciels JavaScript. Google<sup>MC</sup>, Android Market<sup>MC</sup>, Google Talk<sup>MC</sup>, Google Mail<sup>MC</sup>, Google Maps<sup>MC</sup> et YouTube<sup>MC</sup> sont des marques de commerce de Google inc. Lecteur Windows Media<sup>MC</sup> est une marque déposée de Microsoft Corporation.

Les logos **SISO** et **SISO** sont des marques de commerce de SRS Labs inc. Les technologies CS Headphone et WOW HD sont incorporées sous licence de SRS Labs inc.

Wi-Fi, le logo Wi-Fi CERTIFIED et le logo Wi-Fi sont des marques déposées de Wi-Fi Alliance.

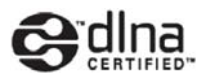

# Dénégation de garantie; exclusion de responsabilité

Sauf tel que stipulé dans la garantie expresse figurant à la page de garantie accompagnant le produit, l'acheteur prend le produit « tel quel », et Samsung ne donne aucune garantie expresse ou tacite que ce soit à l'égard du produit, y compris notamment à propos de la qualité marchande du produit ou de sa convenance à un usage particulier; de la conception, de l'état ou de la qualité du produit; du rendement du produit; de la fabrication du produit ou des composantes qu'il renferme; ou de la conformité du produit aux exigences de tout règlement, toute loi, toute spécification ou tout contrat. Rien, dans le guide d'utilisation, ne pourra être interprété comme créant une garantie expresse ou tacite de quelque nature que ce soit par rapport au produit. Se plus, Samsung ne pourra être tenue responsable de quelque dommage que ce soit pouvant résulter de l'achat ou de l'utilisation du produit, ou du non-respect de la garantie expresse, y compris les dommages indirects, spéciaux ou accessoires, ou encore la perte de profits ou d'avantages prévus.

# Confidentialité

Les lois sur la vie privée et le droit d'auteur du Canada régissent la divulgation, la reproduction et la distribution des données, des médias et d'autres contenus, y compris la musique et les vidéos. Certaines activités, notamment le téléchargement ou le transfert par quelque moyen que ce soit (y compris par câble, par Bluetooth<sup>MD</sup> ou autrement) de tel contenu, peuvent constituer une violation des lois sur la vie privée et le droit d'auteur. Ni Samsung Electronics Canada inc. ni aucune de ses sociétés affiliées ne peuvent être tenues responsables de la divulgation, de la reproduction, du téléchargement ou de la distribution de données par l'utilisateur de cet équipement.

# **Avertissement**

Selon l'interface utilisateur utilisée sur le téléphone, il arrive parfois que la vitesse de réponse du clavier soit lente lorsque certaines tâches sont exécutées en arrière-plan. Cela peut avoir une incidence sur la composition des appels. S'il n'y a aucune activité ni aucun changement des icônes dans la partie supérieure de l'écran principal, le téléphone reprendra un fonctionnement normal.

# Table des matières

| Chapitre 1 : Mise en route                     |
|------------------------------------------------|
| Présentation du guide d'utilisation            |
| Retirer et remettre le couvercle               |
| Pile                                           |
| Prolonger la durée utile de votre pile         |
| Économie d'énergie                             |
| Configuration du téléphone                     |
| Allumer et éteindre le téléphone               |
| Verrouiller et déverrouiller le téléphone      |
| Créer un compte Google 1                       |
| Se connecter à votre compte Google 1           |
| Récupérer votre mot de passe Google 1          |
| Messagerie vocale 1                            |
| Gestionnaire de tâches 1                       |
| Chapitre 2 : Description de votre téléphone 14 |
| Fonctionnalités de votre téléphone1            |
| Vue avant du téléphone 1                       |
| Vue arrière du téléphone 1                     |
| Écran d'affichage 1                            |
| Barre d'état                                   |
| Touches de fonction 2                          |
| Écran d'accueil                                |
| Parcourir l'écran 2                            |
| Naviquer dans les menus                        |

| Applications                               | 30 |
|--------------------------------------------|----|
| Personnaliser les écrans                   | 34 |
| Chapitre 3 : Carte mémoire                 | 39 |
| Utiliser la carte SD                       | 39 |
| Carte SD                                   | 39 |
| Chapitre 4 : Fonctions d'appel             | 42 |
| Afficher votre numéro de téléphone         | 42 |
| Faire un appel                             | 42 |
| Mettre fin à un appel                      | 42 |
| Faire un appel d'urgence                   | 43 |
| Options de numérotation                    | 44 |
| Répondre à un appel                        | 45 |
| Gérer les appels rejetés                   | 45 |
| Faire un appel à l'étranger                | 46 |
| Ajouter une pause de deux secondes         | 47 |
| Pause ferme (En attente d'ajout)           | 47 |
| Recomposer un numéro récent                | 47 |
| Numérotation rapide                        | 48 |
| Options pendant un appel                   | 49 |
| Onglet Journaux                            | 53 |
| Chapitre 5 : Entrée de texte               | 57 |
| Méthodes de saisie de texte                | 57 |
| Sélectionner la méthode de saisie de texte | 57 |
| Utiliser le clavier Swype                  | 58 |
|                                            |    |

| Utiliser le clavier Samsung                   | . 62 |
|-----------------------------------------------|------|
| Chapitre 6 : Contacts                         | .68  |
| Comptes                                       | . 68 |
| Liste de contacts                             | . 68 |
| Chercher un contact dans la liste de contacts | . 71 |
| Options de la liste des contacts              | . 73 |
| Options du menu Contacts                      | . 74 |
| Options des entrées de contacts               | . 74 |
| Lier l'information sur le contact             | . 74 |
| Envoyer une carte de visite                   | . 76 |
| Copier l'information des contacts             | . 77 |
| Synchroniser les contacts                     | . 78 |
| Options d'affichage                           | . 79 |
| Ajouter des contacts via Comptes et synchro   | . 79 |
| Mon profil                                    | . 80 |
| Options supplémentaires des contacts          | . 81 |
| Groupes                                       | . 82 |
| Onglet Favoris                                | . 83 |
| Chapitre 7 : Messages                         | .84  |
| Types de messages                             | . 84 |
| Rédiger et envoyer un message                 | . 84 |
| Options des messages                          | . 85 |
| Visualiser les nouveaux messages reçus        | . 86 |
| Supprimer les messages                        | . 87 |
| Rechercher un message                         | . 87 |
| Paramètres de messagerie                      | . 88 |
| Courriel                                      | . 89 |

ii

| Courriel Microsoft Exchange (Outlook) | 92  |
|---------------------------------------|-----|
| Gmail                                 | 97  |
| Google Talk                           | 99  |
| Chapitre 8 : Multimédia               | 100 |
| Appareil photo                        | 100 |
| Appareil vidéo                        | 105 |
| Mes fichiers                          | 108 |
| Galerie                               | 109 |
| Lecteur vidéo                         | 109 |
| Musique                               | 110 |
| Utiliser les listes de lecture        | 111 |
| Transférer des fichiers musicaux      | 112 |
| Supprimer un fichier musical          | 113 |
| YouTube                               | 113 |
| Chapitre 9 : Applications             | 114 |
| Applications                          | 114 |
| AllShare                              | 114 |
| Calculatrice                          | 115 |
| Calendrier                            | 116 |
| Appareil photo                        | 117 |
| Alarme                                | 117 |
| Téléchargements                       | 117 |
| Courriel                              | 117 |
| Galerie                               | 117 |
| Game Hub                              | 118 |
| Gmail                                 | 118 |
| Recherche Google                      | 118 |

| Navigateur GPS 118         |
|----------------------------|
| Internet                   |
| Kies air                   |
| Latitude                   |
| Maps                       |
| Android Market 122         |
| Note                       |
| Mini journal               |
| Musique                    |
| Music Hub 127              |
| Mes fichiers 127           |
| Navigation                 |
| Actualités et météo 129    |
| Adresses                   |
| Quickoffice                |
| RVP à distance 131         |
| Samsung Apps 132           |
| Libre-service              |
| Paramètres                 |
| Social Hub 132             |
| Talk                       |
| Tâche                      |
| Gestionnaire de tâches 134 |
| Sonneries et applis 134    |
| Télé et radio              |
| Vidéos                     |
| Mémo vocal                 |

| Recherche vocale                             | 135 |
|----------------------------------------------|-----|
| YouTube                                      | 135 |
| Chapitre 10 : Connexions                     | 137 |
| Internet                                     | 137 |
| Bluetooth                                    | 142 |
| Activer le téléchargement d'applications Web | 146 |
| Connecter l'appareil à un ordinateur         | 146 |
| Kies Air                                     | 147 |
| Wi-Fi                                        | 149 |
| Modem                                        | 150 |
| Point d'accès Wi-Fi                          | 151 |
| Chapitre 11 : Gestion de votre horaire       | 153 |
| Calendrier                                   | 153 |
| Alarme                                       | 154 |
| Horloge mondiale                             | 156 |
| Chronomètre                                  | 156 |
| Minuteur                                     | 156 |
| Configurer une horloge bureau                | 157 |
| Chapitre 12 : Paramètres                     | 158 |
| Sans fil et réseaux                          | 158 |
| Paramètres des appels                        | 164 |
| Paramètres des sons                          | 166 |
| Paramètres d'affichage                       | 168 |
| Mode économie d'énergie                      | 169 |
| Localisation et sécurité                     | 170 |
| Paramètres de déverrouillage de l'écran      | 170 |
|                                              |     |

| Applications                   |
|--------------------------------|
| Comptes et synchro 176         |
| Mouvement                      |
| Confidentialité 178            |
| Stockage                       |
| Paramètres de recherche 179    |
| Langue et clavier 180          |
| Saisie et synthèse vocales 182 |
| Accessibilité                  |
| Date et heure                  |
| À propos du téléphone 184      |
| Résolution de problèmes 185    |

# Chapitre 13 : Renseignements sur la santé et la sécurité 186

| Obtenir la meilleure réception possible                                |   |
|------------------------------------------------------------------------|---|
| Assurer une utilisation sécuritaire et un accès approprié au téléphone | ļ |
| 187                                                                    |   |
| Entretien de la pile 189                                               |   |
| Précautions spéciales et avis d'Industrie Canada 190                   |   |
| Débit d'absorption spécifique (DAS) des téléphones sans fil 190        |   |
| Renseignements pour le propriétaire                                    |   |
| Chapitre 14 : Garantie du fabricant                                    |   |
| Index                                                                  |   |

Ce chapitre explique comment régler votre téléphone avant de l'utiliser. Vous y trouverez tous les détails sur l'installation et le chargement de la pile, l'installation de la carte SIM et de la carte mémoire facultative et la configuration de la messagerie vocale.

Avant de pouvoir utiliser votre téléphone, vous devez installer et charger la pile et insérer la carte SIM. La carte SIM contient tous les détails de votre abonnement, tels que votre NIP (numéro d'identification personnel), les services optionnels que vous avez choisis et de nombreuses autres fonctionnalités. Si vous le désirez, vous pouvez aussi insérer une carte SD pour stocker les fichiers multimédias que vous souhaitez utiliser sur votre téléphone.

## Présentation du guide d'utilisation

Les divers chapitres de ce guide présentent les fonctions de votre téléphone. Un index détaillé commence à la page 198.

Vous trouverez également un chapitre de renseignements sur la sécurité que vous devriez lire avant d'utiliser votre téléphone. Ce chapitre commence à la page 186.

Ce guide présente les instructions de navigation selon les paramètres par défaut. Si vous sélectionnez d'autres paramètres, la façon de naviguer peut être différente. Nota : Toutes les instructions présentées dans ce guide sont basées sur les paramètres par défaul. Il se peut qu'elles s'appliquent différemment à vorte téléphone selon la version logicielle ou les changements apportés aux paramètres de votre téléphone. À moins qu'il ne soit spécifié autrement, toutes les instructions de ce quide démarrent de l'écran Accueil avec le téléphone déverouillé. Toutes les images présentées dans ce guide sont des simulations. L'affichage peut différer selon la version logicielle ou les changements apportés aux paramètres de votre téléphone.

#### Remarques

Tout au long du guide, vous trouverez divers types d'encarts. Ces derniers ont pour objet d'attirer votre attention sur de l'information importante, de partager des méthodes rapides d'activation de fonctions, de définir des termes, etc. Vous trouverez les types d'encarts suivants :

- Nota : présente d'autres options disponibles pour la fonction, le menu ou le sous-menu traité.
- Astuces : présente des méthodes rapides ou novatrices, des raccourcis utiles.
- Important : attire l'attention sur l'information importante au sujet de la fonction traitée pourne pas nuire au bon fonctionnement du téléphone.
- Avertissement : attire l'attention sur les risques de perdre des données, de nuire à certaines fonctionnalités ou d'endommager le téléphone.

#### Convention

Ce guide se veut un condensé des instructions d'utilisation des fonctions de votre téléphone. À des fins de clarté, le passage à l'étape suivante est indiqué par une flèche :

→ Les flèches indiquent la série d'options à sélectionner.

### Retirer et remettre le couvercle

La pile, la carte SIM et la carte SD sont insérées sous le couvercle.

Important! : Avant de retirer ou de replacer le couvercle, assurez-vous d'éteindre le téléphone. Pour éteindre le téléphone, pressez longuement le bouton jusqu'à ce que l'écran de mise hors tension s'affiche, puis touchez Éteindre.

#### Pour retirer le couvercle :

- Tenez fermement le téléphone et trouvez le loquet de déblocage du couvercle.
- 2. Placez-y un ongle (1) et soulevez le couvercle (2).

3. Retirez délicatement le couvercle (3).

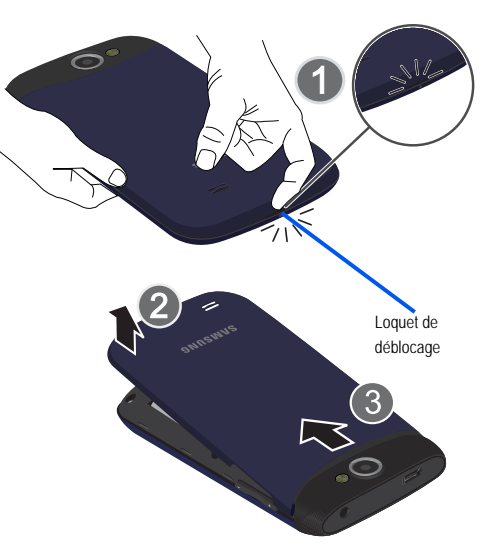

#### Pour remettre le couvercle :

1. Placez le couvercle sur l'arrière du téléphone (1 et 2). .

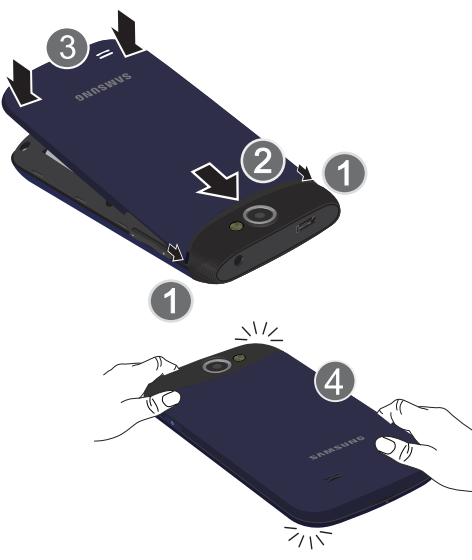

2. Pressez-le jusqu'à ce que vous entendiez un clic (3).

 Appuyez sur tout le contour du couvercle jusqu'à ce qu'il soit bien fermé (4).

#### Carte SIM

Important! : Assurez-vous d'éteindre le téléphone, avant de retirer ou de replacer le couvercle. Pour éteindre le téléphone, pressez longuement le bouton hors tension s'affiche, puis touchez Eteindre.

La carte SIM contient tous les détails de votre abonnement, tels que votre NIP (numéro d'identification personnel), les services optionnels que vous avez choisis et de nombreuses autres fonctionnalités.

Important! : La carte SIM et ses éléments de contact peuvent facilement être endommagés si on les égratigne ou les plie. Il faut procéder avec soin lorsque vous manipulez, insérez ou retirez cette carte. Gardez la carte SIM hors de la portée des jeunes enfants.

#### Insérer et retirer la carte SIM

Pour insérer la carte SIM :

- 1. Insérez doucement la carte SIM dans son logement jusqu'à ce qu'elle soit bien en place.
- Assurez-vous de placer les contacts métalliques de la carte vers l'intérieur du téléphone et l'encoche de la carte au bon endroit.

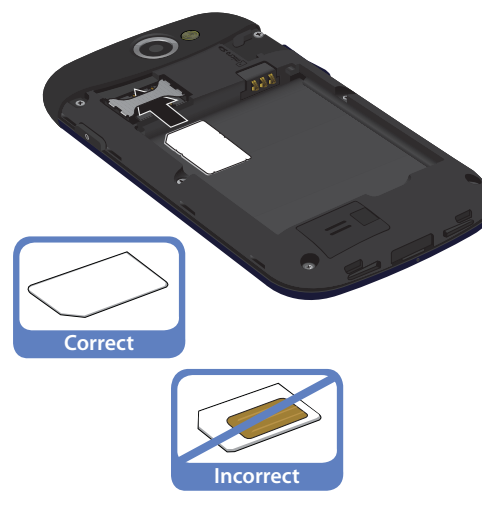

Pour retirer la carte SIM :

- 1. Retirez le couvercle de la pile.
- Placez délicatement votre ongle dans l'extrémité de la fente de la carte SIM et poussez-la doucement.

- 3. Retirez délicatement la carte SIM hors de son logement.
- Nota : Si la carte SIM n'est pas insérée correctement, le téléphone ne peut la détecter et aucun service ne sera disponible. Dans ce cas, éteignez votre téléphone, retirez la carte et réinstallez-la correctement.

#### Insérer la carte mémoire microSD

Votre téléphone prend aussi en charge une carte mémoire microSD<sup>MC</sup> ou microSDHC<sup>MC</sup> pour le stockage de fichiers multimédias, comme la musique, les photos, les vidéos ou autres types de fichiers. La carte SD est conçue pour être utilisée avec ce téléphone mobile et d'autres appareils.

- Nota: Les cartes mémoire microSD<sup>MC</sup> ont une capacité allant jusqu'à 2 Go. Les cartes mémoire de type microSDHC<sup>MC</sup> peuvent avoir une capacité de 4 Go à 32 Go.
- Nota : Cet appareil prend en charge la carte microSDHC d'une capacité de 32 Go.
  - 1. Retirez le couvercle.
  - 2. Repérez le logement de la carte microSD dans le téléphone.
  - 3. Orientez la carte avec les contacts métalliques vers le bas.

 Pressez fermement la carte dans le logement et assurezvous qu'un clic est émis pour vous indiquer que la carte est bien insérée. Pour plus de renseignements sur l'utilisation de la carte SD, consultez « Carte mémoire » à la page 39.

Important! : Assurez-vous de bien aligner les contacts métalliques de la carte avec ceux du téléphone.

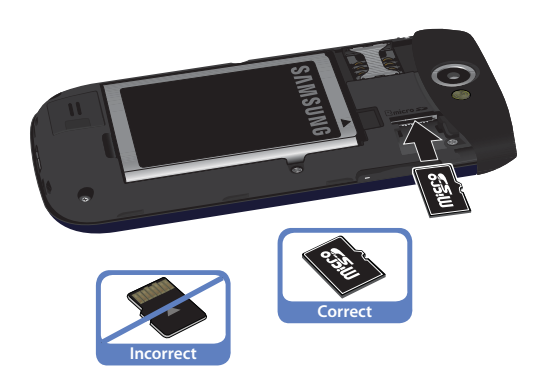

#### Retirer la carte mémoire microSD

- 1. Retirez le couvercle.
- Pressez fermement la carte dans son logement et relâchezla. La carte devrait s'éjecter partiellement de la fente.
- 3. Retirez la carte.
- 4. Replacez le couvercle.

#### Pile

Vous devez installer la pile et la charger complètement avant d'utiliser votre téléphone pour la première fois.

Important! : Avant de retirer ou de replacer le couvercle, assurez-vous d'éteindre le téléphone. Pour éteindre le téléphone, pressez longuement le bouton

#### Insérer la pile

- Insérez la pile dans son logement (1) de façon à aligner les contacts métalliques de la pile du téléphone.
- 2. Pressez délicatement pour la mettre en place (2).

#### Retirer la pile

 Saisissez le bas de la pile (3) et retirez-la de son logement (4).

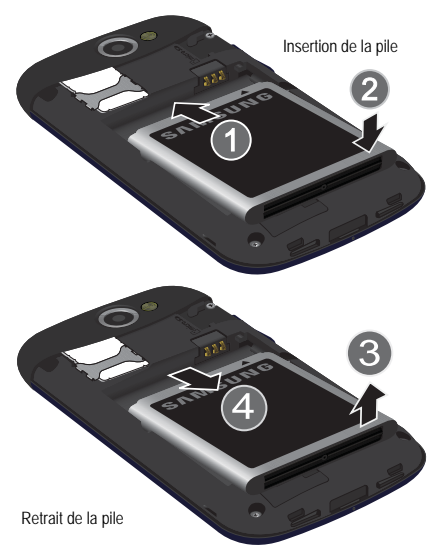

### Charger la pile

Votre téléphone est alimenté par une pile au lithium-ion rechargeable au moyen d'un chargeur, inclus avec votre téléphone. N'utilisez que des piles et chargeurs approuvés par Samsung. Renseignez-vous au besoin auprès de votre détaillant Samsung. Vous devez charger la pile complètement avant d'utiliser votre téléphone pour la première fois. Une pile déchargée met environ 4 heures à se recharger complètement.

- Nota : Vérifiez que la pile est bien installée dans l'appareil avant de brancher le chargeur. Si la pile n'est pas insérée correctement lorsque vous branchez le chargeur, l'appareil peut tenter de s'allumer, mais ne pourra fonctionner. Si vous ne débranchez pas le chargeur avant de retirer la pile, vous pourriez endommager le téléphone.
- Important! : Bien que la pile soit partiellement chargée lors de l'achat, il est recommandé de la charger complètement avant la première utilisation du téléphone.
  - 1. Repérez la prise multifonction (1).
  - 2. Insérez-y le câble USB (2).
  - Branchez le chargeur dans une prise de courant c. a. ordinaire. L'appareil s'allume et l'éran verrouillé s'affiche et indique l'état de chargement et le pourcentage de la charge.

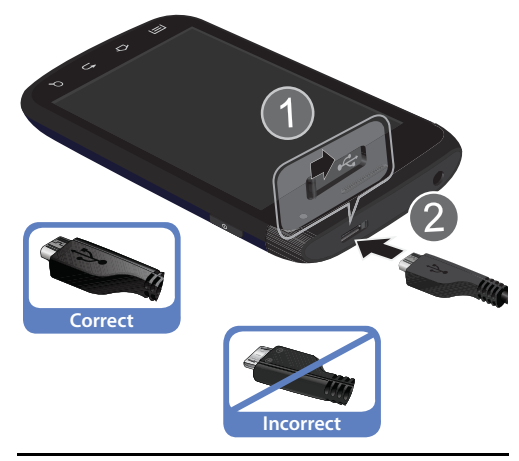

- Nota : L'illustration ci-dessus montre les méthodes correcte et incorrecte de brancher le chargeur. Un branchement inadéquat peut endommager la prise. Aucun dommage causé par une mauvaise utilisation n'est couvert par la garantie.
  - Une fois la pile rechargée, débranchez la fiche du chargeur de la prise de courant. Ensuite, débranchez délicatement le chargeur du téléphone.

Important! : Veuillez noter que l'écran tactile répond mieux à une touche légère du doigt ou d'un stylet non métallique. L'application d'une force excessive ou l'utilisation d'objets métalliques sur l'écran tactile peut endommager la surface de verre, ce qui annulerait la garantie. Pour tout renseignement, consultez « Garantie du fabricant » à la page 192.

#### Témoin de pile faible

Lorsque la pile est faible et qu'il ne reste plus que quelques minutes d'autonomie pour la conversation, l'appareil émet une tonalité d'avertissement et le message de pile faible apparait à intervalles réguliers. Afin de conserver l'énergie restante de la pile, votre téléphone désactive alors le rétroéclairage et entre en mode tamisage.

Lorsque la pile devient trop faible, le téléphone s'éteint automatiquement.

#### Prolonger la durée utile de votre pile

Les applications actives, l'éclairage de l'écran et des touches, l'utilisation, des fonctionnalités Wi-Fi, Bluetooth et GPS, la synchronisation sont énergivores. Voici des astuces pour vous aider à diminuer l'utilisation de votre pile :

- Réduisez la durée du rétroéclairage.
- Désactivez la fonction Bluetooth, si vous n'en avez pas besoin.
- Désactivez la fonction Wi-Fi, si vous n'en avez pas besoin.

- Désactivez la fonction GPS, si vous n'en avez pas besoin. La plupart des applications utilisant cette fonction envoient régulièrement une demande de localisation aux satellites GPS; chaque demande utilise de l'énergie de la pile.
- N'attendez pas que votre pile soit complètement vidée avant de la charger. La répétition d'une décharge complète suivie d'une recharge peut réduire la durée utile de votre pile.
- · Désactivez la synchronisation automatique des applications.
- Utilisez le widget Économie d'énergie pour désactiver les fonctions du matériel, comme Wi-Fi, Bluetooth, GPS, Synchronisation ou les paramètres d'éclairage de l'écran ACL.
- Vérifiez l'écran d'utilisation de la pile pour savoir quelles sont les fonctions et fonctionnalités les plus énergivores.
- Vérifiez les services en cours d'exécution et fermez toute application non nécessaire.
- Utilisez le gestionnaire de tâches pour mettre fin aux applications en cours. Ces applications en arrière-plan peuvent ralentir votre téléphone.
- · Fermez tout service de diffusion en continu après son utilisation.
- Les fonds d'écran animés utilisent une puissance de traitement, de la mémoire et davantage d'énergie. Changez votre fond d'écran animé par un fond d'écran non animé ou une image.

# Économie d'énergie

L'application Économie d'énergie a été conçue pour rapidement activer (allumer) ou désactiver (éteindre) les fonctions ou applications les plus énergivores.

- Dans l'écran d'accueil, touchez longuement une zone vide jusqu'à ce que le menu Ajouter à l'accueil apparaisse.
- Touchez Widgets → Économie d'énergie. La barre de raccourcis Économie d'énergie s'affiche dans l'écran actuel.
- 3. Touchez une icône de la

barre de raccourcis pour activer ou désactiver l'une des fonctions.

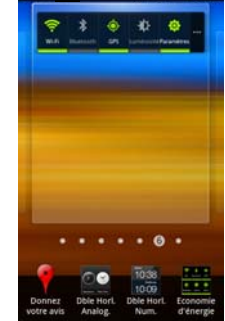

🖓 🕾 🛋 📫 9:

Nota : La barre verte sous l'icône indique que cette fonction est active. La barre verte disparait lorsque vous désactivez la fonction.

### Configuration du téléphone

- Touchez Change language et sélectionnez English ou Français pour régler la langue de l'interface du téléphone.
- Touchez l'icône Android à l'écran pour lancer la configuration.
- Configurez votre compte Google. Touchez Créer (pour créer un compte), Connexion (pour vous connecter à votre compte ou Ignorer (pour passer l'étape de configuration du compte Google) → Utiliser le service de localisation de Google.
- Pour vous connecter à votre compte Google, saisissez votre nom d'utilisateur et votre mot de passe et touchez Connexion.
- Cochez ou décochez les services de localisation Google désirés et touchez Suivant.

Nota : Les services de localisation Google sont énergivores. Pour tout renseignement, consultez « Économie d'énergie » à la page 8.

- Configurez les paramètres de sauvegarde et de restauration, puis touchez Suivant.
- 7. Touchez Terminer l'installation.

## Allumer et éteindre le téléphone

Si vous n'avez pas encore configuré votre téléphone après la mise à jour du micrologiciel, vous serez invité à le faire.

Une fois configuré, votre téléphone n'affichera plus ces écrans de démarrage.

- Important! : Avant la configuration initiale, vous pouvez accéder rapidement aux services d'urgence en touchant Appels d'urgence et en utilisant le clavier de numérotation.
  - 1. Pressez longuement jusqu'à ce que le téléphone s'allume.

Le téléphone recherche le réseau et s'y connecte. Vous pouvez faire et recevoir des appels.

Nota : La langue d'affichage est réglée par défaut à English. Pour changer la langue, utilisez le menu Langue. Pour tout renseignement, consultez « Langue et clavier » à la page 180.

- Pressez longuement jusqu'à ce que le menu des Options du téléphone apparaisse.
- Touchez Éteindre ( ).

# Verrouiller et déverrouiller le téléphone

Par défaut, l'écran du téléphone se verrouille lorsque le rétroéclairage s'éteint.

Placez votre doigt sur l'écran et glissez-le dans n'importe quelle direction pour déverrouiller le téléphone.

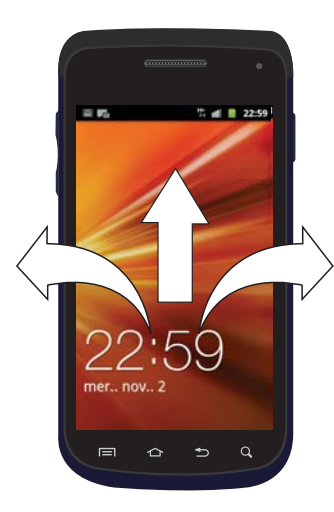

Nota: Vous pouvez choisir d'activer les paramètres de verrouillage afin d'empécher l'utilisation non autorisée de votre téléphone. Pour tout renseignement, consultez *« Définir un motif de déverrouillage » à la page 170.* 

#### Créer un compte Google

Il est recommandé de créer un compte Google<sup>MD</sup> lorsque vous utilisez pour la première fois votre appareil afin de profiter de toutes ses fonctionnalités. Ce compte vous permet d'accéder à diverses fonctions, comme Gmail, Google Maps, Google Search, et les applications d'Android Market. Avant d'accéder aux applications Google, vous devez saisir l'information de votre compte. Ces applications se synchronisent entre votre appareil et votre compte en ligne Google.

#### Pour créer un compte Google à partir de votre téléphone :

- Dans l'écran d'accueil, touchez (Market).
- Lisez l'introduction et touchez Suivant → Créer pour commencer.
- 3. Suivez les directives à l'écran pour créer un compte Google.

– 0U –

Touchez  $\longrightarrow$   $\rightarrow$   $\bigwedge$  (Gmail) pour accéder à votre compte Google.

Nota : Si vous possédez déjà un compte Google, vous n'avez qu'à vous connecter.

#### Pour créer un compte Google à partir du Web :

- À partir d'un ordinateur, lancez le navigateur et allez à <u>www.google.com</u>.
- Dans la page principale, cliquez sur Connexion → Créer un compte Google.
- Suivez les directives à l'écran pour créer un compte gratuitement.
- Dans votre boite de réception, ouvrez le courriel envoyé par Google et répondez-y pour confirmer et activer votre nouveau compte.

## Se connecter à votre compte Google

- 1. Lancez une application nécessitant une connexion au compte Google (p. ex., Android Market ou Gmail).
- 2. Cliquez sur Suivant  $\rightarrow$  Connexion.
- 3. Touchez les champs Nom d'utilisateur et Mot de passe et saisissez l'information.
- Touchez Connexion. Votre appareil établit la communication avec les serveurs Google afin de confirmer votre information.

 Au besoin, créez un nouveau nom d'utilisateur Gmail en saisissant un préfixe à @gmail.com comme adresse.

### Récupérer votre mot de passe Google

Un mot de passe Google est requis pour les applications Google. Si vous perdez ou oubliez votre mot de passe, suivez les directives suivantes pour le récupérer :

- Depuis votre ordinateur, rendez-vous à <u>http://google.com/</u> accounts.
- 2. Cliquez sur le lien Vous ne pouvez pas accéder à votre compte?.
- Entrez votre adresse courriel Gmail et cliquez sur Soumettre. Suivez les procédures de récupération de mot de passe.

### Messagerie vocale

#### Configurer la messagerie vocale

Votre appareil renvoie automatiquement à la messagerie tous les appels auxquels vous ne répondez pas, même s'il est en cours d'utilisation ou éteint. Dès que votre pile est chargée et la carte SIM insérée, activez votre compte de messagerie vocale.

Important! : Utilisez toujours un mot de passe pour vous protéger contre les accès non autorisés. Pour les nouveaux utilisateurs, suivez les directives ci-dessous pour configurer la messagerie vocale.

Nota : La configuration de la messagerie vocale peut varier d'un réseau à l'autre.

 Dans l'écran d'accueil, touchez , puis touchez longuement la touche j million jusqu'à ce que le téléphone compose le numéro de la messagerie vocale.

Le téléphone peut vous demander d'entrer un mot de passe.

 Consultez le tutoriel pour créer un mot de passe, enregistrer un message d'accueil et votre nom.

#### Accéder à votre messagerie vocale

Vous pouvez accéder à votre messagerie vocale en utilisant directement le clavier ou en utilisant l'application Messagerie vocale.

Pour accéder à votre messagerie vocale en utilisant le clavier :

 Dans l'écran d'accueil, touchez , puis touchez longuement la touche j or jusqu'à ce que le téléphone compose le numéro de la messagerie vocale.  Une fois la communication établie, écoutez les invites de votre centre de messagerie vocale.

# Accéder à votre messagerie vocale à partir d'un autre téléphone

- 1. Composez le numéro de votre téléphone sans fil.
- Lorsque vous entendez votre message d'accueil, pressez la touche étoile (\*).
- 3. Entrez votre mot de passe.

## Gestionnaire de tâches

Votre téléphone peut exécuter des applications simultanément, dont certaines en arrière-plan.

Parfois, l'appareil peut vous sembler lent. La plupart du temps cette lenteur est due à l'exécution d'applications en arrière-plan. Ce sont des applications que vous n'avez pas fermées et qui sont donc toujours actives, bien que réduites en arrière-plan. Le gestionnaire de tâches vous permet non seulement de voir quelles sont les applications actives en arrière-plan, mais aussi de mettre fin à certaines applications.

Nota : Plus vous avez d'applications en cours sur votre téléphone, plus la consommation d'énergie de la pile est grande.

#### Présentation du gestionnaire de tâches

- ► Dans l'écran d'accueil, touchez Gestionnaire de tâches ( ).
  - ou –

Pressez longuement 1, puis touchez Gestion tâches.

Cet écran contient les onglets suivants :

- Applications actives : affiche la liste de toutes les applications en cours sur votre appareil.
- Téléchargé(es): affiche les ensembles ou les applications téléchargés d'Android Market utilisant de l'espace mémoire. Touchez Désinstaller pour les supprimer du téléphone.
- RAM : affiche l'espace de la mémoire vive utilisé et disponible. Vous pouvez aussi toucher Eff. mémoire.
- Stockage : affiche l'espace utilisé et disponible de la mémoire de l'appareil et de la carte SD externe.
- Aide : affiche des moyens de maximiser la durée utile de votre pile.

#### Mettre fin à une application active

- Dans l'onglet Applications actives, touchez Fin pour fermer l'application sélectionnée ou touchez Quitter tout pour fermer toutes les applications actives en arrière-plan.

# Chapitre 2: Description de votre téléphone

Ce chapitre décrit les principales fonctionnalités de votre téléphone. Vous y trouverez également une explication des touches du téléphone, de l'écran d'affichage et des icônes qui y apparaissent lorsque vous l'utilisez.

## Fonctionnalités de votre téléphone

Votre téléphone est léger, facile à utiliser et offre de nombreuses fonctionnalités, dont les suivantes .

- · Écran tactile avec clavier virtuel QWERTY
- HSPA+ (High Speed Packet Access Plus) offrant des vitesses d'échange de données plus rapides que la technologie de réseau 3G actuelle.
- Plateforme Android Gingerbread 2.3
- Compatible avec Adobe<sup>MD</sup> Flash<sup>MD</sup>
- Fonctionnalité Wi-Fi MD
- Modem USB
- Fonctionnalité Bluetooth
- Intégration complète des services GoogleMobile<sup>MC</sup> (Gmail, YouTube, Google Maps et Recherche vocale)
- Diverses options de messagerie : messagerie texte/photo/vidéo, Google Talk et Swype<sup>MC</sup>
- Synchronisation des comptes courriel personnel et professionnel

- Appareil photo/vidéo de 3,2 Mpx avec mise au point automatique et multiprise
- · Lecteur de musique avec fonctions multitâches
- · Game Hub permet d'accéder à des jeux sociaux ou Premium
- Music Hub offre un guichet unique pour l'achat de morceaux de musique en ligne
- Social Hub permet de combler facilement et intuitivement tous vos besoins de communication à partir d'une interface unique
- Plus de 250 000 applications à télécharger dans Android Market<sup>MC</sup>
- Synchronisation et mise à jour des applications de réseaux sociaux
- · Quickoffice pour afficher et modifier des documents
- GPS assisté (Navigateur GPS)
- Navigateur Web
- Port pour mémoire extensible jusqu'à 32 Go
- · Appareil photo/vidéo avant pour le clavardage vidéo
- Fonctionnalité point d'accès mobile
- Sécurité Lockout<sup>MD</sup> (sécurité, sauvegarde, appareil perdu)
- RPV (réseau privé virtuel) Bell
- Radio

#### Vue avant du téléphone

L'illustration suivante présente les principaux éléments du téléphone :

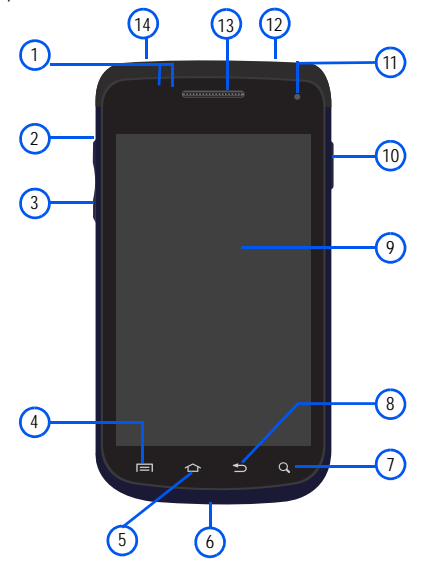

- Capteur de proximité : détecte la distance entre un objet et la surface de l'écran. Il sert notamment à détecter votre visage près de l'écran pendant un appel.
  - Lorsque vous parlez au téléphone, le capteur détecte une activité et verrouille le clavier pour éviter des touches accidentelles.
- Port pour carte microSD (interne) : permet d'utiliser une carte microSD pour augmenter la mémoire du téléphone.
- Touches de volume : permet de régler le volume de la sonnerie en mode veille (si le téléphone est ouvert) ou celui de l'écouteur pendant un appel. Lors de la réception d'un appel,
  - pressez la touche du bas pour fermer la sonnerie.
- Touche Menu : affiche la liste des options offertes pour l'écran actuel. Dans l'écran d'accueil, les options sont Ajouter, Fond d'écran, Chercher, Notifications, Modifier et Paramètres.
- Touche Accueil : affiche l'écran d'accueil. Touchez longuement cette touchez pour afficher le gestionnaire de tâches (Gestion tâches).

- Microphone : permet à votre interlocuteur de vous entendre lorsque vous lui parlez. Vous pouvez aussi vous en servir pour enregistrer des mémos vocaux.
- Recherche rapide : permet de rechercher des applications ou les coordonnées d'un contact sur le téléphone ou de l'information sur Internet.
- Touche Retour : revient au menu précédent ou efface les caractères à l'écran.
- Écran : affiche toute l'information requise pour l'utilisation de votre téléphone, comme l'état de la connexion, l'intensité du signal capté, le niveau de charge de la pile et l'heure.
- Bouton Allumer/Fin : permet de mettre fin à l'appel en cours ou d'allumer et d'éteindre le téléphone. Pressez cette touche deux secondes pour activer le profil Discret ou le mode Hors-ligne.
- Appareil photo/vidéo avant : permet de prendre des photos face à l'écran et de tenir des vidéoconférences.

Nota : Une vidéo enregistrée en mode Portrait est affichée en mode Paysage à la lecture.

- Prise multifonction : permet de brancher un chargeur ou d'autres accessoires utiles comme un câble de données/ USB.
- Écouteur : permet d'entendre votre interlocuteur et d'écouter les tonalités et les sons provenant de votre téléphone.
- 14. Prise pour casque d'écoute : permet de brancher un casque pour écouter de la musique.

#### Vue arrière du téléphone

L'illustration suivante présente les principaux éléments externes à l'arrière du téléphone :

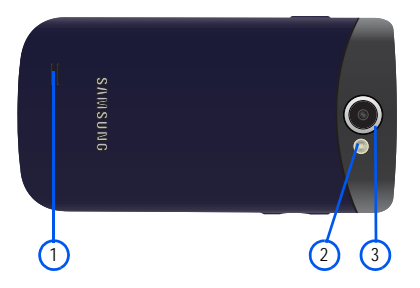

- Hautparleur externe : permet d'entendre les sonneries, la musique et les autres sons provenant de votre téléphone.
- Flash : élément de l'appareil photo, permet de fournir une source de lumière additionnelle dans des conditions de faible éclairage.
- 3. Objectif de l'appareil photo : permet de prendre des photos.

# Écran d'affichage

L'écran d'affichage fournit une foule d'information sur l'état et l'interface des fonctions du téléphone. L'écran affiche toute l'information requise pour l'utilisation de votre téléphone, comme l'état de la connexion, l'intensité du signal capté, le niveau de charge de la pile et l'heure. Des icônes apparaissent au haut de l'écran pour vous aviser de la réception d'un appel ou d'un message, ou vous alerter d'une alarme programmée. L'écran affiche également des notifications, une barre d'applications (raccourcis) contenant quatre icônes : Téléphone, Répert., Messages et Applications.

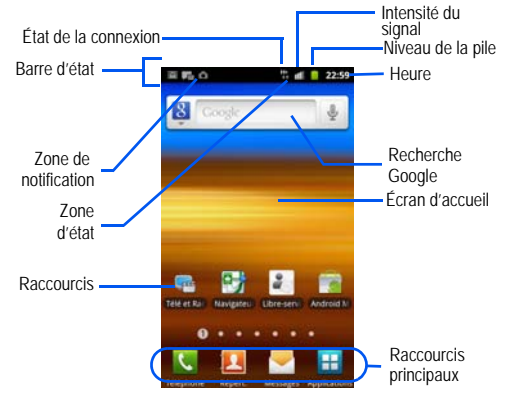

#### Paramètres d'affichage

Dans ce menu, vous pouvez changer les paramètres du fond d'écran, de la luminosité ou du rétroéclairage.

► Dans l'écran d'accueil, touchez → (Applications) → (Paramètres) → Affichage. Pour tout renseignement, consultez « Paramètres d'affichage » à la page 168.

## Barre d'état

La barre d'état affiche toute l'information sur l'état de la connexion, l'intensité du signal capté, le niveau de charge de la pile et l'heure, ainsi que les notifications lors de la réception de messages et d'appels.

#### **Icônes**

La liste suivante présente les principales icônes apparaissant dans la barre d'icônes au haut de l'écran :

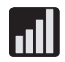

Indique l'intensité du signal capté. Plus il y a de barres, meilleur est le signal.

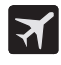

Indique que le mode Hors-ligne est activé. Vous ne pouvez faire ou recevoir des appels, ni même accéder à de l'information en ligne.

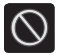

Indique qu'aucun signal n'est capté.

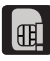

Indique qu'aucune carte microSD n'est insérée dans le téléphone.

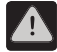

S'affiche s'il y a une erreur ou une alerte du système.

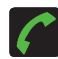

S'affiche si un appel est en cours.

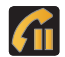

S'affiche si vous avez un appel en attente.

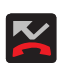

S'affiche si vous avez un appel manqué.

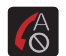

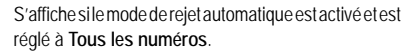

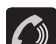

S'affiche si le hautparleur est activé.

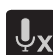

S'affiche si le microphone est désactivé.

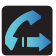

S'affiche si le renvoi d'appel est réglé à Toujours transférer. Pour tout renseignement, consultez « Paramètres supplémentaires » à la page 165.

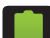

Indique que le niveau de charge de la pile est élevé.

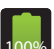

Indique que la pile est chargée à 100 pour cent. L'apparition de cette icône est suivie d'un bip audio.

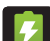

Indique que la pile est en train d'être rechargée.

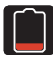

Indique que le niveau de charge de la pile est très faible.

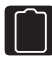

Indique que le niveau de charge de la pile est à seulement 3%. Le téléphone s'éteint immédiatement. L'icône clignote pour attirer votre attention.

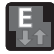

S'affiche si votre connexion au réseau EDGE est active.

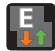

Indique que le téléphone est en communication avec le réseau EDGE.

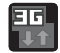

S'affiche si votre connexion au réseau 3G est active.

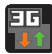

Indique que le téléphone est en communication avec le réseau 3G.

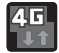

S'affiche si votre connexion au réseau HSPA+ est active.

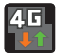

Indique que le téléphone est en communication avec le réseau HSPA+.

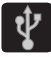

Indique que le téléphone est connecté à un ordinateur au moyen d'un câble USB.

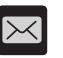

S'affiche après la réception d'un nouveau message texte.

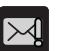

S'affiche si un message texte sortant n'a pu être livré.

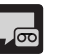

S'affiche après la réception d'un nouveau message vocal.

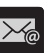

S'affiche dans la fenêtre de notification après la réception d'un nouveau courriel.

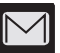

S'affiche dans la fenêtre de notification après la réception d'un nouveau message Gmail.

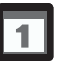

S'affiche quand arrive l'heure et la date d'un évènement programmé à l'agenda. Pour tout renseignement, consultez « *Calendrier » à la page 153.* 

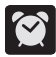

S'affiche si une alarme est programmée. Pour tout renseignement, consultez « *Régler une alarme » à la page 154.* 

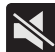

S'affiche si le mode Silencieux est activé. Tous les sons, sauf les médias et les alarmes, sont désactivés et le mode Vibreur est réglé à **Jamais** ou **Hors mode silencieux**. Pour tout renseignement, consultez *« Mode Silencieux » à la page 166.* 

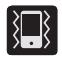

S'affiche si le mode Silencieux est activé et le vibreur est réglé à **Toujours** ou **En mode silencieux**.

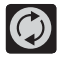

S'affiche lorsque la synchronisation des données et des applications est active et que la synchronisation des applications Gmail, Calendrier et Contacts est en cours.

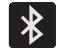

S'affiche lorsque la technologie Bluetooth est active et activée.

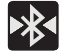

S'affiche lorsque la technologie Bluetooth est active et que le téléphone est couplé avec un périphérique.

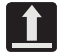

S'affiche lorsque le transfert de fichiers de sortie est en cours.

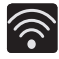

S'affiche si la fonction Wi-Fi est connectée, active et en communication avec un point d'accès sans fil (WAP).

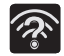

S'affiche si la fonction Wi-Fi est active et des réseaux ouverts sont disponibles.

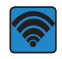

S'affiche si la fonction Point d'accès sans fil est active et en communication. Pour tout renseignement, consultez *« Point d'accès Wi-Fi » à la page 151.* 

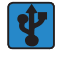

S'affiche si la fonction Modem USB est active et en communication. Pour tout renseignement, consultez « *Point d'accès et modem » à la page 160.* 

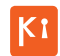

S'affiche si votre téléphone est connecté à un ordinateur au moyen de Kies air.

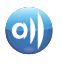

S'affiche si votre téléphone est connecté à un appareil DLNA (Digital Living Network Alliance) certifié au moyen de l'application AllShare.

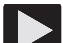

S'affiche dans la fenêtre des notifications lorsqu'un morceau est en cours de lecture.

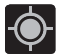

S'affiche si le GPS du téléphone est activé et en communication.

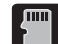

S'affiche si la carte SD externe (microSD interne) a été désactivée du téléphone et est prête pour un retrait sécuritaire ou le formatage.

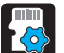

S'affiche lorsque le contenu de la carte SD externe (microSD) est en cours d'analyse.

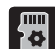

S'affiche si la carte SD externe est en train d'être préparée pour être activée (montée) dans l'appareil. Cette étape est nécessaire pour pouvoir communiquer avec la carte SD externe.

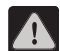

S'affiche si la carte microSD du téléphone a été retirée de façon inappropriée.

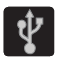

S'affiche lorsque le téléphone détecte une connexion USB active.

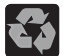

S'affiche lorsque le mode Économie d'énergie est activé.

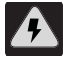

S'affiche lorsque la notification d'alerte Économie d'énergie est active. Vous êtes ainsi invité à vérifier le niveau de la pile.

Pour en savoir davantage sur les paramètres de votre téléphone, consultez « Paramètres » à la page 158.

#### Onglet de notification

La zone de notification indique les messages de nouveaux évènements (état de la synchronisation des données, nouveaux messages, évènements à l'agenda, état de l'appel, etc.). Vous pouvez agrandir cette zone pour voir l'information détaillée au sujet des icônes de notification affichées sur l'écran.

- Touchez la barre d'état pour afficher l'onglet de notification, puis tirez-le vers le bas de l'écran pour ouvrir le panneau (1).
- 2. Touchez une entrée pour ouvrir l'application associée (2).

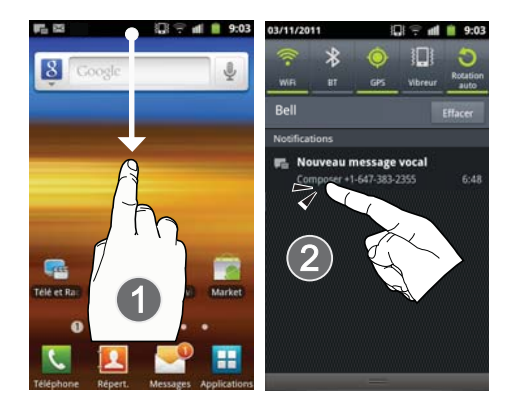

Nota : Pour ouvrir l'écran d'accueil à partir du panneau de notification, pressez

#### Effacer les notifications

- Touchez la barre d'état pour afficher l'onglet de notification, puis tirez-le vers le bas de l'écran pour ouvrir le panneau.
- 2. Touchez Effacer. Les notifications s'effacent du panneau.

#### Accéder aux fonctions supplémentaires du panneau

En plus des notifications, le panneau permet d'accéder rapidement à cinq fonctions du téléphone, de sorte que vous pouvez les activer ou désactiver selon vos besoins.

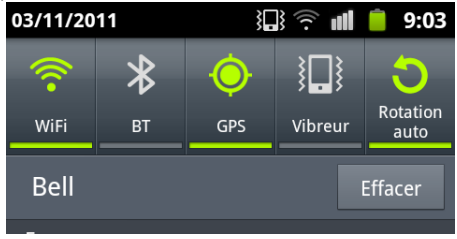

Vous pouvez activer (vert) ou désactiver (blanc) les fonctions suivantes : WiFi, BT (Bluetooth), GPS, Son/Vibreur ou Rotation auto.

Nota: Vous pouvez activer le mode Vibreur en pressant la touche de volume du bas. Le mode Silencieux (sans vibration) n'est disponible que si le paramètre Vibreur est réglé à Hors mode silencieux (Paramètres > Son > Vibreur).

## Touches de fonction

Votre téléphone offre quatre touches de fonctions principales que vous pouvez utiliser en tout temps : Menu, Accueil, Retour et Recherche.

## Touche Accueil

La touche Accueil ( permet de revenir dans l'écran d'accueil (le panneau #4 des 7 panneaux réglés à l'origine).

Pressez longuement pour lancer l'écran Récents/Gestion tâches. Pour tout renseignement, consultez « Accéder aux applications récentes » à la page 30.

#### Touche Menu

La touche active la fonction menu de l'écran ou de l'application en cours. Dans l'écran d'accueil, les options de menu offertes sont :

- Ajouter () permet d'ajouter les fonctions suivantes dans l'écran sélectionné : Widgets, Raccourcis, Dossiers ou Fonds d'écran.
- Fond d'écran d'accueil ( ) permet de choisir un fond d'écran pour l'écran sélectionné à partir de Galerie, Fonds d'écran animés ou Galerie de fonds d'écran.
  - Vous pouvez obtenir des images de votre dossier Galerie, de vos Fonds d'écran animés ou de votre Galerie de fonds d'écran.
- Chercher ( ) affiche la boite de recherche Google que vous pouvez utiliser pour rechercher un mot clé sur le téléphone ou en ligne.
- Notifications (()) agrandit la zone de notification pour afficher l'information détaillée au sujet des icônes de notification affichées sur l'écran.

- Paramètres ( ) permet d'accéder rapidement au menu des paramètres du téléphone.
  - Vous pouvez aussi accéder au menu Paramètres en pressant puis en touchant → Paramètres.

#### Touche Retour

La touche Retour () permet de revenir à l'écran actif précédent. Si le clavier virtuel est ouvert, il se fermera.

#### Touche Recherche

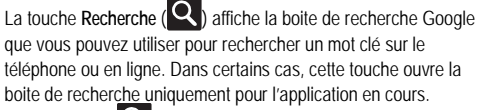

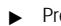

Pressez **Q** pour lancer la boite Recherche Google.

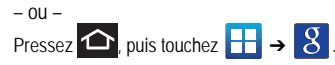

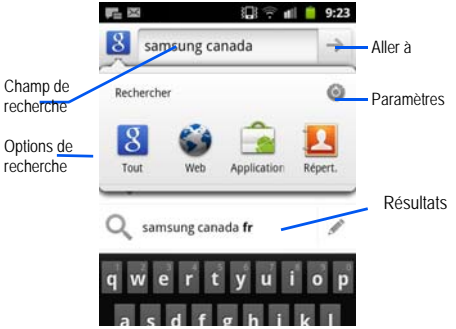

## Utiliser la recherche Google

Vous pouvez utiliser la boite de recherche Google pour rechercher manuellement un terme sur le téléphone ou le Web.

- 1. Pressez Q pour ouvrir la boite de recherche Google.
- 2. Touchez 8 pour sélectionner un type de recherche :
  - Tout lance la recherche du mot clé dans le téléphone, le Web et Android Market.
  - Web lance la recherche du mot clé dans le Web au moyen du moteur de recherche Google.
  - Applications lance la recherche du mot clé dans Android Market.

- · Répert. lance la recherche textuelle dans les entrées de contacts.
- Paramètres configure les éléments dans lesquels est effectuée la recherche. Par exemple, Web, Applications, Note, etc.
- Entrez un mot clé dans le champ de texte et touchez un élément correspondant dans la liste de suggestions, les numéros de téléphone suggérés ou les correspondances déjà choisies. L'élément touché s'ouvre dans l'application concernée.

– ou –

Dans le clavier virtuel, touchez **Recherche vocale** ( **U** ) pour énoncer le mot clé dans le microphone du téléphone.

# Utiliser les fonctions supplémentaires de la recherche vocale

Pour en savoir davantage, visitez :

#### http://www.google.com/mobile/voice-actions/.

Lancez la recherche vocale, puis dites les énoncés suivants pour accéder aux fonctions supplémentaires :

- énoncé vocal (par exemple le terme recherché) permet d'effectuer une recherche sur le Web en énonçant le terme recherché.
- écouter [artiste/chanson/album] fait jouer le morceau sélectionné avec la radio.

- envoyer message texte à [destinataire] [message] ouvre l'écran de nouveau message.
- itinéraire vers [adresse/ville/nom d'entreprise] donne l'itinéraire via Google Maps<sup>MD</sup>. Dites l'adresse, le nom de l'entreprise, le type d'entreprise pour avoir l'itinéraire.
- appeler [nom] ouvre le clavier virtuel et compose automatiquement le numéro du contact.
- envoyer un courriel à [destinataire] [objet] ouvre votre compte courriel prêt à rédiger un message courriel au destinataire.
- plan de [lieu] affiche le plan d'une région Google Maps<sup>MD</sup>. Dites l'adresse, le nom de l'entreprise, le code postal.
- · aller à [site Web] ouvre le navigateur et accède au site Web énoncé.
- note à moi-même [message] permet de chercher une note enregistrée sur le téléphone.
- itinéraire vers [lieu] donne l'itinéraire de votre position actuelle vers la destination sélectionnée.

# Écran d'accueil

L'écran d'accueil est le point de départ vers les applications de votre téléphone. Vous pouvez avoir jusqu'à sept panneaux dont certains contiennent des raccourcis ou des applications par défaut. Vous pouvez personnaliser chacun de ces panneaux.

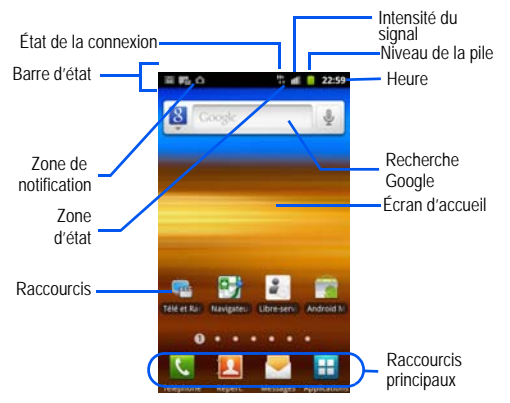

- Zone de notification affiche les icônes associées aux notifications de l'utilisateur, comme nouveau courriel, appel (manqué, en cours), nouveau message vocal, évènement à venir, connexion USB, courriels et nouveau message texte/multimédia.
  - Ces notifications apparaissent dans le coin supérieur gauche de l'écran (dans la barre d'état) et affichent l'information importante.
  - Il est possible d'accéder à de l'information supplémentaire en tirant la barre d'état vers le bas ou en accédant au panneau de notification
    - > Notifications ()

- Barre d'état affiche les icônes associées à l'état de l'appareil, comme les communications, la couverture, les communications Bluetooth, 4G/ 3G, et Wi-Fi, le niveau de charge de la pile, GPS, etc.
- Écran d'accueil est un écran personnalisé qui fournit l'information sur les notifications et l'état de l'appareil et permet d'accéder aux Widgets.
- Écrans d'accueil supplémentaires permet d'accéder aux autres panneaux pour y ajouter des icônes, des widgets et autres fonctions personnalisées.
  - Six écrans supplémentaires (panneaux) sont disponibles et chacun d'eux peut être enrichi avec ses propres raccourcis ou widgets. Les trois raccourcis principaux demeurent dans la partie inférieure de chacun de ces écrans.
  - L'écran en cours est indiqué par un numéro dans un cercle dans la partie inférieure. Un maximum de sept écrans est disponible.
- Nota : La barre d'état et les raccourcis principaux apparaissent dans tous les écrans.
- Recherche Google est un moteur de recherche Internet exploité par Google<sup>MD</sup>. Saisissez le mot clé ou lancez la recherche vocale avant d'énoncer le mot clé, puis lancez la recherche en ligne.
  - Touchez Recherche vocale ( ) pour lancer la fonction de recherche vocale à partir de ce widget Google.
- Widgets sont des miniapplications et non pas des raccourcis. Vous pouvez les placer dans n'importe quel panneau (écran d'accueil ou écran supplémentaire).

- Raccourcis sont des icônes servant à lancer des applications préchargées dans votre appareil, comme Appareil photo, YouTube, Répert., Téléphone, Courriel, Android Market, etc.
  - Certains raccourcis sont déjà disponibles dans les écrans d'accueil supplémentaires, mais la majorité se trouve dans la liste des applications.
  - Vous pouvez accéder aux écrans des applications en touchant (Applications) dans la zone des raccourcis principaux.
  - Il est possible de retirer les raccourcis d'un écran et de les ajouter en tout temps.
- Raccourcis principaux : ces quatre raccourcis apparaissent dans tous les écrans et permettent de lancer les fonctions suivantes :
  - Téléphone ( ) accède aux fonctions du téléphone (Clavier, Journaux, Répert., Favoris et Groupes).
  - Répert. ( [2]) accède aux fonctions des contacts (Clavier, Journaux, Répert., Favoris et Groupes).
  - Messages ( ) ouvre le menu Messages (nouveau message ou ouvre une conversation).
  - Applications/Accueil alterne entre l'ouverture des écrans Accueil et Applications.
    - Touchez (Applications) pour accéder aux écrans des applications atin d'en ouvrir une.
    - Dans l'écran Applications, touchez
      (Accueil) pour revenir à
      l'écran d'accueil.

Lorsque vous passez d'un panneau à l'autre, le numéro du panneau en cours apparait dans un petit cercle au bas de l'écran.

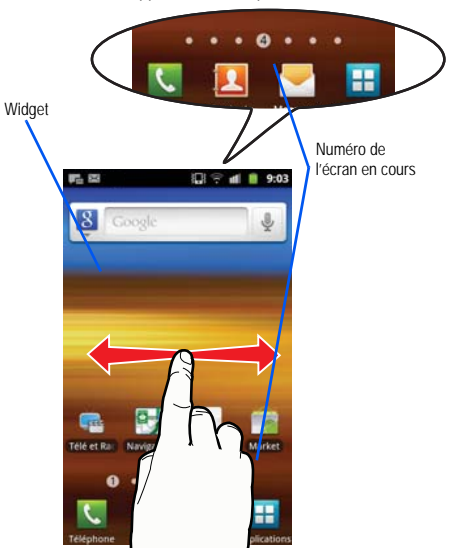

#### Parcourir l'écran

Vous pouvez parcourir les fonctions de votre téléphone et saisir des caractères à l'aide de l'écran tactile et des touches. Les conventions ci-dessous sont utilisées dans ce guide pour décrire les façons de naviguer.

#### Naviguer d'un écran à l'autre

Les termes ci-dessous décrivent les actions les plus courantes sur l'appareil et l'écran tactile.

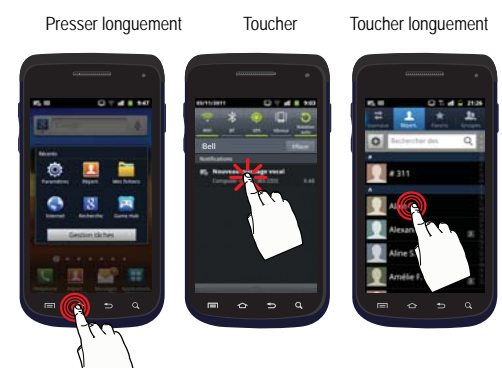

- Presser longuement : la pression fait référence à l'utilisation des touches et des boutons de l'appareil pour sélectionner ou activer un élément. Par exemple, pressez longuement la touche Navigation pour parcourir un menu. Plusieurs boutons ou touches nécessitent une pression longue pour exécuter une fonction. Par exemple, pressez longuement la touche Verrouillage pour allumer et éteindre le téléphone.
- Toucher : touchez brièvement l'écran pour sélectionner un élément ou saisir du texte dans le clavier QWERTY virtuel. Par exemple, touchez l'icône Applications pour lancer une application. Pour une meilleure réponse de l'écran tactile, touchez-le du bout du doigt.
- Toucher longuement : touchez l'icône ou la touche plus de deux secondes pour ouvrir les options disponibles ou accéder au menu contextuel. Par exemple, touchez longuement la touche Accueil pour accéder au menu des options personnalisables.
- Glisser rapidement : glissez votre doigt sur l'écran en un mouvement plus léger et plus rapide que Glisser. Cette action n'est possible que verticalement, comme pour parcourir une liste de contacts ou de messages.
- Glisser : glissez votre doigt verticalement ou horizontalement sur l'écran. Ceci vous permet de déplacer la zone d'intérêt ou de parcourir une liste. Par exemple, glissez votre doigt vers la gauche ou la droite dans l'écran d'accueil pour parcourir les sept panneaux.
- Tirer : touchez longuement un élément et déplacez-le verticalement ou horizontalement. Ne soulevez pas votre doigt tant que l'élément n'est pas à sa position désirée.

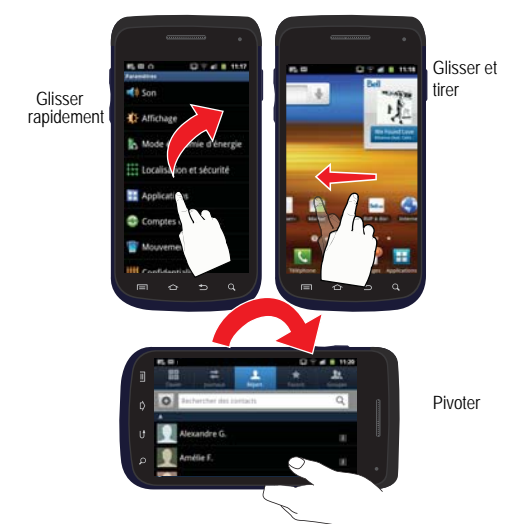

 Pivoter : changez automatiquement l'orientation de l'écran du mode portrait en mode paysage en pivotant le téléphone sur le côté. Par exemple, pivotez votre téléphone en mode paysage pour saisir du texte au moyen du clavier coulissant QWERTY ou pour visualiser une page Web.

- Rapprocher : placez le pouce et l'index sur l'écran et rapprochez-les pour faire un zoom arrière lorsque vous visualisez une image ou une page Web.
- Éloigner : placez le pouce et l'index sur l'écran et éloignez-les pour faire un zoom avant lorsque vous visualisez une image ou une page Web.

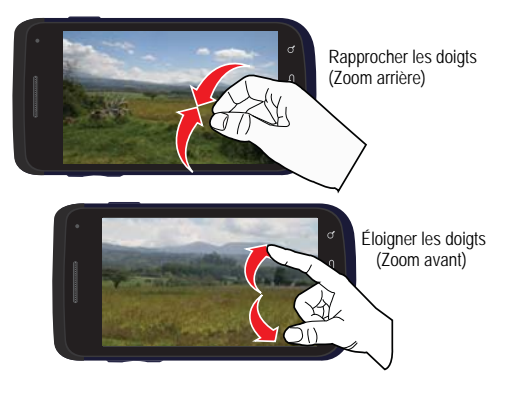

Services d'activation de mouvement : Grâce à l'accéléromètre et au gyroscope dont il est muni pour détecter le mouvement, le téléphone a la capacité d'assigner des fonctions spécifiques à certains mouvements du téléphone.
Nota : La fonction Mouvement doit d'abord être activée. Pour tout renseignement, consultez « Mouvement » à la page 177.

## Naviguer dans les menus

Vous pouvez personnaliser les fonctions du téléphone selon vos besoins en utilisant les menus et les applications. Vous pouvez accéder aux menus, sous-menus et fonctionnalités en parcourant les menus disponibles. Par défaut, votre téléphone présente sept menus d'accueil.

#### Naviguer dans le menu des applications

Le menu des applications contient quatre écrans d'applications par défaut. Au fur et à mesure que vous ajoutez des applications téléchargées d'Android Market, des écrans sont créés pour les héberger.

- 1. Pressez , puis touchez : (Applications). Le premier menu des applications s'affiche.
  - Pour fermer l'écran des applications, touchez 
     ou pressez
- 2. Glissez un doigt sur l'écran pour accéder aux autres menus.
- Touchez une icône pour lancer l'application correspondante.

#### Utiliser les sous-menus

Les sous-menus sont offerts à partir de la plupart des écrans et des applications.

1. Pressez 🖃. Un sous-menu apparait au bas de l'écran.

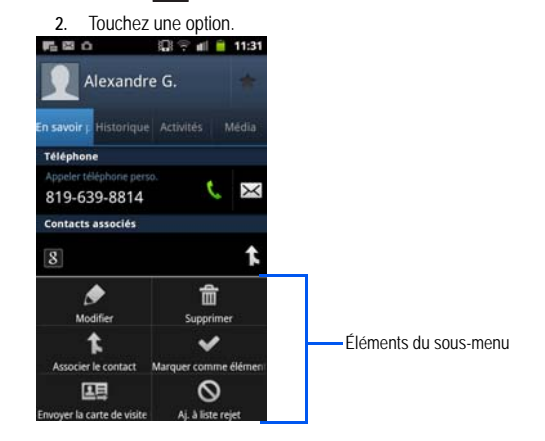

#### Utiliser les menus contextuels

Les menus contextuels contiennent les options qui s'appliquent à un élément particulier sur l'écran. On les utilise de la même façon que les options de menu apparaissant lorsque vous cliquez sur le bouton de droite de la souris de votre ordinateur.

 Touchez longuement un élément pour ouvrir le menu contextuel.

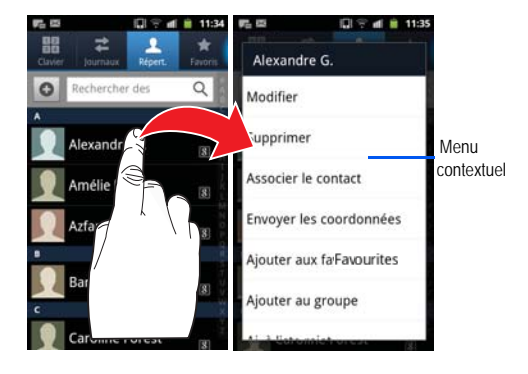

#### Accéder aux applications récentes

- 1. Pressez longuement pour ouvrir la fenêtre des applications récentes.
- Nota : L'écran des applications récentes permet d'accéder également à Gestion tâches.
  - Une fenêtre contextuelle des six plus récentes applications s'ouvre.
  - 3. Touchez une icône pour ouvrir l'application.

# **Applications**

Le menu des applications permet d'accéder rapidement à toutes les applications. L'icône Applications apparait dans tous les écrans d'accueil.

Le tableau suivant donne une description des différentes applications offertes à partir des raccourcis principaux et des écrans Applications. Si l'application est déjà décrite dans un autre chapitre du guide d'utilisation, seule la référence est fournie. Pour en savoir davantage sur la façon de parcourir les icônes des applications, consultez *« Naviguer dans le menu des applications » à la page 29.* 

 Actualités et météo : Ouvre la page Actualités et météo pour la région de votre position actuelle. Pour tout renseignement, consultez « Actualités et météo » à la page 129.

- Adresses : Affiche de l'information de géolocalisation dans une couche de Google Maps. En utilisant votre position, vous pouvez trouver facilement l'adresse d'une entreprise ou d'une personne, et voir les renseignements généraux, les bons de réduction et les avis au sujet d'un commerce. Pour tout renseignement, consultez « Adresses » à la page 130.
- Alarme : Permet de régler une alarme, de configurer et voir l'horloge mondiale, d'utiliser un chronomètre et un minuteur et de configurer une horloge sur l'écran d'accueil. Les applications s'affichent sous forme de tableau ; une simple touche suffit pour y accéder. Pour plus de détails sur l'application Alarme, consultez page 154, l'Horloge mondiale, le Chronomètre et le minuteur, consultez page 156 et la configuration d'une horloge sur l'écran d'accueil, consultez page 157.
- AllShare : Permet de partager votre contenu multimédia avec d'autres appareils certifiés DLNA (Digital Living Network Alliance) en prenant en charge la technologie AllShare<sup>MD</sup>. Cette application facilite la connexion. AllShare de Samsung vous permet de rester connecter plus facilement. Pour tout renseignement, consultez « AllShare » à la page 114.
- Android Market : Permet de chercher, de télécharger des applications gratuites ou d'en acheter à partir d'Android Market.
   Pour tout renseignement, consultez « Télécharger une nouvelle application » à la page 123.

- Appareil photo : Lance l'appareil photo intégré afin de prendre des photos avec l'objectif arrière ou avant. Pour tout renseignement, consultez « Appareil photo » à la page 100.
- Nota : Vous devez insérer une carte microSD afin de prendre des photos et les enregistrer.
  - En plus de permettre de prendre des photos, l'appareil photo/vidéo intégré permet aussi de saisir des vidéos haute définition que vous pouvez sauvegarder, visualiser et envoyer. Pour tout renseignement, consultez « Appareil vidéo » à la page 105.
- Calculatrice : Lance la calculatrice intégrée. La calculatrice offre les fonctions arithmétiques de base : addition, soustraction, multiplication et division. Vous pouvez également utiliser une calculatrice scientifique. Pour tout renseignement, consultez « Calculatrice » à la page 115.
- Calendrier : Ouvre le calendrier qui peut se synchroniser avec vos agendas Facebook<sup>MD</sup>, Google<sup>MD</sup> ou Microsoft Exchange. Pour tout renseignement, consultez « *Calendrier » à la page 153.*
- Courriel : Permet d'accéder aux comptes courriel professionnels Outlook (Serveur Exchange) et comptes courriel Internet (Gmail et Yahoo!). Pour tout renseignement, consultez « Courriel » à la page 89.

- Galerie : Affiche la galerie d'images et de vidéos stockées dans votre carte microSD. Pour tout renseignement, consultez « Galerie » à la page 109.
- Game Hub : Permet d'accéder à des jeux sociaux ou Premium. Pour tout renseignement, consultez « Game Hub » à la page 118.
- Gestionnaire de tâches : Fournit l'information sur les processus et applications en cours de votre téléphone. Vous pouvez aussi mettre fin à ces programmes pour économiser l'énergie. Pour tout renseignement, consultez « Gestionnaire de tâches » à la page 134.
- Gmail : Permet d'accéder au compte Gmail, un service courriel Web.
   Gmail est configuré dès la mise en route de votre téléphone. Pour tout renseignement, consultez « Gmail » à la page 97.
- Internet : Ouvre le navigateur pour parcourir le Web. Le navigateur comprend toutes les fonctionnalités avancées pour faciliter votre navigation. Pour tout renseignement, consultez « Internet » à la page 137.
- Kies air : Permet de synchroniser votre ordinateur Windows avec votre téléphone (s'il sont sur le même réseau Wi-Fi). Vous pouvez alors avoir un accès en temps réel à votre téléphone au moyen de votre ordinateur pour consulter les journaux d'appels, les vidéos, photos, signets, MI et même envoyer des textos depuis votre ordinateur. Pour tout renseignement, consultez « Kies Air » à la page 147.
- Latitude : Permet de voir la position de tous vos amis et de partager la vôtre. Vous pouvez également afficher les positions sur une carte ou dans une liste, envoyer des messages instantanés et des courriels, faire

des appels et obtenir l'itinéraire vers le lieu où se trouvent vos amis. Pour tout renseignement, consultez *« Latitude » à la page 119.* 

- Libre-service : Permet d'obtenir le solde de votre compte, en effectuer le paiement et d'ajouter des options à votre forfait. Pour tout renseignement, consultez *« Libre-service » à la page 132.*
- Maps : Lance une carte dynamique Web vous permettant de trouver l'information sur les entreprises locales, de voir où se trouvent vos amis, d'afficher des plans et d'obtenir un itinéraire. Pour tout renseignement, consultez « Maps » à la page 120.
- Mémo vocal : Permet d'enregistrer un fichier audio d'une durée maximale d'une minute et de l'envoyer dans un message. Pour tout renseignement, consultez « Mémo vocal » à la page 135.
- Mes fichiers : Permet d'accéder facilement à vos images, vidéos, morceaux de musique, clips audios et autres types de fichiers stockés dans votre téléphone et votre carte mémoire. Pour tout renseignement, consultez « Mes fichiers » à la page 108.
- Mini journal : Permet de prendre note de vos activités quotidiennes et d'y attacher des photos. Pour tout renseignement, consultez « Mini journal » à la page 126.
- Music Hub : Offre un guichet unique pour l'achat de morceaux de musique en ligne. Pour tout renseignement, consultez « Music Hub » à la page 127.
- Musique : Lance le lecteur de musique intégré afin de faire jouer les fichiers musicaux stockés dans votre carte microSD. Vous pouvez

également créer des listes de lecture. Pour tout renseignement, consultez *« Musique » à la page 110.* 

- Navigateur GPS : Permet d'utiliser le système de navigation GPS pour trouver et afficher votre destination au moyen de commandes vocales.
   Pour tout renseignement, consultez « Navigateur GPS » à la page 118.
- Navigation : Lance l'application de navigation Web. Pour tout renseignement, consultez « Navigation » à la page 128.

Attention! : Les données sur la circulation ne sont pas en temps réel et les itinéraires donnés peuvent être erronés, dangereux, interdits et comprendre des traversiers.

- Note : Permet de rédiger et sauvegarder des notes. Pour tout renseignement, consultez « Note » à la page 125.
- Paramètres : Accède aux paramètres du téléphone. Pour tout renseignement, consultez « Paramètres » à la page 158.
- Quickoffice : Cette application permet de créer et d'enregistrer des documents de Microsoft Office. Pour tout renseignement, consultez 
   « *Quickoffice » à la page 130.*
- Recherche Google : Permet d'effectuer une recherche sur Internet au moyen du moteur de recherche GoogleMD. Pour tout renseignement, consultez « Utiliser la recherche Google » à la page 23.
- Recherche vocale : Lance le logiciel de reconnaissance de la voix intégré au téléphone afin d'effectuer une recherche au moyen de

Google. Pour tout renseignement, consultez « Recherche vocale » à la page 135.

- RVP à distance : Permet de programmer et de gérer les enregistrements de votre système de télévision HD à partir de votre téléphone. Pour tout renseignement, consultez « RVP à distance » à la page 131.
- Samsung Apps : Permet de télécharger un grand choix d'applications mobiles sur votre téléphone. Pour tout renseignement, consultez « Samsung Apps » à la page 132.
- Social Hub: Vous permet de combler facilement et intuitivement tous vos besoins de communication à partir d'une interface unique. Les courriels, les messages instantanés, les contenus des réseaux sociaux et du calendrier de tous les fournisseurs de services importants s'y trouvent. Pour tout renseignement, consultez « Social Hub » à la page 132.
- Sonneries & applic. : Permet de télécharger de la musique et des applications sur votre téléphone à partir du site Web. Pour tout renseignement, consultez « Sonneries et applis » à la page 134.
- Tâche : Permet d'effectuer le suivi de vos tâches actuelles et à venir.
   Vous pouvez aussi synchroniser ces tâches avec différents comptes.
   Pour tout renseignement, consultez « Tâche » à la page 133.
- Talk : Application Web gratuite de messagerie instantanée de Google. Pour tout renseignement, consultez « Talk » à la page 133.

- Télé et radio : Permet de regarder des émissions de télévision et d'écouter des chaines de radio sur votre téléphone. Pour tout renseignement, consultez « Télé et radio » à la page 134.
- Téléch. : Un accès rapide aux onglets contenant une liste de vos documents téléchargés (Téléch. Internet et Autres télécharg.). Pour tout renseignement, consultez « Téléchargements » à la page 117.
- Vidéos : Lance le lecteur vidéo intégré à votre appareil qui permet de visionner la liste des vidéos stockées dans votre carte microSD. Pour tout renseignement, consultez « Lecteur vidéo » à la page 109.
- YouTube : Lance la page Web YouTube via le navigateur. Pour tout renseignement, consultez « YouTube » à la page 113.

# Personnaliser les écrans

Vous pouvez personnaliser les écrans d'accueil (panneaux) afin d'afficher les widgets, les raccourcis, les dossiers ou les fonds d'écran. Par exemple, un écran peut contenir le raccourci vers YouTube et d'autres types de médias, alors qu'un autre peut contenir les applications de messagerie, comme Gmail.

Diverses actions sont possibles pour personnaliser votre écran d'accueil :

- Ajouter, supprimer et réorganiser les écrans
- Ajouter et supprimer des raccourcis
- Ajouter et supprimer des widgets
- Créer des dossiers
- Changer l'arrière-plan (Fonds d'écran)

## Ajouter et supprimer des écrans

Votre téléphone peut afficher jusqu'à sept écrans. Vous pouvez les ajouter, les supprimer, les organiser en tout temps.

Important!: Votre téléphone peut afficher un minimum d'un écran et un maximum de sept écrans.

#### Pour supprimer un écran :

- 1. Pressez  $\frown \rightarrow \blacksquare$ , puis touchez  $\bigcirc$  (Modifier).
- Touchez longuement l'écran à supprimer, puis tirez-le vers l'onglet Supprimer ().
- 3. Pressez pour revenir à l'écran d'accueil principal.

#### Pour ajouter un écran :

- 1. Pressez  $\longrightarrow$   $\rightarrow$   $\square$ , puis touchez  $\bigwedge$  (Modifier).
- Touchez l'icône Ajouter (). Le nouvel écran s'affiche à la dernière page.
- 3. Pressez 🔶 pour revenir à l'écran d'accueil principal.

#### Organiser les écrans

1. Pressez  $\frown \rightarrow \blacksquare$ , puis touchez  $\bigcirc$  (Modifier).

 Touchez longuement un écran et déplacez-le vers son nouvel emplacement. Le coin gauche supérieur de l'écran est la position #1 et le coin droit inférieur est la position du dernier écran.

## Ajouter et supprimer des raccourcis principaux

Par défaut, l'appareil présente quatre raccourcis principaux : Téléphone, Répert., Messages et Applications/Accueil. Tant que le menu est affiché dans une Grille personnalisable, vous pouvez changer les raccourcis Téléphone, Répert. et Messages par d'autres applications que vous utilisez plus souvent.

- 1. Pressez 👉, puis touchez 💾 (Applications).
- Pressez □, puis touchez Type d'affichage → Grille personnalisable.
- Pressez □, puis touchez Modifier → OK. Les pages d'applications apparaissent au haut de l'écran, les raccourcis principaux apparaissent au bas. Vous avez également la possibilité de générer un nouveau dossier ou une nouvelle page pour héberger ces raccourcis d'application.
- 4. Parcourez les pages d'applications du haut et trouvez l'application voulue.

- Touchez longuement l'icône sélectionnée, puis glissez-la sur l'un des quatre raccourcis principaux pour la remplacer.
  - Le nouveau raccourci principal s'affiche au bas de l'écran. Le raccourci principal précédent prend la place de l'icône sélectionnée.
- 6. Pressez 🖃 , puis touchez Enreg..
- Touchez pour revenir à l'écran d'accueil.

#### Gérer les raccourcis

Nota : Pour déplacer un raccourci d'un écran vers un autre, touchez longuement le raccourci et glissez-le lentement vers la marge de l'écran. Lorsque le raccourci passe au bleu, vous pouvez le déplacer vers l'autre écran. Vous pouvez aussi le supprimer de l'écran actuel. Ouvrez le nouvel écran, puis ajoutez-y le raccourci sélectionné.

#### Pour ajouter un raccourci à partir de l'écran Applications :

- Pressez pour ouvrir l'écran d'accueil.
- Sélectionnez un écran pour le nouveau raccourci en parcourant les écrans disponibles.
- 4. Parcourez les écrans pour trouver l'application désirée.

- Touchez longuement l'icône de l'application. Le nouveau raccourci apparait alors comme flottant au-dessus de l'écran en cours.
- Tout en touchant l'icône, placez-la où vous voulez dans l'écran. Une fois terminé, relâchez l'icône pour la déposer (verrouiller) dans l'écran.

# Pour ajouter un raccourci à partir de la fenêtre Ajouter à l'accueil :

- 2. Allez à un écran avec un espace vide.
- 3. Touchez longuement une zone dans l'écran.
- 4. Dans la fenêtre Ajouter à l'accueil, touchez Raccourcis.
- 5. Parcourez la liste vers le haut ou le bas et touchez l'application voulue.

# Pour supprimer un raccourci :

- 1. Pressez 🛆 pour ouvrir l'écran d'accueil.
- Touchez longuement un raccourci à supprimer jusqu'à ce qu'il se déverrouille de l'écran.
- Tirez le raccourci vers l'onglet Supprimer ( ) et relâchez-le.

# Ajouter et supprimer des widgets

Les widgets sont des mini-applications que vous pouvez placer dans n'importe quel panneau. Contrairement aux raccourcis, les widgets s'affichent comme des applications.

#### Pour ajouter un widget :

- 1. Pressez 🛆 pour ouvrir l'écran d'accueil.
- 2. Allez à un écran avec un espace vide.
- 3. Touchez longuement une zone vide dans l'écran.
- Dans la fenêtre Ajouter à l'accueil, touchez Widgets. Les widgets disponibles apparaissent dans une zone navigable dans la partie inférieure de l'écran.
- Parcourez le bas de l'écran vers la gauche ou la droite, puis touchez un widget disponible dans votre écran actuel.

# Pour retirer un widget :

- Touchez longuement un widget jusqu'à ce qu'il se déverrouille de l'écran.
- Tirez le widget vers l'onglet Supprimer ( ) et relâchezle.
  - Lorsque vous placez le widget dans la corbeille, les deux éléments passent au rouge.

Cette action ne supprime pas le widget, mais le retire de l'écran actuel.

#### Pour déplacer un widget vers un autre écran :

- Touchez longuement le widget jusqu'à ce qu'il se déverrouille de l'écran.
- Tirez-le lentement vers la marge de l'écran jusqu'à ce que la page adjacente apparaisse en surbrillance et que le widget prenne place dans la nouvelle page.
- 3. Glissez le widget où vous voulez dans le nouvel écran.
- Répétez ces mêmes étapes pour le déplacer vers d'autres écrans.

# Créer et gérer un dossier

Les dossiers permettent d'organiser et de stocker vos documents de travail.

#### Pour créer un nouveau dossier :

- 1. Pressez 👉 pour ouvrir l'écran d'accueil.
- 2. Touchez longuement une zone dans l'écran.
- 3. Dans la fenêtre Ajouter à l'accueil, touchez Dossiers.
- 4. Touchez un type de dossier pour l'ajouter dans l'écran.

#### Pour renommer un dossier :

- 1. Touchez le dossier à renommer.
- Une fois le dossier ouvert, touchez longuement la barre de titre du dossier (haut de la fenêtre Dossier) jusqu'à ce que la fenêtre Renommer dossier s'affiche.
- 3. Touchez le champ Nom de dossier, saisissez un nom et touchez **Oui**.

#### Pour supprimer un dossier :

- Touchez longuement un dossier jusqu'à ce qu'il se déverrouille de l'écran.
- Tirez le dossier vers l'onglet Supprimer () et relâchezle.

### Gérer les fonds d'écran

Vous pouvez sélectionner les fonds d'écran (image en arrièreplan) à partir de la galerie d'images (prises par l'utilisateur), des fonds d'écran animés ou de la galerie de fonds d'écran (fonds d'écran préchargés).

Nota : L'utilisation de fonds d'écran animés consomme davantage d'énergie de la pile.

#### Pour changer le fond d'écran :

1. Pressez 👉 pour ouvrir l'écran d'accueil.

- 2. Touchez longuement une zone dans l'écran.
- 3. Dans la fenêtre Ajouter à l'accueil, touchez Fonds d'écran.
- 4. Sélectionnez un fond d'écran :
  - Touchez Galerie, sélectionnez une image stockée dans la galerie d'images, rognez-la au besoin, puis touchez Enreg..
  - Touchez Fonds d'écran animés, sélectionnez un fond d'écran dans la liste, puis touchez Définir fond d'écran.
  - Touchez Galerie de fonds d'écran, parcourez les images, sélectionnez-en une, puis touchez Définir fond d'écran.

# Chapitre 3 : Carte mémoire

Votre téléphone vous permet d'utiliser une carte microSD<sup>MD</sup> ou microSDHC<sup>MD</sup> (aussi appelée carte mémoire) pour augmenter l'espace mémoire disponible. Cette carte mémoire flash (secure digital) vous permet ainsi d'échanger des images, de la musique et des données avec des périphériques compatibles SD. Ce chapitre présente les fonctions et les options de la fonctionnalité SD de votre appareil. Le téléphone est doté d'un mode US pour carte SD.

- Mémoire de la carte microSD : jusqu'à 2 Go
- · Mémoire de la carte microSDHC : jusqu'à 32 Go

# Utiliser la carte SD

On peut utiliser la carte SD de diverses façons :

- La connecter à votre ordinateur afin d'y stocker des fichiers (musique, vidéos et autres types de fichiers multimédias), ou
- Pour lancer l'appareil photo, le lecteur vidéo, le lecteur de musique et autres applications multimédias.

Important! : L'appareil photo, le lecteur de musique et le lecteur vidéo ne peuvent être utilisés que si une carte microSD est activée. Votre téléphone peut prendre en charge des cartes microSDHC ayant une capacité allant jusqu'à 32 Go. Nots : Le téléphone est doté d'une mémoire interne de 16 Go, alors la capacité totale de stockage est de 48 Go.

# Carte SD

L'activation (montage) d'une carte SD dans votre appareil, vous permet d'accéder et de gérer la carte SD à partir de votre ordinateur.

Important! : Si l'accès à la carte SD externe n'est pas disponible, téléchargez et installez les pilotes USB.

#### Icônes de la carte microSD

Les icônes suivantes indiquent l'état de connexion de la carte microSD :

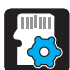

• le contenu de la carte microSD est en cours d'analyse.

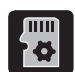

 la carte micro SD est en train d'être préparée pour être activée (montée) dans l'appareil.

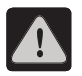

la carte a été retirée de façon inappropriée.

Important! : Ne retirez jamais une carte microSD lors du transfert de données ou de l'accès à de l'information, car vous pourriez perdre ou corrompre vos données. Assurez-vous que la pile est complètement chargée avant d'utiliser une carte microSD. Vous pourriez perdre ou corrompre vos données, si la pile se vide pendant l'utilisation de la carte microSD.

#### Activer la carte SD

Pour enregistrer des photos, de la musique, des vidéos et autres applications, vous devez insérer et activer la carte SD avant son utilisation. L'activation de la carte SD permet d'établir une connexion USB avec votre ordinateur.

Important! : Vous devez activer le stockage USB pour activer la carte SD.

- Pressez → ■, puis touchez (Paramètres)
   → Stockage.
- 2. Touchez Activer la carte SD.

# Connecter la carte SD à l'ordinateur

 Insérez la carte SD dans le port externe de la carte SD. Pour tout renseignement, consultez *« Insérer la carte* mémoire microSD » à la page 4.)

- Assurez-vous que la carte est insérée correctement et activée.
- Assurez-vous que le téléphone n'est pas en mode débogage USB. Ce mode est utilisé par les développeurs et bloque l'accès aux fonctionnalités de stockage du téléphone. Pour tout renseignement, consultez *« Débogage USB » à la page 175.*
- 4. Branchez le câble USB au téléphone, puis à l'ordinateur.

# Désactiver la carte SD

La désactivation de la carte SD permet d'éviter de corrompre et d'endommager les données lors de son retrait.

- Pressez → □, puis touchez () (Paramètres)
   Stockage.
- 2. Touchez Désactiver la carte SD.
- Le message La carte SD sera désactivée apparait, puis l'option Activer la carte SD apparait dans la liste du menu, vous pouvez la retirer. Pour tout renseignement, consultez « Retirer la carte mémoire microSD » à la page 5.

#### État de la mémoire de la carte SD

Pour voir l'espace mémoire de votre carte SD externe :

Pressez → □, puis touchez (Paramètres)
 Stockage. L'espace total et l'espace disponible sur votre carte s'affichent dans le menu Stockage externe.

### Effacer le contenu de la carte SD

Vous pouvez effacer des fichiers de la carte SD.

- Désactivez la carte SD. Pour tout renseignement, consultez « Désactiver la carte SD » à la page 40.
- Pressez → □, puis touchez (Paramètres)
   Stockage → Désactiver la carte SD.
- Touchez Formater la carte SD → Formater la carte SD → Supprimer tout. La carte SD est formatée, toutes les données stockées sont effacées.

### Réinitialiser les paramètres par défaut

Ce menu permet de réinitialiser tous les paramètres de votre téléphone aux valeurs par défaut.

Pressez → ■, puis touchez (Paramètres)
 → Confidentialité.

- Touchez Rétablir param. par défaut. Ceci permet d'effacer toutes les données de la mémoire de votre téléphone, à l'exception du logiciel de base et des applications préchargées.
- Cochez Formater le stockage USB, si vous souhaitez également effacer toutes les données stockées dans votre carte microSD.
- 4. Touchez Réinitialiser le téléphone → Supprimer tout.

# Chapitre 4 : Fonctions d'appel

Ce chapitre décrit les fonctionnalités associées aux appels sortants ou entrants et à la liste des contacts utilisée pour stocker l'information relative à vos contacts.

# Afficher votre numéro de téléphone

Pressez → □, puis touchez (Paramètres)
 A propos du téléphone → État. Votre numéro de téléphone s'affiche dans le champ Mon numéro de téléphone.

Nota : Vous pouvez aussi accéder au menu Paramètres du téléphone en pressant , puis en touchant (Applications) → (Paramètres).

# Faire un appel

Vous pouvez enregistrer les numéros de téléphone les plus utilisés dans la carte SIM ou la mémoire du téléphone. Ces mémoires sont physiquement distinctes, mais sont utilisées comme une seule entité, appelée Liste de contacts.

- 2. Saisissez le numéro de téléphone, puis touchez

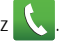

- Si vous faites une erreur pendant la composition, touchez
   pour effacer le dernier chiffre saisi. Touchez
   longuement pour effacer le numéro en entier.
- Nota : Lorsque vous activez l'option Rappel automatique (Appel > Paramètres supplémentaires), le téléphone recompose le numéro jusqu'à 10 fois si le destinataire ne répond pas ou est en cours d'appel à moins que votre appel ne soit renvoyé à la messagerie vocale.

# Mettre fin à un appel

Touchez brièvement la touche not pour mettre fin à l'appel.

Nota : Pour recomposer un récent numéro, touchez cherchez le numéro dans les journaux d'appel, touchez une entrée, touchez Appeler.

Si vous quittez l'écran d'appel en cours pour revenir à l'écran d'accueil, la couleur verte de la barre d'état et l'icône téléphone vert vous avertissent visuellement qu'un appel actif est toujours en cours.

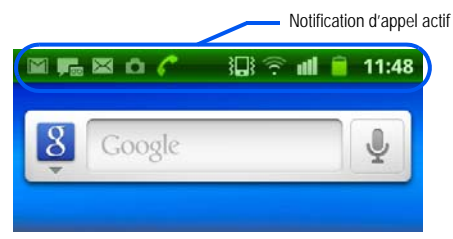

#### Mettre fin à un appel à partir de la barre d'état

- Touchez la barre d'état pour voir l'onglet de notifications, puis glissez l'onglet vers le bas de l'écran pour ouvrir le panneau des notifications (1).
- 2. Touchez Fin pour mettre fin à l'appel actif en cours (2).

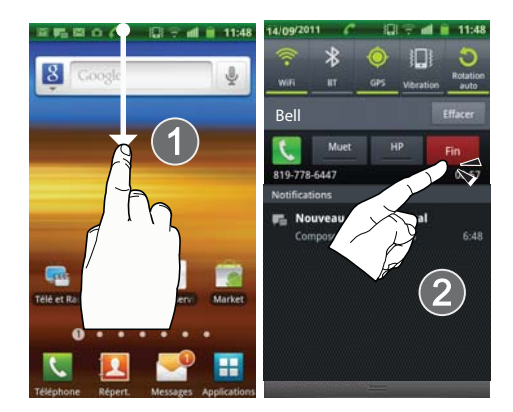

# Faire un appel d'urgence

Si aucune carte SIM n'est installée, la première fois que vous allumerez le téléphone, le message **Insérer une carte pour faire des appels** s'affiche et un tutoriel animé vous explique comment installer la carte SIM. En l'absence de carte SIM, vous ne pouvez effectuer que des appels d'urgence; le service normal de téléphonie cellulaire n'est pas disponible.

# Faire un appel d'urgence sans une carte SIM installée

- 1. Touchez Appel d'urgence pour faire un appel d'urgence.
- Effectuez votre appel. Pendant ce type d'appel, vous avez accès aux fonctionnalités mode HP, Clavier et Fin.

Nota : L'option de partage des données de localisation peut être énergivore. Pour tout renseignement, consultez « Mode économie d'énergie » à la page 169.

3. Touchez 📻 pour quitter ce mode d'appel.

### Faire un appel d'urgence avec une carte SIM installée

- 1. Déverrouillez l'écran et ouvrez l'écran d'accueil.
- 2. Pressez 🛆, puis touchez 🔇
- 3. Saisissez le numéro d'urgence (par exemple, 911), puis touchez .
- Effectuez votre appel. Pendant ce type d'appel, vous avez accès aux fonctionnalités mode HP, Clavier et Fin.

- Nota : L'option de partage des données de localisation peut être énergivore. Pour tout renseignement, consultez « Mode économie d'énergie » à la page 169.
  - 5. Touchez pour quitter ce mode d'appel.

# Options de numérotation

Lorsque vous utilisez le clavier de numérotation, les options suivantes apparaissent à l'écran : \_\_\_\_\_

- Appel ( pour appeler le numéro saisi.
- Effacer ( ) pour effacer les chiffres saisis.

Pour afficher d'autres options de numérotation : \_\_\_\_\_

► Touchez 🖃 :

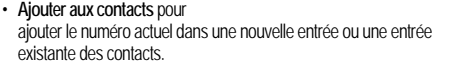

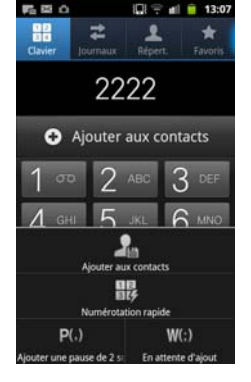

- Numérotation rapide pour accéder au menu de numérotation rapide dans lequel vous pouvez assigner une touche numérotée à une entrée des contacts.
- Ajouter une pause de 2 sec pour insérer un délai de deux secondes dans la série de chiffres (le téléphone compose le numéro après une pause de 2 secondes sans que vous ayez à toucher une touche).
- En attente d'ajout pour insérer une pause ferme dans la série de chiffres (le téléphone attend votre saisie). Le téléphone attend votre confirmation avant d'envoyer la prochaine série de chiffres en touchant Envoyer.

# Répondre à un appel

Si vous recevez un appel, le téléphone sonne et affiche l'icône d'appel entrant.

Le numéro de téléphone de l'appelant, l'image ou le nom si stocké dans les contacts apparait.

- Dans l'écran d'appel entrant :
  - Touchez et tirez
     I'appel.

vers la droite pour accepter

Touchez et tirez
 I'appel.

vers la gauche pour rejeter

 Touchez et tirez l'onglet Rejeter l'appel avec message vers le haut et touchez le message de rejet voulu ou touchez Nouveau message pour créer un nouveau message personnalisé. Pressez la touche de volume du bas pour éteindre la sonnerie.

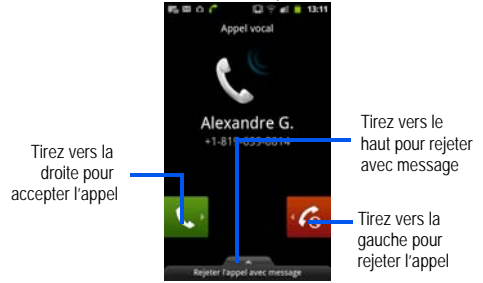

# Gérer les appels rejetés

Cette option vous permet d'établir des catégories pour des appelants connus ou inconnus comme appelants rejetés. Ces contacts sont alors ajoutés à une liste de rejet qui peut être gérée pour les entrées individuelles de la liste des contacts ou globalement depuis l'écran de Rejet d'appels.

- Dans l'écran d'accueil, pressez □, puis touchez (Paramètres) → Appel → Rejet de l'appel.
- Touchez Mode de rejet automatique pour configurer les paramètres de rejet automatique. Les appels rejetés sont renvoyés automatiquement à votre messagerie vocale. Les options sont :

- Désactivé : désactive la fonction de rejet automatique. Vous devez alors rejeter manuellement les appels entrants non souhaités.
- Tous les numéros : active la fonction de rejet pour tous les numéros connus et inconnus, y compris ceux des contacts non inclus dans la liste de rejet.
- Numéros rejetés auto : rejette automatiquement tous les numéros compris dans la liste de rejet.

### Ajouter des numéros à la liste de rejet

Vous pouvez ajouter des numéros à la liste de rejet par le menu Contacts ou par le menu de liste de rejet automatique. L'option menu Contacts assigne tous les numéros d'une personne comme rejetés. La liste de rejet automatique permet d'assigner des numéros individuels.

# Pour assigner plusieurs numéros comme rejetés depuis les Contacts :

- 1. Dans l'écran d'accueil, touchez 🔼 (Répert.).
- Repérez une entrée et touchez-la pour ouvrir l'écran général des contacts (page 74).
- Pressez et sélectionnez Aj. à liste rejet. Tous les numéros de téléphone associés à cette entrée sont alors ajoutés à la liste de rejet.

Pour assigner un seul numéro comme rejeté depuis la liste de rejet automatique :

- Dans l'écran d'accueil, pressez □, puis touchez (Paramètres) → Appel → Rejet de l'appel → Liste noire.
- Touchez (Ajouter), puis entrez le numéro de téléphone ou sélectionnez un contact de vos Journaux ou de votre liste de contact.
- Touchez Enregistrer pour compléter l'inclusion à la liste de rejet.

# Faire un appel à l'étranger

- Dans l'écran d'accueil, touchez , puis touchez longuement 0 + . Le symbole + apparait.
- Utilisez le clavier pour saisir l'indicatif de pays, l'indicatif régional et le numéro de téléphone.

3. Touchez 🐛

# Ajouter une pause de deux secondes

Il est possible d'enregistrer ou de composer des numéros de téléphone avec des pauses pour les utiliser avec les systèmes automatisés, comme la messagerie vocale et les services d'assistance automatisés

- Pause de 2 sec envoie automatiquement la prochaine série de chiffres après une pause de 2 secondes. Cette pause est indiquée par une virgule (,).
- En attente d'ajout envoie la série de chiffres suivante après réception d'une réponse (en touchant Envoyer ). Ceci est indiqué dans la séquence par un point-virgule (;).
  - Dans l'écran d'accueil, touchez 🥄 et utilisez le clavier virtuel pour saisir le numéro de téléphone.
  - Pressez , puis touchez Ajouter une pause de 2 2. seconde(s). Ceci ajoute une pause automatique de deux secondes
  - Utilisez le clavier pour saisir les numéros supplémentaires 3 qui seront composés automatiquement après la pause.

Astuce : Vous pouvez créer des pauses plus longues en aioutant plusieurs pauses de 2 secondes.

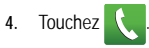

# Pause ferme (En attente d'ajout)

L'insertion d'une pause ferme signifie que le téléphone requiert votre confirmation par la saisie d'un chiffre ou la pression d'une touche avant d'envoyer la prochaine série de chiffres.

- Dans l'écran d'accueil, touchez et utilisez le clavier virtuel pour saisir le numéro de téléphone.
- 2 Pressez , puis touchez En attente d'ajout. Ceci est indiqué dans la séquence par un point-virgule (;).
- 3. Saisissez les chiffres reguis après l'attente.
- Touchez 4.
- Lorsque demandé, touchez Envoyer pour composer les 5. chiffres supplémentaires.

# Recomposer un numéro récent

Le téléphone stocke les numéros des appels que vous avez émis. reçus ou manqués si l'appelant est identifié.

#### Pour recomposer l'un de ces numéros :

- Dans l'écran d'accueil, touchez
- Touchez l'onglet **Journaux** pour afficher la liste des appels 2. récents.
- Touchez le nom/numéro, puis touche 3

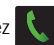

# Numérotation rapide

Lorsque les numéros de téléphone sont enregistrés dans la liste de contacts, vous pouvez configurer jusqu'à huit entrées de numérotation rapide. Vous pouvez ainsi les composer en tout temps en touchant simplement la touche numérotée correspondante.

# Configurer les entrées de numérotation rapide

Important! : La case #1 est réservée à la messagerie vocale. Aucun autre numéro ne peut y être associé.

- Dans l'écran d'accueil, touchez
- Pressez , puis touchez Numérotation rapide. L'écran Numérotation rapide affiche un pavé avec les chiffres de 1 à 9.
- 3. Touchez une case libre. La liste de contacts s'ouvre.
- Touchez un contact et sélectionnez une touche numérotée pour l'y associer. Le nom et l'image du contact sélectionné s'affichent dans la case.

#### Changer une entrée de numérotation rapide

- Dans l'écran d'accueil, touchez
- 2. Pressez , puis touchez Numérotation rapide.

Important! : La case #1 est réservée à la messagerie vocale. Aucun autre numéro ne peut y être associé.

- 3. Pressez III, puis touchez Modifier l'ordre.
- D'un seul mouvement, tirez l'entrée vers une autre case dans le clavier virtuel.
- 5. Touchez Enregistrer pour enregistrer le changement.
- 6. Pressez 🕥 pour revenir à l'écran précédent.

#### Supprimer une entrée de numérotation rapide

- 1. Dans l'écran d'accueil, touchez 🔍
- 2. Pressez = , puis touchez Numérotation rapide.
- Touchez longuement la case de numérotation rapide et touchez Suppr. dans le menu contextuel.

– 0U –

Pressez , puis touchez Suppr.. Touchez l'entrée pour la cocher, puis Suppr..

4. Pressez 🗲 pour revenir à l'écran précédent.

### Faire un appel à l'aide de la numérotation rapide

Vous pouvez associer un numéro rapide à un numéro de téléphone de la liste de contacts.

- 1. Dans l'écran d'accueil, touchez 🔇
- Touchez longuement une case (numéros de 2 à 9 ou 1 si vous voulez composer le numéro de la messagerie vocale) jusqu'à ce que le numéro commence à se composer.

Si vous n'êtes pas certain du numéro assigné, touchez → Numérotation rapide et touchez une case pour voir le numéro de téléphone associé.

# **Options pendant un appel**

Votre téléphone offre diverses options pendant les appels.

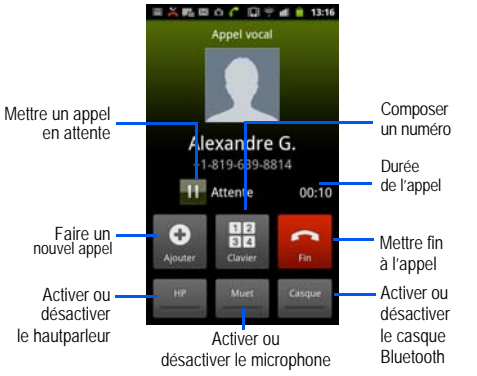

### Régler le volume d'un appel

Pendant un appel, utilisez les touches de volume (sur le côté gauche du téléphone) pour régler le volume de l'écouteur.

Pressez la touche de volume du haut pour augmenter le niveau de volume et la touche de volume du bas pour le diminuer.

– ou –

Pendant un appel, pressez la touche de volume du haut.

Dans l'écran d'accueil, vous pouvez également régler le volume de la sonnerie au moyen de ces touches.

## Mettre un appel en attente

Vous pouvez mettre un appel actif en attente en tout temps. Vous pouvez aussi effectuer un autre appel pendant un appel actif si votre réseau prend en charge ce service.

# Pour mettre un appel en attente :

- 1. Touchez Attente pour mettre l'appel en attente.
- 2. Touchez Récup. pour reprendre la conversation.

# Pour effectuer un nouvel appel pendant un appel actif :

 Saisissez le nouveau numéro de téléphone ou sélectionnez le numéro dans la liste de contacts.

- 2. Touchez Ajouter pour le composer.
- 3. Touchez 🔇

### Pour alterner entre les deux appels :

Touchez Permuter.

Le numéro de l'appel en attente apparait alors en gris et celui de l'appel actif en vert.

# Activer et désactiver le hautparleur

Pendant un appel, il est possible d'activer le hautparleur.

- Touchez (hautparleur désactivé) pour activer le hautparleur.
- Touchez (hautparleur activé) pour désactiver le hautparleur.

Astuce : Si le hautparleur est activé, une barre verte apparait au bas de la touche hautparleur. S'il est désactivé, cette barre passe au gris.

# Couper le son pendant un appel

- 1. Touchez (Muet désactivé) pour activer le mode Muet et parler sans que votre interlocuteur ne vous entende.
- 2. Touchez Muet (Muet activé) pour désactiver le mode Muet et reprendre votre conversation.

#### Passer au casque Bluetooth

- 1. Pendant un appel, passez au casque Bluetooth plutôt qu'au hautparleur en touchant Casque.
- À l'invite, touchez Oui pour activer la fonction Bluetooth, si elle n'est pas déjà activée.

# Autres options pendant un appel

Pendant un appel, vous pouvez enregistrer l'information de l'interlocuteur dans la Liste de contacts ou créer une note.

#### Afficher la Liste de contacts

Vous pouvez rechercher le numéro d'un contact pendant un appel.

- 1. Pressez 🖃, puis touchez Contacts.
- Parcourez la Liste de contacts pour trouver l'information désirée.
- 3. Pressez 🗩 pour revenir à l'appel actif.

#### Créer une note pendant un appel

Pendant un appel, il peut être utile de noter de l'information (créer une note).

- Pressez III, puis touchez Mémo.
- 2. Utilisez le clavier pour rédiger la note, puis touchez Enreg.

Si désiré, pressez
 et sélectionnez une nouvelle couleur
 d'arrière-plan avant de sauvegarder la note.

#### Conférence téléphonique

La fonction de conférence téléphonique est un service réseau qui permet à tout au plus six personnes de prendre part simultanément à un appel.

#### Établir une conférence téléphonique

- Dans l'écran d'accueil, touchez
- 2. Composez le numéro du premier participant et touchez
- Touchez Ajouter, composez le numéro du deuxième participant et touchez
   Le premier appel est automatiquement mis en attente.
- Attendez que le deuxième appelant accepte l'appel et touchez Fusionner. Les deux appels sont maintenant en communication pour la conférence téléphonique et s'affichent selon l'ordre dans lequel les numéros ont été composés.

Important! : Un maximum de deux participants peuvent être en communication dans une conférence téléphonique simple. Les autres interlocuteurs peuvent participer à une nouvelle conférence téléphonique tenue en même temps que la première conférence téléphonique. Vous pouvez permuter ou mettre chacun des appels en attente.

#### Tenir une conversation en privé avec un participant

Si vous êtes en communication avec deux participants lors d'une conférence téléphonique, il peut être nécessaire de placer l'un des participants en attente afin de tenir une conversation en privé avec l'autre participant. Pendant une conférence téléphonique :

 Pressez , puis touchez Gérer la conférence.

– ou –

Touchez l'icône Gérer la conférence

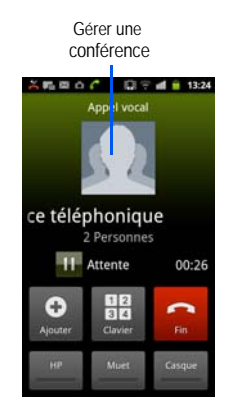

 Touchez à côté du participant que vous souhaitez isoler de l'appel actif. Les appels s'affichent selon l'ordre dans lequel les numéros ont été composés.

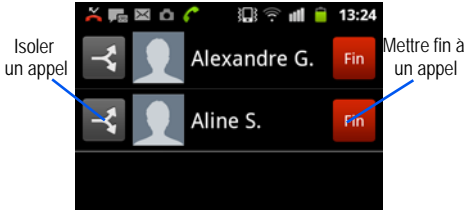

- Touchez le numéro du participant avec qui vous souhaitez parler en privé. Vous pouvez maintenant parler en privé avec cette personne. Les autres participants peuvent poursuivre leur conversation. S'il n'y a qu'un participant, il est mis en attente.
- Pour revenir à la conférence téléphonique, touchez l'icône Fusionner. Tous les participants peuvent de nouveau entendre la conversation.

#### **Retirer un participant**

- 1. Pressez III, puis touchez Gérer la conférence.
- Touchez Fin du numéro à retirer. La communication est interrompue et vous pouvez continuer l'appel avec l'autre participant.
- Touchez pour mettre fin à l'appel avec le participant restant.

# Appel en attente

Vous pouvez répondre à un appel entrant pendant un appel en cours, si votre réseau offre ce service et que vous avez activé l'option d'appel en attente.

Vous êtes ainsi avisé d'un appel entrant par une tonalité d'appel en attente. Pour tout renseignement, consultez « *Paramètres supplémentaires* » à la page 165.

# Pour répondre à un appel entrant pendant un appel actif :

 D'un seul mouvement, touchez et tirez droite pour répondre à l'appel entrant.

€ vers la

- 2. Touchez une option du menu à l'écran :
  - Mettre « numéro » en attente si vous souhaitez mettre le premier appel en attente.
  - Mettre fin à l'appel avec « numéro » si vous souhaitez mettre fin au premier appel et répondre au nouvel appel.

- Nota : Le nouvel appel apparait au haut de la liste. L'appel précédent est mis en attente et apparait au bas de la liste.
  - Touchez Permuter pour alterner entre les deux appels. Le nouvel appel est mis en attente et le premier appel est réactivé.

Important! : L'appel actif apparait avec un arrière-plan vert.

4. Touchez Permuter pour alterner de nouveau.

# **Onglet Journaux**

L'onglet Journaux contient la liste des numéros de téléphone (ou entrées des contacts) des appels composés, acceptés ou manqués. Cet onglet vous permet de recomposer facilement un numéro. Cette liste est continuellement mise à jour, le dernier appel s'ajoute au début de la liste, alors que les plus anciens se trouvent au bas de la liste.

La zone de notification de l'écran d'accueil (coin supérieur gauche) affiche les notifications, l'état ou les alertes du téléphone.

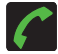

S'affiche si un appel est en cours.

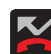

S'affiche si vous avez un appel manqué.

# Accéder à l'onglet Journaux

Dans l'écran d'accueil, touchez → Journaux
 Journaux).

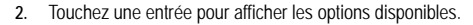

Nota: L'onglet Journaux enregistre les appels reçus pendant que le téléphone est allumé. Si vous recevez des appels lorsque le téléphone est éteint, ils ne s'afficheront pas dans l'historique des appels.

Chaque entrée contient le numéro de téléphone (si disponible) et le nom du contact (si le numéro est enregistré dans les contacts).

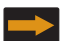

Indique qu'un appel sortant a été effectué.

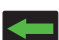

Indique un appel entrant auquel vous avez répondu.

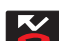

S'affiche si vous avez un appel manqué.

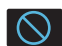

S'affiche si vous avez rejeté l'appel.

# Accéder à l'onglet Journaux à partir de la zone de notification

1. Remarquez l'icône 🎽 dans la zone de notification.

Fonctions d'appel 53

(Onglet

- Touchez la barre d'état pour afficher l'onglet Notifications, puis tirez l'onglet vers le bas de l'écran pour ouvrir le panneau (1).
- Touchez une entrée d'appel manqué pour ouvrir l'écran Journaux (2).

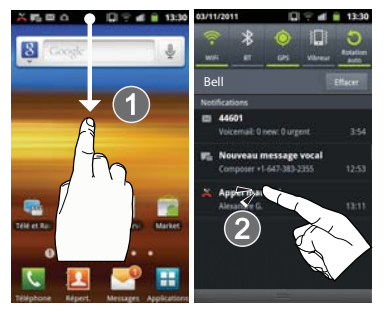

Astuce : Pressez 🔲 et touchez Notifications pour ouvrir le panneau.

Cette liste vous permet de recomposer facilement le numéro d'une entrée ou d'accéder à deux types d'historique.

#### Options des entrées à partir de l'onglet Journaux

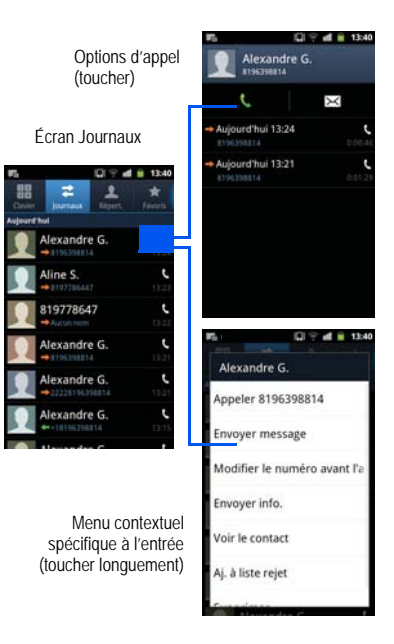

- Touchez une entrée de l'onglet Journaux pour ouvrir l'écran Options d'appel :
  - Appel permet de recomposer le numéro de l'entrée.
  - Envoyer message permet d'envoyer un message texte à l'entrée sélectionnée.
  - Heure indique l'heure et la date de l'appel, ainsi que sa durée.
  - Créer un contact permet d'enregistrer le numéro dans les contacts, s'il n'y est pas déjà.
  - Mettre à jour les contacts existants pour ajouter le numéro à une entrée de contacts existante.
- Touchez longuement une entrée pour afficher le menu contextuel propre à cette entrée :
  - · Appeler [numéro] permet de recomposer le numéro affiché.
  - Envoyer message permet d'envoyer un message texte à l'entrée sélectionnée.
  - Modifier le numéro avant l'appel permet de changer le numéro de téléphone avant de le composer.
  - Ajouter aux contacts permet d'enregistrer le numéro dans les contacts, s'il n'y est pas déjà.
  - Envoyer info. permet d'envoyer les coordonnées dans un message texte.
  - Voir le contact permet d'afficher l'information enregistrée dans l'entrée sélectionnée.

- Aj. à liste rejet pour ajouter le numéro à une liste de rejet automatique similaire à une liste d'appels bloqués. L'appelant sélectionné ne pourra émettre d'appel à votre téléphone.
- Supprimer permet de supprimer l'entrée du journal.

## Modifier les numéros dans un journal d'appels

Si vous souhaitez faire un appel à partir de l'écran Journaux, mais que vous devez modifier le numéro avant de le composer, vous pouvez ajouter, par exemple, un préfixe au numéro.

1. Dans l'écran d'accueil, touchez

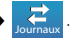

- Touchez longuement une entrée pour afficher le menu contextuel propre à cette entrée.
- 3. Touchez Modifier le numéro avant l'appel.
- Modifiez le numéro à l'aide du clavier virtuel ou supprimez les chiffres en touchant .
- 5. Touchez 📢 pour composer le numéro modifié.

# Effacer les Journaux d'appels

Vous pouvez supprimer une entrée ou toutes les entrées des Journaux des appels :

### Pour effacer une seule entrée :

1. Dans l'écran d'accueil, touchez

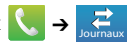

2. Touchez longuement une entrée et sélectionnez Supprimer.

#### Pour effacer toutes les entrées :

1. Dans l'écran d'accueil, touchez 🔍

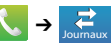

- 2. Pressez  $\square \rightarrow$  Supprimer.
- 3. Touchez Sélectionner tout  $\rightarrow$  Supprimer  $\rightarrow$  OK.

# Afficher les appels manqués dans l'écran de verrouillage

Lorsque vous ne pouvez pas répondre à un appel et que votre écran est verrouillé, le numéro de l'appel manqué s'affiche immédiatement après l'appel manqué.

# Pour voir immédiatement un appel manqué :

- Pressez pour réactiver l'écran.
- 2. Touchez et tirez le bouton (portant le numéro de l'appel manqué) vers la droite. L'onglet Journaux s'affiche.

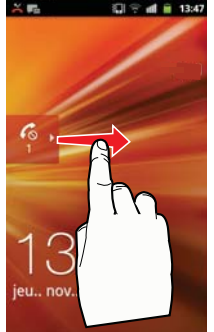

# Chapitre 5 : Entrée de texte

Ce chapitre explique comment sélectionner le mode d'entrée de texte désiré lors de la saisie de caractères sur votre téléphone. Il explique aussi comment utiliser le mode d'entrée de texte intuitif T9 afin deréduire le nombre de frappes nécessaires à l'entrée de texte. Votre téléphone est muni d'un détecteur d'orientation qui détermine si le téléphone est orienté en mode portrait (vertical) ou en mode paysage (horizontal), très utile pour la saisie de texte.

Votre téléphone offre aussi plusieurs options d'entrée de texte pour faciliter cette tâche.

### Méthodes de saisie de texte

Votre téléphone offre deux méthodes de saisie de texte :

- Clavier Samsung : clavier QWERTY virtuel pouvant être utilisé en mode portrait ou en mode paysage.
- Swype (clavier par défaut) : une nouvelle façon de saisir du texte sur les claviers tactiles. Au lieu de toucher les touches l'une après l'autre, tracez en continu le trajet d'une lettre à l'autre du mot voulu sur le clavier.

Le clavier QWERTY offre les mêmes fonctions en mode portrait ou paysage.

# Sélectionner la méthode de saisie de texte

Vous pouvez choisir la méthode de saisie de texte à partir de différents menus.

#### Sélectionner la méthode à partir du menu Paramètres :

Pressez → → □, puis touchez (Paramètres) → Langue et clavier → Méthode de saisie.

Sélectionner la méthode à partir du champ de saisie de texte :

- Dans un écran où vous pouvez saisir du texte, touchez longuement le champ de saisie de texte pour ouvrir le menu contextuel.
- 2. Touchez Mode de saisie, puis sélectionnez une méthode de saisie (Clavier Samsung ou Swype).

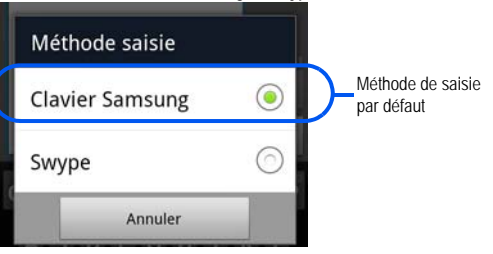

#### Activer les paramètres d'accessibilité

- Pressez → =, puis touchez (Paramètres)
   Accessibilité.
- Touchez Accessibilité pour cocher et ainsi activer la fonction.
- Au besoin, touchez OK pour télécharger des applications d'Android Market.
- 4. Suivez les directives à l'écran.

Pour tout renseignement, consultez « *Accessibilité » à la page 183.* 

# Utiliser le clavier Swype

Le clavier Swype<sup>MC</sup> est la méthode de saisie de texte par défaut sur votre téléphone. Pour saisir le texte, vous glissez un doigt sur l'écran pour relier les lettres d'un mot et le soulevez avant de saisir le mot suivant. Ce clavier utilise des algorithmes de correction orthographique et un modèle linguistique de prévision du prochain mot. Il comprend également un système tactile de prédiction de texte.

Les options des claviers tactiles diffèrent entre les méthodes clavier Android et clavier Swype.

# Activer et configurer le clavier Swype

Si vous configurez une autre méthode de saisie (clavier Samsung), vous devez réactiver le clavier Swype pour l'utiliser.

Lorsque le clavier Swype est activé, vous pouvez également utiliser les fonctionnalités normales du clavier.

- Pressez → □, puis touchez () (Paramètres)
   → Langue et clavier.
- 2. Touchez Méthode de saisie →Swype.

# Paramètres du clavier Swype

Pour configurer le clavier Swype :

- Pressez → □, puis touchez () (Paramètres)
   → Langue et clavier → Swype.
- 2. Localisez la section des Préférences pour modifier les paramètres suivants :
  - Langue : permet de sélectionner la langue de saisie de texte. Par défaut, la langue est US English.
  - · Aide sonore : active/désactive le son pour le clavier Swype.
  - · Afficher les astuces : affiche l'indicateur de trucs rapides.
- 3. Dans la section Paramètres avancés de Swype, vous pouvez changer les paramètres suivants :

- Suggestion de mot : suggère des mots au fur et à mesure de la saisie.
- Espacement auto. : insère automatiquement une espace entre les mots. Lorsque vous avez terminé de saisir un mot, soulevez votre doigt et commencez un nouveau mot.
- Majuscules auto. : met automatiquement une majuscule à la première lettre d'une phrase.
- Afficher la trace comp. : affiche ou non le tracé de votre doigt sur le clavier.
- Vitesse/précision : définit le rapport entre la vitesse de réponse du clavier lors de la saisie et la précision. Déplacez le curseur entre Réponse rapide (vitesse) et Marge d'erreur (précision), puis touchez OK.
- Dictionnaire personnel : permet d'ajouter et de retirer des mots de votre dictionnaire personnel.
- Réinitialiser le dictionnaire : supprime tous les mots que vous avez ajoutés au dictionnaire de Swype.
- Dans la section Aide, vous pouvez afficher l'information suivante :
  - Aide de Swype : accède à l'information d'aide pour utiliser le clavier Swype.
  - Tutoriel : vous aide à utiliser le clavier Swype.
- Dans la section À propos de, vous pouvez afficher l'information sur l'application Swype.

# Astuces de saisie de texte avec le clavier Swype

Vous pouvez consulter les astuces Swype (Swype Tips) et visionner une vidéo sur l'utilisation de l'application Swype. Voici quelques astuces sur la saisie de texte au moyen du clavier Swype.

- Tracez un gribouillis de forme sinueuse pour créer une double lettre, par exemple mm dans pomme.
- Touchez longuement une touche pour afficher le menu des signes de ponctuation, puis faites une sélection.
- Glissez votre doigt ou le stylet vers l'apostrophe pour saisir une abréviation.
- Touchez deux fois un mot mal orthographié, puis touchez la touche Effacer pour effacer un caractère. Touchez longuement la touche Effacer pour effacer tout le mot.

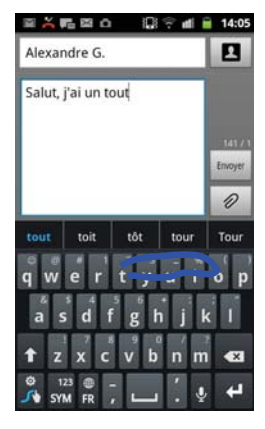

# Sélectionner un mode de texte avec le clavier Swype

1. Dans un écran où vous pouvez saisir du texte, touchez le

champ de saisie de texte pour afficher le clavier virtuel.

- Avec le clavier Swype comme méthode de saisie, sélectionnez l'un des modes de texte :
  - ABC <sup>123</sup>
     ABC pour saisir des caractères alphanumériques sur le clavier virtuel.
  - SYM (symbole) 123 SYM pour saisir des chiffres et des symboles sur le clavier virtuel.

Nota : Après la saisie de la première lettre en majuscule, la touche f change à f , puis toutes les autres lettres de la même phrase sont en minuscule.

#### Diverses fonctions du clavier Swype

- Destinataires : un champ dans lequel vous pouvez entrer les destinataires du message en cours. Vous pouvez choisir parmi les options suivantes : Répert., Récents, Groupes ou Favoris.
- Champ de saisie de texte : le champ dans lequel vous saisissez le texte, les chiffres et autres caractères spéciaux.
- Touche MAJ/ALT : en mode 123ABC, cette touche permet de permuter entre majuscule et minuscule. En mode SYM, cette touche affiche d'autres symboles.
- Mode de saisie de texte : deux modes sont offerts : 123ABC et SYM.

- Le mode 123ABC permet d'entrer les caractères alphanumériques et les signes de ponctuation habituels. Le mode texte est activé par la touche SYM.
- Le mode SYM permet d'entrer des symboles et des chiffres. Le mode texte est activé par la touche 123ABC.
- Astuces SWYPE : cette touche affiche des astuces et le tutoriel Swype.

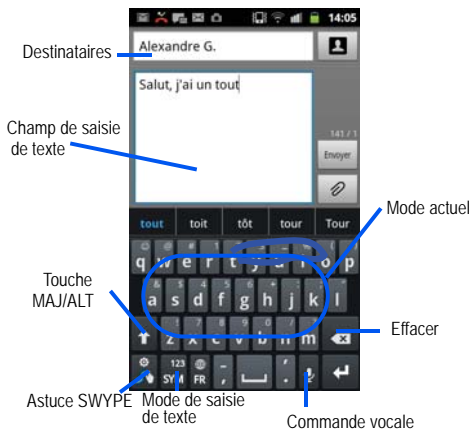

#### Utiliser le mode 123ABC avec le clavier Swype

En mode 123ABC, vous pouvez saisir les lettres et les signes de ponctuation les plus courants. La touche du mode de texte indique

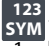

- Dans un écran où vous pouvez saisir du texte, touchez le champ de saisie de texte pour afficher le clavier virtuel.
- Touchez <sup>123</sup>/<sub>ABC</sub> pour configurer le clavier pour le mode 123ABC (affichage des lettres et des chiffres). Dans ce mode, la touche du mode de texte indique <sup>123</sup>/<sub>SYM</sub>.

Nota : Après la saisie de la première lettre en majuscule, la touche change à n, puis toutes les autres lettres de la même phrase sont en minuscule.

- Glissez un doigt sur l'écran pour relier les lettres d'un mot et soulevez-le quand vous avez terminé le mot.
  - Si vous faites une erreur, touchez pour effacer un caractère.
     Touchez longuement pour effacer le mot entier.
- 4. Touchez Envoyer pour envoyer le message.

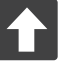

#### Tout en minuscule

s'affiche lorsque les lettres saisies sont en majuscule. Lorsqu'en mode 123SYM, pressez cette icône affiche d'autres touches de symboles et chiffres.

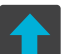

#### Majuscule à la première lettre

s'affiche lorsque la première lettre saisie est en majuscule et les lettres subséquentes en minuscule.

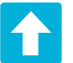

# TOUT EN MAJUSCULE

s'affiche lorsque les lettres saisies sont en majuscule.

Par défaut, la première lettre d'une entrée est en majuscule et les lettres suivantes sont en minuscule. Après la saisie d'un mot, lorsque vous soulevez le doigt, le curseur ajoute automatiquement une espace après le mot.

#### Pour saisir du texte avec le clavier Swype :

L'exemple suivant montre comment saisir le mot « Salut ». Placez un doigt sur le « S » et sans le soulever, glissez-le vers le « a », puis vers le « l », le « u »et enfin le « t ». Après la saisie d'un mot, soulevez le doigt, le téléphone recherche la meilleure correspondance. Nota : Si plusieurs choix existent pour votre entrée Swype, une fenêtre contextuelle apparait et suggère d'autres mots.

### Saisir des chiffres et des symboles avec le clavier SWYPE

Lorsque vous utilisez le clavier virtuel en mode portrait, certains symboles ne s'affichent pas (p. ex. les émoticônes). Cependant en mode SYM, vous ne pouvez saisir que les symboles et les chiffres des touches à l'écran. Dans ce mode, la touche du mode de texte indique

- Dans un écran où vous pouvez saisir du texte, touchez le champ de saisie de texte pour afficher le clavier virtuel.
- Touchez <sup>123</sup> ABC pour choisir le mode SYM. Dans ce mode, la touche du mode de texte indique <sup>123</sup> ABC.
- 3. Touchez le symbole ou le chiffre que vous souhaitez saisir.
- Pour saisir un symbole secondaire (moitié supérieure de la touche), touchez longuement la touche ou tracez un cercle autour de la touche avec votre doigt.
- 5. Touchez pour choisir d'autres symboles. Par exemple :
  - Pour saisir & : touchez 123SYM, puis la touche &.

 Pour saisir ~: touchez 123SYM et tracez un cercle autour de la touche & ou touchez-la longuement.

# Utiliser le clavier Samsung

Ce clavier virtuel peut être utilisé pour saisir du texte en mode portrait ou paysage. La seule différence entre les deux orientations est la taille des touches.

À partir d'un écran de saisie de texte, pivotez le téléphone de 90 degrés dans le sens antihoraire pour le mettre en mode paysage. Le clavier QWERTY s'affiche.

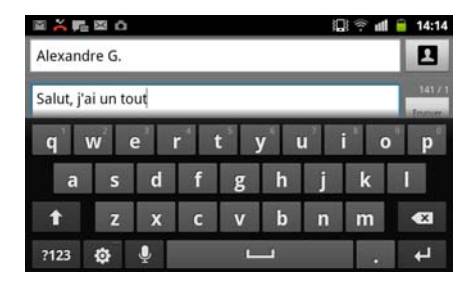

### Le clavier Samsung

Ce téléphone est doté d'un clavier QWERTY en mode portrait et en mode paysage. À l'aide du clavier QWERTY, vous pouvez entrer des lettres, des chiffres, de la ponctuation et d'autres caractères.

Pour utiliser le clavier Samsung, vous devez d'abord configurer les paramètres par défaut au clavier Samsung.

1. Pressez  $\frown \rightarrow \blacksquare$ , puis touchez  $\bigodot$  (Paramètres)

→ Langue et clavier → Méthode de saisie → Clavier Samsung.

– 0U –

Dans un écran où vous pouvez saisir du texte, touchez longuement le champ de saisie et touchez Mode de saisie  $\rightarrow$  Clavier Samsung.

 Le clavier virtuel est maintenant configuré au clavier Samsung pour la saisie de texte.

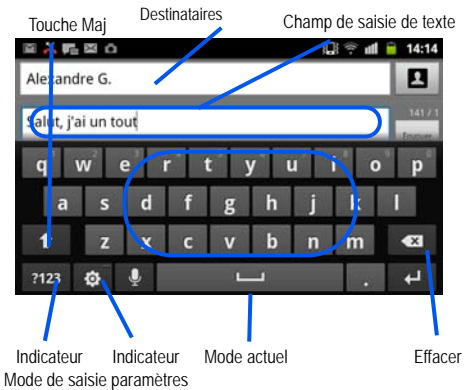

#### Changer le mode de saisie de texte avec le clavier

- Dans un écran où vous pouvez saisir du texte, touchez le champ de saisie de texte pour afficher le clavier virtuel.
- Avec le clavier Samsung comme méthode de saisie de texte, sélectionnez l'une des options de saisie de texte suivantes :
  - Abc ABC : pour saisir les caractères alphabétiques du clavier virtuel. Dans ce mode, la touche du mode de texte indique ?123 .
  - Symbole/Chiffres ?123 : pour saisir les chiffres et les symboles du clavier virtuel. Dans ce mode, la touche du mode de texte indique ABC. Trois pages de chiffres et symboles sont disponibles en touchant 1/3.

Nota : Après la saisie du premier caractère en majuscule, touchez 🚹 pour continuer en majuscule.

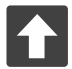

# Tout en minuscule

s'affiche lorsque les lettres saisies sont en minuscule.

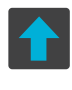

# Majuscule à la première lettre

s'affiche lorsque la première lettre saisie est en majuscule et les lettres subséquentes en minuscule.

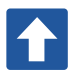

# TOUT EN MAJUSCULE

s'affiche lorsque les lettres saisies sont en majuscule.

Par défaut, la première lettre d'une entrée est en majuscule et les lettres suivantes sont en minuscule. Après la saisie d'un mot, lorsque vous soulevez le doigt, le curseur ajoute automatiquement une espace après le mot.

# Utiliser le mode ABC avec le clavier Samsung

- Dans un écran où vous pouvez saisir du texte, touchez le champ de saisie de texte pour afficher le clavier virtuel.
- 2. Touchez ABC pour choisir le mode ABC. Dans ce mode, la touche du mode de texte indique ?123.
- Nota : Après la saisie de la première lettre en majuscule, la touche france à france in puis toutes les autres lettres de la même phrase sont en minuscule.
  - 3. Saisissez votre texte à l'aide du clavier virtuel.
- Si vous faites une erreur, touchez vour effacer un caractère. Touchez longuement vour effacer plusieurs caractères.
- 4. Touchez Envoyer pour envoyer le message.

#### Utiliser le mode Chiffres avec le clavier Samsung

Utilisez le mode Chiffres pour saisir des chiffres, des symboles et des émoticônes. Dans ce mode, la touche du mode de texte indique ABC.

- Dans un écran où vous pouvez saisir du texte, touchez le champ de saisie de texte pour afficher le clavier virtuel. Pivotez le téléphone de 90 degrés dans le sens antihoraire pour le mettre en mode paysage, au besoin.
- 2. Touchez ?123 pour choisir le mode Chiffres. Dans ce mode, la touche du mode de texte indique ABC.
- 3. Touchez un chiffre, un symbole ou une émoticône.
  - 0U –

Touchez 1/3 pour afficher d'autres pages.

Le premier chiffre de cette touche indique la page active (1, 2 ou 3).

4. Touchez ABC pour revenir en mode Abc.

## Utiliser l'option XT9

L'option XT9 prédit la prochaine lettre saisie et effectue une correction des graphies régionales, corrigeant ainsi les mauvaises saisies sur le clavier QWERTY.

- Nota: L'option XT9 n'est offerte que si le mode ABC est sélectionné. Les paramètres XT9 avancés s'affichent seulement si le champ XT9 est sélectionné.
  - Pressez → □, puis touchez () (Paramètres)
    → Langue et clavier → Clavier Samsung.

– 0U –

Dans un écran où vous pouvez saisir du texte, touchez au bas de l'écran pour afficher les Paramètres du clavier Samsung.

- 2. Vous pouvez changer les paramètres suivants :
  - Types de clavier Portrait : sélectionne le mode de saisie par défaut : clavier Qwerty (par défaut), clavier 3x4.
  - Langues de saisie : sélectionne des langues pour la saisie de texte. Touchez une langue dans la liste. Le clavier est adapté selon la langue sélectionnée.

- XT9 : active le mode XT9 pour la saisie de texte à l'aide du mode de saisie prédictif. Cette option doit être activée pour accéder aux paramètres avancés.
- Paramètres XT9 avancés : configuration de paramètres XT9 avancés. Pour tout renseignement, consultez « Utiliser le mode de texte XT9 » à la page 66.
- Modification du clavier : déplace automatiquement l'écran dans la direction de glissement de votre doigt.
- Mise en majuscules automatique : met automatiquement une majuscule à la première lettre après la fin d'une phrase marquée par un point, un point d'interrogation ou un point d'exclamation.
- Entrée voix : active la fonction de reconnaissance vocale. Cette une fonction expérimentale exploite l'application de reconnaissance vocale de Google.
- Point automatique : insère automatiquement un point lorsque vous touchez deux fois la barre d'espacement.
- Didacticiel : vous enseigne comment entrer du texte avec le clavier Samsung.

#### Utiliser le mode de texte XT9

Le mode de texte XT9 prédit la prochaine lettre saisie et effectue une correction des graphies régionales, corrigeant ainsi les mauvaises saisies sur le clavier QWERTY.

- Pressez → □, puis touchez () (Paramètres)
  → Langue et clavier → Clavier Samsung.
- 2. Touchez le champ XT9 pour cocher et ainsi activer l'option.
- Touchez Paramètres XT9 avancés et changez les options suivantes :
  - Achèvement des mots : suggère des lettres manquantes d'un mot que vous avez commencé à saisir. (Un crochet vert indique l'activation de l'option).
  - Point d'achèvement des mots : permet de déterminer le nombre de lettres à saisir avant la suggestion d'un mot. Les choix sont : 2 lettres, 3 lettres, 4 lettres ou 5 lettres.
  - Correction orthographique : corrige les erreurs typographiques en sélectionnant les possibilités correspondant aux caractères saisis, de même que les caractères à proximité. (Un crochet vert indique l'activation de l'option.)

- Prochaine prévision de mots : active la prévision du mot suivant. (Un crochet vert indique l'activation de l'option.)
- Ajout automatique : ajoute automatiquement l'achèvement du mot que vous saisissez. (Un crochet vert indique l'activation de l'option.)
- Substitution auto: remplace automatiquement les mots mal orthographiés que vous saisissez. Cette option réduit le nombre d'erreurs typographiques. (Un crochet vert indique l'activation de l'option.)
- Correction régionale : permet de corriger automatiquement les mots mal orthographiés selon la graphie utilisée dans votre région. (Un crochet vert indique l'activation de l'option).
- Recapturer : permet d'afficher de nouveau la liste de suggestion, lorsque vous sélectionnez le mauvais mot dans la liste.
- Mes mots XT9 : permet d'ajouter des mots au dictionnaire XT9.
  - Touchez Ajouter un mot.
  - Utilisez le champ Enregistrer dans Mes mots XT9 pour saisir le nouveau mot.
  - Touchez OK pour l'enregistrer.

- Substitution auto XT9 : permet d'ajouter des mots dans la liste de substitution automatique (par exemple, cétait est remplacé par c'était).
  - Touchez le champ Substitution auto XT9, puis parcourez la liste des mots.
  - Pressez 💷 et touchez Ajouter.
  - Saisissez l'abréviation du mot dans le champ Raccourci (par exemple, cétait).
  - Saisissez le mot avec la bonne graphie dans le champ Substitution (par exemple, c'était).
  - Touchez OK pour enregistrer cette substitution.
- Pressez Spour revenir à l'écran précédent.

Ce chapitre explique comment utiliser et gérer votre Liste de contacts. Vous pouvez stocker les numéros de téléphone dans la mémoire du téléphone.

# Comptes

Le menu **Comptes et synchro**. vous permet de définir si vous voulez que des applications synchronisent les données avec des comptes en ligne à un moment précis ou que la synchronisation soit faite automatiquement. Par la suite, vous devez indiquer quels comptes doivent être synchronisés avec votre liste de contacts.

- 1. Connectez-vous à votre compte Google.
- Pressez → □, puis touchez (Paramètres)
  → Comptes et synchro.

– ou –

Dans l'écran d'accueil, touchez  $\bigcirc$  (Applications)  $\rightarrow$  (Orramètres)  $\rightarrow$  Comptes et synchro..

- Dans la section Paramètres de synchronisation généraux, touchez l'une des options suivantes :
  - Données en arrière-plan : votre téléphone peut utiliser des données en arrière-plan.

- Synchronisation auto. : synchronise automatiquement vos données avec le téléphone.
- À partie de la zone de gestion des comptes, touchez près du compte que vous voulez synchroniser.

– 0U –

Touchez Ajouter compte pour créer un nouveau compte et suivez les directives à l'écran.

- 5. Touchez un compte pour l'ajouter.
- Suivez les directives à l'écran. Le compte sélectionné se synchronise à votre liste de contatcs.

# Liste de contacts

# Créer un contact

La mémoire intégrée de votre téléphone constitue l'emplacement par défaut pour stocker les numéros de téléphone de votre Liste de contacts.

Si des comptes courriel Google et professionnels sont synchronisés avec votre téléphone, votre appareil pourra y accéder pendant la création de nouvelles entrées. Ces nouvelles entrées de contacts peuvent être associées ou enregistrées dans des comptes synchronisés, comme Téléphone, SIM, Google professionnels.

Votre téléphone trie automatiquement les entrées en ordre alphabétique. Vous pouvez créer des contacts Téléphone, SIM, Google ou Microsoft Exchange ActiveSync.

Nota : Pour pouvoir enregistrer un contact dans le téléphone, vous devez d'abord définir les paramètres des contacts à Enreg. nveaux contacts sur → Téléphone.

Important! : Les comptes Google et Microsoft Exchange ActiveSync ne sont visibles qu'après la création d'un compte courriel de ces types respectifs dans votre téléphone.

- · Les contacts Téléphone sont stockés localement dans votre appareil.
- Nota : Si vous réinitialisez le téléphone aux paramètres par défaut, les contacts enregistrés dans le téléphone pourraient être perdus.
- Les contacts SIM sont stockés localement dans la carte SIM.
- Nota : Les contacts SIM ne peuvent contenir que le nom et le numéro de téléphone.

- Les contacts Google sont partagés avec votre compte Google existant, ils peuvent aussi être importés dans votre téléphone après la création d'un compte de messagerie Google.
- Les contacts Microsoft Exchange ActiveSync (aussi appelés Professionnel ou Outlook) sont les contacts qui sont partagés avec le serveur Exchange ou au sein de Microsoft<sup>MD</sup> Outlook<sup>MD</sup>.
- Mémoriser ce choix assigne le compte de stockage par défaut désiré pour les nouvelles entrées de contact.
- Nota: Lorsque vous stockez une entrée dans votre carte SIM, vous pouvez uniquement enregistrer le nom et le numéro. Pour enregistrer de l'information additionnelle pour un contact en particulier, comme des notes, une adresse courriel, une date d'anniversaire, etc., vous devez enregistrer l'information de votre contact dans la mémoire du téléphone.
  - 1. Dans l'écran d'accueil, touchez

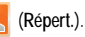

2. Touchez

pour créer un contact.

- Nota : Vous pouvez aussi ajouter un contact en saisissant le numéro de téléphone à l'aide du clavier, puis en pressant → Ajouter aux contacts → Créer un contact. Reprenez à l'étape 3.
  - Sélectionnez la mémoire où vous voulez enregistrer les coordonnées du nouveau contact (Téléphone, SIM, Google ou Microsoft Exchange ActiveSync).

- Touchez les champs Prénom et Nom de famille, puis saisissez l'information à l'aide du clavier.
- Touchez l'icône de l'image et sélectionnez une photo pour ce contact. Les options sont : Album ou Prendre une photo.
- Touchez le bouton à gauche du champ Téléphone pour sélectionner une catégorie. Les options sont : Mobile (par défaut), Domicile, Pro. ou Autre.

Nota : Ces catégories peuvent varier et dépendent de la mémoire sélectionnée. Par exemple, Google n'offre pas l'option Rappel.

- Touchez le champ numéro de téléphone et saisissez le numéro de téléphone.
  - Touchez sur le clavier pour effacer le numéro de téléphone saisi.

  - Touchez e pour retirer le numéro de téléphone déjà saisi.
- Saisissez l'information complémentaire dans les autres champs, comme : Appel Internet, Courriel, MI, Groupes, Sonnerie, Adresse postale, Organisation ou Plus pour ajouter des catégories d'information supplémentaires.

- Le champ Plus offre d'autres options, comme Notes, Surnom, Site Web, Anniversaire et Occasion.
- Utilisez un doigt pour faire défiler la page verticalement afin de voir d'autres champs et catégories.
- 9. Touchez Enregistrer pour enregistrer la nouvelle entrée.

#### Pour enregistrer un numéro à partir du clavier :

- 1. Dans l'écran d'accueil, touchez 🥄 (Téléphone).
- 2. Saisissez un numéro de téléphone à l'aide du clavier virtuel.
- Touchez Ajouter aux contacts → Créer un contact ou Mettre à jour les contacts existants et sélectionnez une entrée des contacts dans la liste.

– 0U –

- Touchez un type de mémoire (Téléphone, SIM, Google ou Microsoft Exchange ActiveSync).

- Touchez les champs Prénom et Nom de famille, puis saisissez l'information à l'aide du clavier.
- Touchez le bouton à gauche du champ Téléphone pour sélectionner une catégorie. Les options sont : Mobile (par défaut), Domicile, Pro. ou Autre.

Nota : Des catégories peuvent varier et dépendent du type de mémoire sélectionné. Par exempe, Google n'offre pas l'option Rappel.

8. Touchez Enregistrer pour enregistrer la nouvelle entrée.

Nota : Pour en savoir davantage sur la saisie de caractères, consultez « Méthodes de saisie de texte » à la page 57.

### Chercher un contact dans la liste de contacts

Vous pouvez enregistrer les numéros de téléphone et les noms qui y sont associés dans la carte SIM, la mémoire du téléphone ou une mémoire externe (comme Google ou Exchange). Ces mémoires sont physiquement distinctes, mais sont utilisées comme une seule entité, appelée Liste de contacts.

Le nombre maximal de numéros de téléphone pouvant être enregistrés dans une carte SIM varie selon son espace mémoire.

1. Dans l'écran d'accueil, touchez [2] (Répert.).

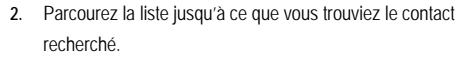

#### – 0U –

Touchez le champ Rechercher des contacts et commencez à saisir le nom voulu. Dès les premières lettres saisies, les noms correspondants sont tirés de tous vos comptes de contact et s'affichent.

– 0U –

Dans un mouvement continu, touchez longuement la lettre correspondant à la première lettre du contact recherché dans l'onglet de navigation (situé sur le côté droit de l'écran), puis parcourez la liste à partir de cette lettre. Touchez l'entrée désirée.

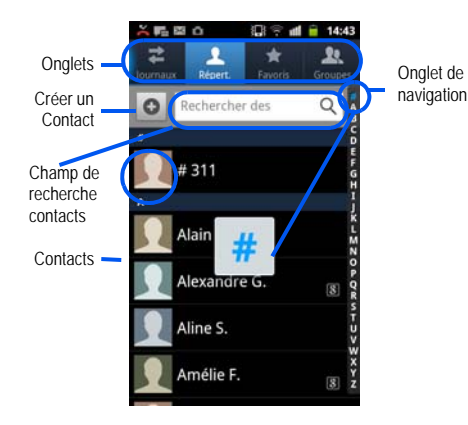

# Modifier l'entrée d'un contact existant

- 1. Dans l'écran d'accueil, touchez 🤼
- 2. Touchez le nom d'un contact dans la liste.
- 3. Pressez 🔲, puis touchez Modifier.

- Nota : Vous pouvez aussi ouvrir le menu contextuel d'une entrée en touchant longuement l'entrée, puis en touchant Modifier.
  - Modifier les coordonnées du contact, puis touchez Enregistrer.

#### Ajouter un numéro à un contact existant

- 1. Dans l'écran d'accueil, touchez
- Touchez longuement une entrée et touchez Modifier pour ouvrir l'écran des coordonnées du contact (page 74).
- Touchez le champ Numéro de téléphone et saisissez un numéro de téléphone.
  - Touchez sur le clavier pour effacer le numéro de téléphone saisi.

  - Touchez pour retirer le numéro de téléphone déjà saisi.
- Saisissez l'information complémentaire dans les autres champs, comme: Appel Internet, Courriel, MI, Groupes, Sonnerie, Adresse postale, Organisation ou Plus pour ajouter des catégories d'information supplémentaires.

- Le champ Plus offre d'autres options, comme Notes, Surnom, Site Web. Anniversaire et Occasion.
- Utilisez un doigt pour faire défiler la page verticalement pour voir d'autres champs et catégories.
- Touchez Enregistrer pour enregistrer la nouvelle entrée.

#### Supprimer des contacts

Vous pouvez supprimer les contacts de la mémoire du téléphone, de la carte SIM ou toutes les entrées.

Important !: Lorsque les entrées des contacts sont supprimées, elles ne peuvent être récupérées.

Dans l'écran d'accueil, touchez 1.

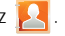

Touchez longuement le nom d'un contact dans la liste et touchez Supprimer → OK.

# Options de la liste des contacts

- Dans l'écran d'accueil, touchez 🛃 1.
- 2. Pressez III. Les options suivantes s'affichent :
  - · Supprimer : permet de supprimer un ou plusieurs contacts.
  - Mon profil : permet de créer une entrée qui contient vos coordonnées. Les informations sont les mêmes que lorsque vous ajoutez un nouveau contact.

Pressez , puis touchez Modifier pour modifier ce profil.

- Fusionner avec Google : permet de fusionner toutes vos entrées de contacts actuelles avec votre compte Google/Gmail actif. Si plusieurs de vos contacts proviennent d'autres sources telles qu'un compte professionnel, courriel, Facebook ou autre, cela permet de les sauvegarder ou de les copier dans votre compte Gmail. Touchez Fusionner pour continuer ou Annuler pour quitter.
- Importer/Exporter : importe ou exporte les contacts vers ou depuis la carte SIM ou microSD. Vous pouvez aussi envoyer des cartes de visite via Bluetooth, Courriel, Gmail ou Messages.
- Afficher amis : permet d'aiouter uniquement les entrées de contact ajoutées depuis des réseaux sociaux Internet comme Facebook.
- Plus:
  - Comptes : permet d'ajouter et de gérer les comptes mobiles Facebook, Twitter, MySpace, et les comptes professionnels ou Google.
  - Numérotation rapide : permet de configurer la numérotation rapide.
  - Envoyer un courriel : permet d'envoyer un courriel au moyen de votre compte Google.
  - Envoyer message : permet d'envoyer un message texte ou photo.
  - Options d'affichage : permet de choisir d'afficher uniquement les contacts avec numéro de téléphone, de trier selon le prénom ou le nom de famille, d'afficher les contacts avec le prénom ou le nom de famille en premier, d'afficher les contacts stockés dans la carte SIM, dans le téléphone et dans les autres comptes. Pour tout

renseignement, consultez « Options d'affichage » à la page 79.

- Paramètres : permet de choisir l'emplacement de stockage des nouveaux contacts, d'afficher vos numéros personnels ou les numéros de service

# **Options du menu Contacts**

- Dans l'écran d'accueil, touchez 🔼 . 1.
- Touchez longuement une entrée pour afficher le menu 2. contextuel. Les options suivantes s'affichent :
  - Modifier : permet de modifier l'entrée du contact sélectionné.
  - Supprimer : permet de supprimer l'entrée du contact sélectionné.
  - un autre contact. Si vous n'arrivez pas à mémoriser l'information sur un contact, l'association des entrées peut vous être utile à trouver ce que vous cherchez.
  - Ajouter aux favoris /Supprimer des favoris : permet d'ajouter l'entrée sélectionnée dans la liste de l'onglet Favoris, ou de l'en retirer si elle y est.
  - · Ajouter au groupe : permet d'ajouter l'entrée sélectionnée dans un groupe existant.
  - Ai. à liste de rejet/Supprimer de la liste de rejet : permet d'ajouter l'entrée sélectionnée dans la liste de rejet automatique ou de l'en retirer si elle y est.

 Envoyer la carte de visite via : permet d'envoyer l'information de l'entrée sélectionnée à un autre destinataire par Bluetooth, Courriel, Gmail ou Messages.

# Options des entrées de contacts

- Dans l'écran d'accueil, touchez
- Touchez une entrée pour afficher l'écran Info générale de 2. l'entrée. Cet écran affiche le nom, les numéros, l'adresse courriel et l'information associée de ce contact
- Pressez pour afficher le menu contextuel propre à 3 cette entrée.
- Touchez l'une des options.

# Lier l'information sur le contact

Il est courant qu'une personne possède plus d'un compte courriel, un compte de réseau social et autres types de comptes. Par exemple, le nom d'utilisateur de votre compte Facebook peut être différent du nom d'utilisateur de votre compte professionnel, car ils sont créés pour un réseau différent.

Votre téléphone peut synchroniser divers comptes, comme Facebook, Twitter, Linkedin, Microsoft Exchange ActiveSync ou Google. Lorsque vous synchronisez votre téléphone avec ces comptes, chaque compte crée une entrée individuelle dans la liste de contacts

Si l'un de vos contacts (par exemple, Pierre Untel) possède un compte courriel Gmail, un compte Facebook sous un autre nom et un compte Yahoo!, vous pouvez fusionner ces comptes dans votre liste de contacts en liant toutes ces entrées et ainsi voir toute l'information dans une seule entrée.

L'association de l'information sur un contact facilite l'envoi de messages. Vous trouvez n'importe quelle adresse courriel ou information d'un contact à partir d'un seul écran, au lieu de chercher dans différentes entrées l'information désirée.

La prochaine fois que vous synchroniserez votre téléphone avec vos comptes, toutes les modifications apportées aux noms de compte, adresses courriel ou autres de vos contacts seront automatiquement mises à jour dans votre liste de contacts.

- Dans l'écran d'accueil, touchez 🔼
- Touchez le nom d'un contact (celui que vous voulez associer à une autre entrée).
- Nota : Généralement, c'est le même contact, mais sous un nom ou un compte différent
  - Pressez puis touchez Associer le contact. 3
  - Touchez la deuxième entrée. Les entrées sont maintenant liées et l'information sur les comptes est fusionnée dans une seule carte.

Nota : L'information est conservée dans les deux entrées, mais s'affiche dans une seule carte pour en faciliter la consultation.

- Important l: L'image de la deuxième entrée est utilisée, mais le nom de la première entrée est conservé. Par exemple, si Pierre (première entrée) est associé à Julie (deuxième entrée), une entrée apparait sous le nom Pierre. Touchez l'entrée Pierre (avec l'image de Julie) pour afficher l'information des deux entrées.
  - Touchez l'entrée principale pour afficher l'information 5. associée. Les contacts s'affichent avec une icône pour indiquer le type d'information contenue dans l'entrée.

#### Dissocier un contact

Dans l'écran d'accueil, touchez 🔼 .

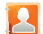

- Touchez le nom d'un contact (celui que vous souhaitez 2. dissocier d'une autre entrée). L'information de cette entrée s'affiche.
- Nota : Généralement, c'est le même contact, mais sous un nom ou un compte différent.
  - Touchez la zone Contacts associés. 3

- 0U -

Pressez III, puis touchez Séparer le contact.

4. Touchez près de l'entrée que vous souhaitez dissocier. L'entrée est maintenant dissociée et ne s'affiche plus dans la carte.

# Définir un contact par défaut

Lorsque vous utilisez des applications de composition vocale ou de messagerie, cette application cherche à savoir guelle est l'information principale (par défaut) dans l'entrée d'un contact. Par exemple, vous dites « Appeler Pierre Untel », si vous avez trois numéros de téléphone de Pierre Untel, l'application cherchera quel est le numéro par défaut de cette entrée.

L'option Marguer comme élément par défaut indique l'information à utiliser par défaut dans une entrée de contact.

- Dans l'écran d'accueil, touchez 🔼 . 1.
- Touchez l'entrée d'un contact. 2.
- Pressez III, puis touchez Marquer comme élément par 3. défaut. L'écran Marguer comme élément par défaut affiche des boutons d'option à côté des noms et des numéros de téléphone de l'entrée.

Touchez le bouton à côté de l'entrée à définir comme information principale (nom, numéro de téléphone ou courriel), puis touchez Enregistrer.

Nota : Si plusieurs numéros de téléphone sont assignés à une entrée, celui qui est assigné comme numéro par défaut sera automatiquement numéroté à la sélection du contact

#### Envoyer une carte de visite

Une carte de visite contient les coordonnées d'un contact, vous pouvez l'envoyer à des destinataires en tant pièce jointe V-card (carte de visite vituelle) au moven de Bluetooth. Gmail ou dans un message.

Dans l'écran d'accueil, touchez 🔼 .

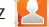

- Touchez l'entrée d'un contact 2
- Pressez , puis touchez Envoyer la carte de visite via, 3 puis sélectionnez Bluetooth, Courriel, Gmail ou Messages. La carte de visite s'ajoute au type de message sélectionné et sera remise avec le message envoyé.
- Nota : Courriel apparait comme une option seulement si un compte de messagerie Internet ou Exchange a déià été créé.

#### Envoyer toutes les cartes de visite

Plutôt que d'envoyer une seule entrée à la fois, vous pouvez toutes les envoyer ensemble.

- 1. Dans l'écran d'accueil, touchez 🔼 .
- Pressez □, puis touchez Importer/Exporter → Envoyer la carte de visite via.
- Touchez Sélectionner tout pour cocher toutes les entrées dans vos contacts.
- 4. Touchez Envoyer, puis sélectionnez :
  - · Bluetooth pour transmettre ces contacts à un appareil Bluetooth.
  - Courriel pour joindre ces contacts dans un nouveau courriel (Exchange ou Internet).
  - Gmail pour joindre ces contacts dans un nouveau courriel Internet.
  - Messages pour joindre ces contacts dans un nouveau message texte.

## Envoyer une carte de visite par Bluetooth

Important! : Vous devez créer un contact avant d'envoyer une carte de visite à un autre destinataire. Pour tout renseignement, consultez « Créer un contact » à la page 68.

Dans l'écran d'accueil, touchez

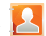

- Touchez longuement une entrée pour afficher le menu contextuel.
- 3. Touchez Envoyer la carte de visite via → Bluetooth.

Important! : Vous devez d'abord activer la fonction Bluetooth pour l'utiliser.

 Sélectionnez l'appareil Bluetooth vers lequel est envoyée la carte de visite.

# **Copier l'information des contacts**

#### Copier des contacts dans la carte SIM

La mémoire intégrée de votre téléphone constitue l'emplacement par défaut pour stocker les numéros de téléphone de votre Liste de contacts. Vous pouvez toutefois copier les numéros stockés dans la mémoire du téléphone dans la carte SIM.

1. Dans l'écran d'accueil, touchez 🔁

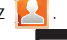

- Dans la Liste de contacts, pressez □, puis touchez Importer/Exporter → Exporter vers la carte SIM.
- Touchez Sélectionner tout pour cocher toutes les entrées dans vos contacts.

– 0U –

Sélectionnez une seule entrée.

 Touchez Exporter. Le nom et le numéro de téléphone des contacts sélectionnés sont copiés dans la carte SIM.

### Copier des contacts dans la carte microsSD

Vous pouvez copier les numéros stockés dans la mémoire du téléphone dans la carte microSD.

Nota : Ces contacts doivent être enregistrés dans le téléphone. Les entrées externes (Google, Exchange, etc.) ne peuvent être transférées de cette façon.

- 1. Dans l'écran d'accueil, touchez 🖡
- Touchez OK pour confirmer l'exportation de la Liste de contacts.

# Synchroniser les contacts

La synchronisation des données de vos comptes vous permet d'ajouter et de gérer les nouveaux contacts et ceux existants de vos comptes en ligne à partir de votre téléphone. Avant de lancer la synchronisation, vous devez posséder un compte Google ou Microsoft Exchange avec des entrées de contacts et y être connecté sur votre téléphone. Grâce à la synchronisation, toutes les entrées de contacts (avec numéros de téléphone, adresses courriel, photos, etc.) sont mises à jour et synchronisées avec votre téléphone. Pour en savoir davantage sur la synchronisation des comptes, consultez « *Comptes et synchro. » à la page 176.* 

- Pressez → □, puis touchez (Paramètres)
  → Comptes et synchro.
- Sélectionnez le compte courriel dont vous souhaitez synchroniser les contacts.
- Touchez (2) à côté du compte pour afficher l'écran des paramètres de synchronisation.
- Pour synchroniser les contacts, touchez Synchroniser Contacts pour cocher et ainsi activer la fonction.
- Nota : Le processus de mise à jour des contacts peut prendre quelques minutes. Si après 10-20 minutes, la mise à jour n'est pas complétée, répétez les étapes 2 et 3.

L'onglet Contacts affiche tout contact mis à jour.

Nota : Pour synchroniser les contacts, vous devez être connecté à vos comptes Gmail ou professionnel sur votre appareil.

## **Options d'affichage**

Le menu des options d'affichage vous permet de choisir d'afficher les contacts du téléphone, de sources externes ou tous les contacts. Vous pouvez aussi choisir d'afficher uniquement les contacts contenant un numéro de téléphone.

- 1. Dans l'écran d'accueil, touchez 🛃
- Pressez □, puis touchez Plus → Options d'affichage.
  Sélectionnez l'une des options suivantes :
  - Uniquement les contacts avec numéros de téléphone permet d'afficher uniquement les contacts contenant un numéro de téléphone.
  - Trier par permet d'organiser les contacts par Prénom ou Nom de famille.
  - Afficher les contacts par permet d'afficher la liste des contacts selon Prénom en premier (ex. : Pierre Untel) ou Nom de famille en premier (Untel, Pierre).
  - Sélectionner les contacts à afficher permet de filtrer les Contacts selon leur catégorie ou emplacement : Téléphone, SIM, Google et Microsoft Exchange ActiveSync.
- 3. Touchez OK.

# Ajouter des contacts via Comptes et synchro.

Lorsque vous synchronisez des applications, comme Facebook, Twitter, Linkedin, un compte courriel professionnel ou Google, l'option de synchronisation des comptes du menu Comptes et synchro. permet de synchroniser les données du compte sélectionné avec votre Liste de contacts.

- Pressez → □, puis touchez (Paramètres)
  → Comptes et synchro. → Ajouter compte .
- Choisissez le type de compte que vous souhaitez synchroniser avec votre liste de contacts. Les options sont : Facebook, Twitter, LinkedIn, Microsoft Exchange ActiveSync, Google ou Connexion avec un compte Samsung.
- 3. Touchez un type de compte pour l'ajouter.
- Après la synchronisation des comptes, vous pouvez associer l'information de diverses entrées de contacts. Pour plus de détails, voir *« Lier l'information sur le contact »* à la page 74.

#### Pour ajouter vos amis Facebook dans votre liste de contacts :

Vous pouvez ajouter l'information de vos amis Facebook, comme l'image, l'adresse courriel et les numéros de téléphone dans votre liste de contacts. Toutes ces informations sont transférées sur votre téléphone. Si une entrée des contacts existe déjà avec un nom légèrement différent, deux entrées séparées seront créées. Vous pouvez par la suite les associer en une seule entrée.

Important! : En plus de synchroniser l'information sur les amis, ce processus synchronise votre statut, les évènements, etc.

- Pressez → □, puis touchez () (Paramètres)
  Comptes et synchro. → Ajouter compte → Facebook.
- Acceptez les conditions d'utilisation de Social Hub, cochez J'accepte toutes les conditions ci-dessus, puis touchez Accepter.
- 3. Lisez les directives à l'écran, puis touchez Suiv..
- 4. Connectez-vous au compte Facebook :
  - Entrez votre adresse courriel d'accès au compte et votre Mot de passe et touchez Connexion.
- Touchez les paramètres que vous souhaitez synchroniser (tous les paramètres sont activés par défaut). Un crochet vert indique l'activation de la fonction.
  - Les options sont : Synchroniser les contacts, Synchroniser les messages ou Synchroniser le calendrier.
- Touchez OK pour enregistrer les paramètres et revenir à l'écran Comptes et synchro..

7. Touchez Pour vérifier si vos amis Facebook apparaissent dans la liste de contacts.

Pour synchroniser les contacts des réseaux sociaux :

- Pressez → □, puis touchez (Paramètres)
  → Comptes et synchro.
- Touchez () près du champ du compte SNS pour ouvrir l'écran des paramètres de synchronisation de comptes.
- 3. Touchez Synchroniser Contacts.

# Mon profil

Vous pouvez envoyer votre carte professionnelle dans une pièce jointe. Mon profil est la première entrée dans la liste de contacts.

Nota : Comme toute autre entrée, votre profil peut être associé à un groupe.

#### Pour créer Mon profil :

- 1. Dans l'écran d'accueil, touchez
- chez 🔼
- 2. Pressez 🔲, puis touchez Mon profil.

#### Pour modifier Mon profil :

- 1. Ouvrez Mon profil, pressez 🖃, puis touchez Modifier.
- 2. Faites les modifications requises, puis touchez Enregistrer.

## **Options supplémentaires des contacts**

#### Envover un courriel à un contact

- Nota : Cette option n'est offerte qu'avec les entrées de contact ccontenant une adresse courriel
  - Dans l'écran d'accueil, touchez 1.
  - Pressez  $\square$ , puis touchez Plus  $\rightarrow$  Envoyer un courriel. Les entrées de contact comportant une adresse courriel s'affichent
  - Touchez le contact à qui vous souhaitez envoyer un courriel pour le cocher et ainsi le sélectionner.
- Nota : Le contact sélectionné doit comprendre une adresse courriel dans les détails.
  - Touchez Envoyer. 4
  - Sélectionnez un type de compte courriel. 5
  - Rédigez votre message et touchez Envoyer. 6.

#### Importer et exporter

Pour tout renseignement, consultez « Copier l'information des contacts » à la page 77.

#### Paramètres de la liste de contacts

À partir de ce menu, vous pouvez choisir l'emplacement par défaut pour le stockage de vos contacts, afficher le numéro de votre téléphone et la liste des numéros de service.

Dans l'écran d'accueil, touchez

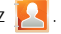

2. Pressez  $\square$ , puis touchez Plus  $\rightarrow$  Paramètres.

Important! : Les comptes Google et Microsoft Exchange ActiveSync ne sont visibles du'après la création d'un compte sur le téléphone.

- 3. Sélectionnez l'une des options suivantes :
  - Enreg. nyeaux contacts sur : définit l'emplacement par défaut pour le stockage des nouveaux contacts. Les options sont : Toujours demander, Téléphone, SIM, Google ou Microsoft Exchange ActiveSync.
  - Numéros personnels : affiche le numéro de téléphone de l'appareil.
  - Numéros de service : affiche la liste des numéros de service fournis. par votre opérateur.
  - Envoyer un contact : permet de définir les cartes de visite envoyées à d'autres sources.
    - Lisez la description de cette fonction et touchez Suivant.
    - Sélectionnez Envoyer toutes cartes ou Envoyer cartes individuelles.

## Groupes

Vous pouvez aiouter un nouveau contact ou un contact existant dans un groupe prédéfini (Amis, Famille, Collègues) ou un groupe que vous avez créé.

## Créer un nouveau groupe

- Dans l'écran d'accueil, touchez 📕 1. (Onalet Groupes).
- Pressez , puis touchez Créer. 2.
- Touchez le champ Nom de groupe et utilisez le clavier pour 3. saisir le nom du groupe. Pour tout renseignement, consultez « Méthodes de saisie de texte » à la page 57.
- Touchez Sonnerie et sélectionnez une sonnerie que vous 4 voulez associer à ce groupe. Les options sont : Sonnerie par défaut. Sélectionnez un son dans Mes fichiers ou Sonnerie du téléphone.
- Touchez Enregistrer pour enregistrer le nouveau groupe. 5.
- Nota : L'ajout de membre dans certains types de groupe (comme ceux de Google) ne peut s'effectuer qu'en ligne. Ces goupes externes ne permettent pas les changements ou la suppression de membres à partir de votre téléphone.

## Ajouter une entrée dans un groupe

Dans l'écran d'accueil, touchez

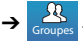

- Touchez le nom d'un groupe  $\rightarrow$  [ (Ajouter membre).
- Dans la liste de contacts, touchez les contacts à ajouter 3. pour les cocher et ainsi les sélectionner.
- 4 Touchez Ajouter. Les contacts sélectionnés sont ajoutés au groupe.

## Retirer un contact d'un groupe

Dans l'écran d'accueil, touchez 1.

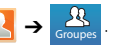

- Touchez le nom d'un groupe. 2.
- Pressez , puis touchez Supprimer le membre.
- Touchez les contacts à retirer du groupe pour les cocher et ainsi les sélectionner
- Touchez Suppr.. Les contacts sélectionnés sont retirés du 5 groupe.

## Modifier un groupe

Nota : Pour pouvoir modifier un groupe, celui-ci doit contenir au moins un membre

Dans l'écran d'accueil, touchez 1.

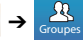

- Touchez longuement le nom d'un groupe. 2.
- Pressez , puis touchez Modifier le groupe. Touchez le 3. champ Nom de groupe ou Sonnerie et faites les changements désirés. Pour tout renseignement, consultez « Créer un nouveau groupe » à la page 82.
- 4. Touchez Enregistrer.

# Supprimer un groupe

Dans l'écran d'accueil, touchez 1.

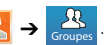

- Pressez , puis touchez Supprimer. 2.
- Sélectionnez Sélectionnez tout ou touchez le nom du groupe à supprimer.
- Touchez Supprimer. 4.
- Touchez Groupe uniquement ou Groupe et membres du 5. groupe.

### Envoyer un message à un groupe

- Dans l'écran d'accueil, touchez 1.
- Touchez le nom d'un groupe, pressez 🔲, puis touchez 2. Envoyer message.

Touchez longuement le nom d'un groupe et sélectionnez Envoyer message.

- Sélectionnez les destinataires du message (un crochet vert indique la sélection). Si une entrée contient plusieurs numéros de téléphone, vous devez les sélectionner individuellement
- Touchez Envoyer. 4.
- 5. Rédigez votre message et touchez Envoyer.

# **Onglet Favoris**

L'onglet Favoris comprend la liste des numéros de téléphone que vous avez désignés comme vos contacts favoris. Pour tout renseignement, consultez « Onglet Journaux » à la page 53.

Dans l'écran d'accueil, touchez 🔼 1.

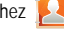

(Onglet Favoris) 2. Touchez

### Pour ajouter un contact à votre liste de favoris :

- Dans la liste de l'onglet Favoris, pressez 🔲, puis sélectionnez Ajouter aux favoris.
- Cochez les entrées de contacts que vous souhaitez définir 2. comme vos favoris
- 3. Touchez Ajouter pour les ajouter à la liste.

- ou -

# Chapitre 7 : Messages

Ce chapitre décrit les types de message que vous pouvez envoyer et recevoir. Il explique aussi les fonctionnalités associées à la messagerie.

# Types de messages

Votre téléphone prend en charge les types de messages suivants :

- Messages texte
- · Messages multimédias (photo, vidéo et audio)
- Messages courriel et Gmail
- Google Talk

### Icônes de message dans la barre d'état

Les icônes de type de message apparaissent au haut de l'écran dans la barre d'état lors de la réception d'un message. Pour tout renseignement, consultez *« Barre d'état »* à la page 18.

## Rédiger et envoyer un message

La messagerie SMS (services de minimessages) vous permet d'échanger (envoyer et recevoir) de courts messages texte avec d'autres téléphones mobiles ou adresses courriel. Vous pourriez devoir vous abonner à ce service auprès de votre fournisseur de services pour utiliser cette fonction. La messagerie MMS (services de messages multimédias) vous permet d'échanger (envoyer et recevoir) des messages multimédias (comme des messages photo, vidéo ou audio) avec d'autres appareils mobiles ou adresses courriel. Vous pourriez devoir vous abonner à ce service auprès de votre fournisseur de services pour utiliser cette fonction.

Important! : L'ajout d'un fichier image, audio ou vidéo lors de la rédaction d'un message texte change le type de message à message multimédia.

Les icônes de type de message apparaissent au haut de l'écran dans la barre d'état lors de la réception d'un message. Pour tout renseignement, consultez *« lcônes »* à la page 18.

- Dans l'écran d'accueil, touchez (Messages) →
  (Nv message).
- Touchez le champ Saisir le destinataire pour entrer manuellement un destinataire.

– 0U –

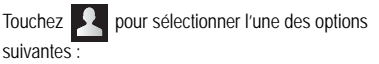

- Répert.: permet de sélectionner un destinataire dans la liste de contacts. Les entrées doivent contenir un numéro de téléphone sans fil ou une adresse courriel.
- Récents : permet de sélectionner un destinataire dans la liste des messages envoyés dernièrement.
- Groupes : permet de sélectionner un destinataire dans la liste de groupes.
- Favoris : permet de sélectionner un destinataire dans la liste des favoris.
- Si vous ajoutez un destinataire depuis Répert., Récents ou Groupes, touchez le contact pour le cocher, puis touchez Ajouter. Le contact s'affiche dans le champ des destinataires.
- Nota : Pour l'option Groupe, si le nombre de destinataires est inférieur à 10, tous les membres du groupe sont ajoutés. Supprimez les membres non désirés en sélectionnant la corbeille, puis les entrées non désirées.
  - Touchez le champ Entrer le message ici et utilisez le clavier virtuel pour entrer un message. Pour tout renseignement, consultez « Méthodes de saisie de texte » à la page 57.
  - 5. Relisez votre message et touchez Envoyer.

Nota : Si vous quittez un message avant de l'envoyer, il sera automatiquement enregistré dans les brouillons.

## **Options des messages**

Dans l'écran d'accueil, touchez 🥌

(Messages).

- Lors de la rédaction d'un nouveau message, pressez pour afficher les options de messagerie :
  - Insérer émoticône : permet d'insérer des binettes (émoticônes).
  - · Appel : permet de composer le numéro du correspondant.
  - Ajouter texte : permet d'ajouter du texte à partir de diverses sources comme : Position, Contacts , Calendrier, Note, Tâches.
  - Ajouter aux contacts : enclenche l'ajout du nouveau numéro dans la liste de contacts.
  - Ajouter/Supprimer diapo : change un message texte (SMS) à un message multimédia (MMS) et permet de joindre un diaporama existant.
    - Une fois le message converti en message multimédia, pressez et touchez Plus. Sélectionnez l'une des options suivantes : Ajouter/ Supprimer diapo, Ajouter un objet, Durée (5 sec), Mise en forme (Bas) ou Supprimer message.
  - Plus : (apparait dans les messages texte) sélectionnez l'une des options suivantes : Ajouter/Supprimer un objet ou Supprimer message.

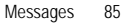

### Visualiser les nouveaux messages reçus

Lorsque vous recevez un nouveau message, l'icône apparait dans le coin supérieur gauche de l'écran, dans la zone de notification.

#### Pour lire un message :

 Ouvrez la zone de notification et sélectionnez le message. Pour tout renseignement, consultez « Onglet de notification » à la page 21.

– ou –

Dans l'écran d'accueil, touchez , puis le nouveau message pour l'ouvrir. Le message sélectionné s'ouvre à l'écran.

 Touchez pour faire jouer un message multimédia. Si le message contient plus d'une page, touchez l'écran et glissez un doigt pour parcourir l'écran verticalement afin d'accéder aux autres pages du message.

### **Conversations**

Tous les messages (texte et multimédias) reçus et envoyés s'affichent dans la liste des conversations, ce qui vous permet de

voir tous les messages échangés (à l'exemple d'une conversation en ligne) avec un contact.

Les conversations sont triées en ordre chronologique, le plus récent message s'affiche en haut.

## Pour répondre à un message :

- Dans l'écran d'accueil, touchez → un message.
- Lorsqu'un message est ouvert, touchez le champ de saisie de texte et rédigez votre réponse.
  - Vos messages apparaissent dans les bulles bleues et ceux de votre correspondant dans les bulles jaunes.
- 3. Touchez Envoyer.
  - 0U –

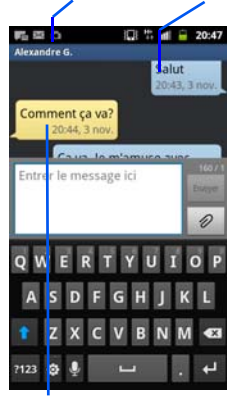

Destinataire actuel Mon texte

Bulle de réponse

Pressez et sélectionnez l'une des options de messagerie (page 85).

#### Pour accéder aux options de fil de messages :

Dans l'écran des messages, touchez longuement le message pour afficher les options suivantes :

- Ajouter aux contacts : enclenche l'ajout du nouveau numéro dans la liste de contacts.
- · Voir le contact : affiche les coordonnées du contact.
- Supprimer le fil : supprime le fil de message en cours.

#### Pour accéder aux options des bulles :

Touchez longuement une bulle du message pour afficher les options suivantes :

- Supprimer le message : supprime la bulle sélectionnée de la conversation.
- Ajouter aux contacts : ajoute le correspondant dans la liste de contacts.
- Copier message texte : copie la bulle sélectionnée.
- Verrouiller/Déverrouiller le message : permet de verrouiller la bulle sélectionnée pour en éviter la suppression accidentelle, ou de la déverrouiller pour en permettre la suppression.
- Transférer : permet de transférer la bulle sélectionnée à une autre personne.

- Afficher les détails du message : affiche les détails de la bulle sélectionnée.

# Supprimer les messages

#### Supprimer un message

1. Dans l'écran d'accueil, touchez

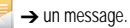

- 2. Touchez longuement une bulle, puis sélectionnez Supprimer le message.
- 3. À l'invite, touchez OK pour supprimer ou Annuler.

#### Supprimer plusieurs messages

1. Dans l'écran d'accueil, touchez

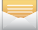

- 2. Pressez , puis touchez Supprimer les fils.
- Touchez les messages que vous souhaitez supprimer pour cocher et ainsi les sélectionner.
- 4. Touchez Supprimer.
- 5. À l'invite, touchez OK pour supprimer ou Annuler.

# Rechercher un message

Vous pouvez chercher un message au moyen de l'outil de recherche.

- Dans l'écran d'accueil, touchez =
- 2. Pressez 🔲, puis touchez Chercher.
- 4. Tous les messages contenant le texte recherché s'affichent.

# Paramètres de messagerie

Vous pouvez configurer les paramètres des messages texte, multimédias, vocaux et push.

- Dans l'écran d'accueil, touchez <sup>1</sup>
- 2. Pressez 📖, puis touchez Paramètres.

Les paramètres offerts sont :

#### Paramètres

- Taille police du message : permet de changer la taille de la police des messages : Standard, Petite ou Minuscule.
- Couleur d'arrière-plan : permet d'afficher les messages avec différents arrières-plans. Les options sont : Noir ou Blanc.

#### Paramètres de stockage

- Supprimer les anciens messages : permet de supprimer les vieux messages lorsque le nombre maximum est atteint, plutôt que d'afficher un message d'erreur.
- Nombre maximum de SMS : permet de déterminer le nombre maximum de messages texte autorisés dans une conversation.

 Nombre maximum de MMS : permet de déterminer le nombre maximum de messages multimédias autorisés dans une conversation.

#### Paramètres SMS

- Confirmations de réception : demande un rapport de remise pour tous les messages envoyés.
- Gérer les messages de la carte SIM : permet de gérer les messages stockés dans la carte SIM.
- Centre de message : vous permet de saisir le numéro du centre de messagerie, l'emplacement où sont stockés vos messages avant qu'ils soient livrés.
- Type d'alphabet : permet de choisir le type d'alphabet utilisé dans vos messages. Les options sont : Alphabet GSM, Unicode ou Automatique.

#### Paramètres MMS

- Confirmations de réception : demande un rapport de remise pour tous les messages envoyés.
- Confirmations de lecture : demande une confirmation de lecture pour tous les messages envoyés.
- Récupération automatique : permet au système de messagerie de récupérer les messages automatiquement.
- Récupération automatique en itinérance : permet au système de messagerie de récupérer les messages automatiquement lorsque vous êtes en itinérance.

- Mode de création : permet de choisir le mode de création. Les options sont : Restreint, Avertissement ou Libre.
  - Restreint : vous pouvez créer et envoyer des messages dont le contenu correspond au Core MM Content Domain.
  - Avertissement : un message sous forme de fenêtre contextuelle vous avise que vous êtes en train de créer un message ne correspondant pas au Core MIM Content Domain.
  - Libre : vous pouvez ajouter n'importe quel contenu dans le message.

#### Paramètres des messages Push

- Messages Push : permet de recevoir des messages poussés de la part du réseau.
- Chargement du service : permet de définir le type de notification de chargement de service. Les options sont : Toujours, Toujours demander ou Jamais.

#### Paramètres CB

- Activation CB : permet de recevoir des messages de diffusion.
- Configuration chaîne : permet de déterminer la chaîne sur laquelle vous recevrez des messages de diffusion.
- Langue : permet de sélectionner toutes les langues dans lesquelles vous voulez recevoir des messages de diffusion.

#### Paramètres de notification

- Notifications : permet de voir les notifications de message dans la barre d'état.
- Sélectionner sonnerie : permet de choisir la sonnerie pour les notifications de message.

# Courriel

Courriel (ou Courriel Internet) vous permet de passer en revue ou de créer des courriels utilisant une panoplie de services de messagerie Internet. Vous pouvez aussi recevoir des alertes de messages texte lors de la réception de messages importants. L'application Courriel de votre téléphone vous permet d'accéder à plusieurs comptes simultanément et de les gérer en un même emplacement pratique.

Il existe habituellement trois principaux types de comptes courriel dans votre téléphone : Gmail, les courriels basés sur Internet (Gmail, Yahoo!, etc.), et Microsoft Exchange ActiveSync (Courriel professionnel ou Outlook<sup>MD</sup>).

Pour envoyer ou recevoir des messages courriel via un compte d'un fournisseur d'accès à l'Internet (FAI) ou utiliser votre appareil pour accéder à votre compte professionnel via un réseau virtuel privé (RVP), vous devez d'abord configurer un compte IMAP ou POP.

- IMAP (Protocole de messagerie IMAP) Ce protocole est fréquemment utilisé sur les grands réseaux et les paramètres commerciaux. IMAP4 est la norme en cours.
- POP3 (Protocole POP) Ce protocole est pris en charge par la plupart des fournisseurs de services Internet, son application est courante.
   POP3 est la norme en cours.

 Microsoft Exchange ActiveSync - Ce protocole est souvent utilisé pour les grands systèmes de messagerie électronique au sein des grandes entreprises. Il facilite la synchronisation des boites de courriel, carnets d'adresses et agendas.

### Créer un compte courriel Internet

- 2. Si vous avez déjà configuré un autre compte courriel :
  - Touchez le champ du nom de compte (en haut à droite) pour ouvrir la page de la liste comptes courriel.
  - Pressez 🔲, puis touchez Ajouter compte.

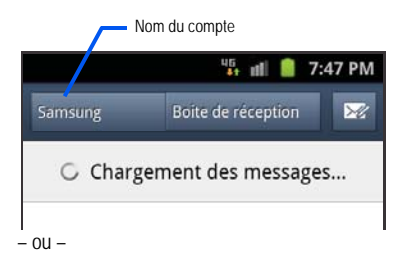

Entrez votre Adresse courriel et votre Mot de passe. Touchez Afficher mot de passe pour afficher la chaine de caractère de votre mot de passe lors de sa saisie.

- · Adresse courriel : votre adresse professionnelle Outlook.
- Mot de passe : votre mot de passe d'accès au réseau (sensible à la casse).
- Pour définir ce compte comme votre compte de courriel d'envoi par défaut, touchez Envoyer courriel à partir de ce compte par défaut pour le cocher. Votre compte est également associé à celui de Social Hub (page 132).
- Touchez Suivant. À l'invite, connectez-vous à Social Hub en touchant OK.
  - Touchez Config.manuelle pour configurer votre compte manuellement (POP3 ou IMAP). Suivez les directives à l'écran et saisissez l'information relative à votre fournisseur d'accès à l'Internet.
  - Les noms de compte servent à les distinguer des autres comptes configurés sur votre téléphone.
- Dans l'écran Configurer la messagerie, saisissez un nom de compte et votre nom (qui s'affiche dans les messages sortants). Si vous avez déjà configuré ce compte, allez à l'étape 7.

- Les messages de ce compte s'afficheront dans la boite de réception. Vous pouvez également voir l'information personnellle, les confirmations de réception et les déplacements.
- 7. Touchez OK pour enregistrer le nouveau compte.

#### Ouvrir un courriel

- Dans l'écran d'accueil, touchez → (Courriel).
- Touchez le champ du nom de compte (en haut à droite) pour ouvrir la liste de compte courriel et sélectionnez-en un.
- 3. Touchez un message courriel pour l'ouvrir.

## Actualiser les messages courriel

- Dans l'écran d'accueil, touchez + → (@ (Courriel).
- 2. Sélectionnez un compte.
  - Si vous avez déjà configuré un autre compte courriel, touchez le champ du nom de compte (en haut à droite) pour ouvrir la liste de compte courriel.
  - · Sélectionnez un compte.
- Pressez , puis touchez Actualiser.

### Rédiger un message courriel

1. Dans l'écran d'accueil, touchez  $\Rightarrow$  🥘 (Courriel).

- Touchez le champ du nom de compte (en haut à gauche) pour ouvrir la liste de compte courriel et sélectionnez-en un.
- 3. Touchez M (Rédiger).
- Saisissez les adresses courriel des destinataires dans le champ Å.
  - Si vous envoyez un message à plusieurs destinataires, séparez les adresses par une virgule (,) ou un point-virgule (;). Vous pouvez ajouter autant de destinataires que vous le voulez.
- 5. Pour envoyer le message en copie conforme à d'autres destinataires, pressez et sélectionnez Ajouter Cc/Cci.
  - Utilisez le champ Cc pour envoyer le message en copie conforme.
  - Utilisez le champ Cci pour envoyer le message en copie conforme invisible.
- 6. Touchez le champ Objet pour saisir un objet.
- 7. Touchez le champ de texte et rédigez votre message.
  - Pour ajouter un fichier (images, vidéos, fichiers audios, etc.), touchez Joindre et sélectionnez une catégorie.
  - Touchez le fichier à joindre. Si vous sélectionnez une image, vous pouvez choisir de la redimensionner.
  - Touchez e pour supprimer la pièce jointe.

- Nota : Si vous joignez une image à votre courriel, vous avez l'option de redimensionner cette image avant de l'envoyer. Les options sont : Original, Grande (70 %), Moyenne (30%) ou Petite (10 %). Touchez OK pour confirmer.
  - 8. Une fois terminé, touchez Envoyer.

#### Configurer les paramètres de courriel

- Dans l'écran d'accueil, touchez + → (@ (Courriel).
- 2. Sélectionnez un compte.
- Dans l'écran Liste des messages, pressez , puis touchez Plus → Paramètres de compte.
- 4. Sélectionnez l'un des paramètres suivants :
  - · Nom du compte : affiche le nom de votre compte courriel.
  - Votre nom : affiche le nom utilisé dans le champ destinataire de vos messages courriel sortants.
  - Ajouter une signature : permet de créer une signature personnalisée que vous pouvez ajouter dans vos messages sortants.
  - Signature : permet de créer une signature que vous pouvez ajouter dans vos messages Gmail sortants.
  - Fréquence de consultation de la messagerie : définit la fréquence de mise à jour des nouveaux courriels de votre compte.

- Compte par défaut : assigne ce compte comme compte de courriel par défaut pour les messages sortants.
- Toujours me mettre en Cc/Cci : permet d'inclure votre propre adresse courriel dans les champs Cc ou Cci, si vous souhaitez toujours recevoir une copie des messages envoyés. Cocher Aucun si vous ne souhaitez pas recevoir de copie.
- Notifications de courriel : active l'icône de notification de courriel dans la zone de notification de la barre d'état lors de la réception de messages courriel.
- Sélectionner une sonnerie : fait jouer une sonnerie sélectionnée lors de la réception de messages courriel.
- Vibreur : active le vibreur lors de la réception de messages courriel.
- Paramètres entrants : permet de définir les paramètres de courriels entrants, comme Nom d'utilisateur, Mot de passe, Serveur IMAP, Port, Type de sécurité, Port et Préfixe de chemin IMAP.
- Paramètres sortants : permet de définir les paramètres de courriels sortants, comme serveur SMTP, Type de sécurité, Port, Connexion requise, Nom d'utilisateur et Mot de passe.
- Transférer fichiers : permet de joindre les fichiers lors d'un transfert d'un courriel.

# Courriel Microsoft Exchange (Outlook)

Votre téléphone vous permet d'accéder au serveur Outlook Exchange de votre entreprise. Si votre société utilise le serveur Microsoft Exchange 2003 ou 2007, vous pouvez utiliser cette application pour synchroniser vos courriels, vos contacts et votre agenda entre votre téléphone et votre courriel professionnel.

## Configurer les paramètres de messagerie Internet

- 2. Si vous avez déjà configuré un autre compte courriel :
  - Touchez le champ du nom de compte (en haut à droite) pour ouvrir la page de la liste comptes courriel.
  - Pressez 
    , puis touchez Ajouter compte.

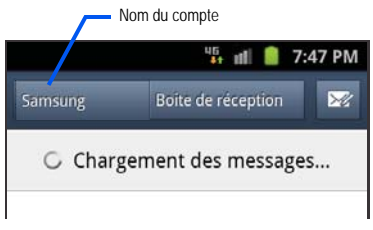

– 0U –

Entrez votre Adresse courriel et votre Mot de passe. Touchez Afficher le mot de passe pour afficher la chaine de caractère de votre mot de passe lors de sa saisie.

- Adresse courriel : votre adresse professionnelle Outlook.
- Mot de passe : votre mot de passe d'accès au réseau (sensible à la casse).
- Pour définir ce compte comme votre compte de courriel d'envoi par défaut, touchez Envoyer courriel à partir de ce compte par défaut pour le cocher. Votre compte est également associé à celui de Social Hub (page 132).
- Touchez OK → Suivant. Demandez toute l'information requise au responsable TI ou à l'administrateur du réseau de votre société.
- Touchez Microsoft Exchange ActiveSync (dans l'écran d'ajout de nouveau compte de courriel).
- 6. À l'invite, saisissez le Domaine et confirmez votre Nom d'utilisateur et votre Mot de passe.

Important! : Vous devez saisir l'information du domaine avant «\» devant votre nom d'utilisateur.

> Si votre réseau requiert un cryptage SSL, touchez Utiliser une connexion sécurisée (SSL) pour le cocher et ainsi activer ce niveau. La plupart du temps, cette option doit être activée.

 Si votre réseau requiert l'acceptation de certificats sécurisés (SSL), touchez le champ Accepter tous les certificats SSL pour le cocher et ainsi activer ce niveau. La plupart du temps, cette option n'est pas requise. Veuillez vérifier auprès du responsable TI de votre société.

Nota : Si votre serveur Exchange requiert cette fonction, la connexion sera impossible si ce champ n'est pas coché.

- Si une erreur de connexion s'affiche, saisissez manuellement l'information de votre Serveur Exchange dans le champ correspondant. Il peut arriver que ce champ contienne de l'information incorrecte ou désuète.
  - Serveur Exchange : votre adresse de serveur d'échange distant. Elle commence habituellement par mail.XXX.com.
     Demandez toute l'information requise à l'administrateur du réseau de votre société. N'acceptez pas la saisie par défaut, car elle repose sur l'information reçue.

Important! : Le champ du serveur Exchange peut afficher une information non pertinente. Il est recommandé de confirmer cette information et de la resaisir, au besoin.

- 8. Touchez Suivant.
- 9. Lisez l'avis de non-responsabilité et touchez Oui.

- Définissez les différents champs de configuration et touchez Suivant.
- Définissez un nom à ce nouveau compte et votre nom d'expéditeur pour les messages sortants, puis touchez OK.

#### Ouvrir un courriel Exchange

- 1. Dans l'écran d'accueil, touchez  $\rightarrow$   $\bigcirc$  (Courriel).
- Touchez le champ du nom du compte (en haut à droite) pour ouvrir la page de la liste de tous les comptes de courriel.
- Sélectionnez un compte de courriel Exchange et touchez un message courriel.

#### Actualiser les messages courriel Exchange

- Dans l'écran d'accueil, touchez → @ (Courriel).
- 2. Sélectionnez un compte de courriel Exchange.
- 3. Pressez III, puis touchez Actualiser.

#### Rédiger un courriel Exchange

Dans l'écran d'accueil, touchez + → (@) (Courriel).

- Touchez le champ du nom du compte (en haut à droite) pour ouvrir la page de la liste de tous les comptes de courriel.
- 3. Sélectionnez un compte de courriel Exchange.
- 4. Touchez 🔀 (Rédiger).
- Saisissez les adresses courriel des destinataires dans le champ À.
  - Si vous envoyez un message à plusieurs destinataires, séparez les adresses par une virgule (,) ou un point-virgule (). Vous pouvez ajouter autant de destinataires que vous le voulez.
- Pour envoyer le message en copie conforme à d'autres destinataires, pressez et sélectionnez Ajouter Cc/Cci.
  - Utilisez le champ Cc pour envoyer le message en copie conforme
  - Utilisez le champ Cci pour envoyer le message en copie conforme invisible.
- 7. Touchez le champ Objet pour saisir un objet.
- 8. Touchez le champ de texte et rédigez votre message.
  - Pour ajouter un fichier (images, vidéos, fichiers audios, etc.), touchez Joindre et sélectionnez une catégorie.
  - Touchez le fichier à joindre. Si vous sélectionnez une image, vous pouvez choisir de la redimensionner.
  - Touchez pour supprimer la pièce jointe.

- Nota : Si vous joignez une image à votre courriel, vous avez l'option de redimensionner cette image avant de l'envoyer. Les options sont : Original, Grande (70 %), Moyenne (30%) ou Petite (10 %). Touchez OK pour confirmer.
  - 9. Une fois terminé, touchez Envoyer.

Ouvrez le message, touchez

#### Supprimer un message courriel Exchange

Touchez longuement un message et sélectionnez Supprimer dans le menu contextuel.

– ou –

(Supprimer).

# Configurer les paramètres de courriel Exchange

- Pressez → ■, puis touchez () (Paramètres)
  → Comptes et synchro..
- Touchez les champs Synchroniser Contacts ou Synchroniser Calendrier pour synchroniser manuellement les entrées des contacts ou du calendrier Exchange.

– ou –

Touchez Paramètres du compte et définissez les paramètres suivants :

- Nom du compte : affiche le nom de votre compte courriel.
- · Ajouter une signature : active l'outil de signature de courriel.
- Signature : permet de créer une signature que vous pouvez ajouter dans vos messages sortants.
- Compte par défaut : assigne ce compte comme compte de courriel par défaut pour les messages sortants.
- Toujours me mettre en Cc/Cci : permet d'inclure votre propre adresse courriel dans les champs Cc ou Cci, si vous souhaitez toujours recevoir une copie des messages envoyés. Cochez Aucun si vous ne souhaitez pas recevoir de copie.
- Fréquence de synchronisation : définit la fréquence de synchronisation des messages courriel entrants et sortants entre votre téléphone et le serveur Exchange externe. Les options sont : 1 jour, 3 jours, 1 semaine, 2 semaines ou 1 mois.
- · Vider la corbeille : permet de vider la corbeille du compte courriel.
- Programme de synchronisation : permet de programmer la synchronisation des courriels.
- Paramètres d'absence : permet de configurer les paramètres de notification d'absence.
- Période de synchronisation du calendrier : détermine la période pour la synchronisation des évènements au calendrier.

- Taille du courriel : définit la taille des courriels entrants autorisée sur votre téléphone sans votre intervention. Les courriels plus volumineux peuvent être récupérés manuellement.
- Options de sécurité : permet d'activer plusieurs options de sécurité telles que : Encodage, Algorithme d'encodage, Signature, Algorithme de signature, Certificats de messagerie et Liste de politiques de sécurité. Ces politiques pourraient restreindre certaines fonctions des serveurs corporatifs.
  - Liste de politiques de sécurité : énumère les politiques de sécurité de messagerie actuelles. Ces politiques pourraient restreindre certaines fonctions des serveurs corporatifs.
- Notifications de courriel : active l'icône de notification de courriel dans la zone de notification de la barre d'état lors de la réception de messages courriel.
- Sélectionner une sonnerie : fait jouer une sonnerie sélectionnée lors de nouveaux évènements.
- Vibreur : active le vibreur lors de la réception de messages courriel.
- Paramètres d'entrée : accède au x paramètres de Domaine, Mot de et du serveur Exchange.
- Synchroniser Contacts : synchronise les contacts entre le téléphone et le serveur Exchange.
- Synchroniser Calendrier : synchronise le calendrier entre le téléphone et le serveur Exchange.
- Synchroniser tâches : synchronise les tâches entre le téléphone et le serveur Exchange.

4. Pressez 5 pour revenir à la page précédente.

#### Gmail

Gmail est une application Web gratuite de service courriel offerte par Google. Dès la première utilisation de votre téléphone, vous pouvez y configurer votre compte Gmail. Selon vos paramètres de synchronisation, votre téléphone est automatiquement synchronisé à votre compte Gmail.

## Se connecter à Gmail

1. Dans l'écran d'accueil, touchez

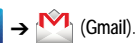

- Nota : Vous devez vous connecter à votre compte Gmail pour accéder aux applications Gmail et Android Market.
  - 2. Touchez Suivant.
  - Si vous ne disposez pas d'un compte Google, touchez Créer et suivez les directives à l'écran pour en créer un. – ou –

Si vous avez un compte Google, touchez Connexion.

Votre boite de réception Gmail s'ouvre et la liste des messages est actualisée.

## Lancer Gmail

Dans l'écran d'accueil, touchez → (Gmail).

2. Touchez un message pour l'ouvrir.

# Actualiser Gmail

Dans la liste des messages Gmail, pressez , puis touchez **Actualiser** pour synchroniser vos messages Gmail avec votre compte Gmail en ligne.

## Rédiger un message Gmail

- Dans l'écran d'accueil, touchez → M (Gmail).
- 2. Dans la boite de réception Gmail, pressez puis touchez Nouveau message.
- Saisissez les adresses courriel des destinataires dans le champ Å.
- $\label{eq:second} \begin{array}{l} \mbox{Astuce: Séparez les adresses courriel des destinataires par une virgule (,) ou un point-virgule (:). \end{array}$ 
  - Pressez et sélectionnez Ajouter Cc/Cci pour ajouter une copie conforme ou une copie conforme invisible.
  - 5. Touchez le champ Objet pour saisir un objet.
  - Touchez le champ Nouveau message et rédigez votre message.
  - 7. Touchez (Envoyer).

#### Afficher les options des messages Gmail

- Dans la boite de réception Gmail, touchez un message pour afficher les options suivantes :
  - · Archiver : archive le courriel sélectionné.
  - Suppr. : supprime le courriel sélectionné.
  - · <: affiche les courriels précédents.
  - · >: affiche les courriels suivants.
- 2. Pressez pour sélectionner l'une des options suivantes :
  - Changer de libellés : permet de changer le libellé du courriel ou de la conversation.
  - Marquer comme non lu : les messages non lus et les conversations contenant des messages non lus sont mis en évidence dans la Boite de réception.
  - Marquer comme important/Non important : marque le message comme important/non important. (Icône Étoile activée ou non).
  - · Boîte réception : revient à la Boite de réception Gmail.
  - · Ignorer : supprime le message.
  - Plus:
    - Activer/Désactiver le suivi : touchez l'étoile associée au message pour en activer ou désactiver le suivi, selon le cas.
    - Signaler comme spam : signale le message comme spam.
    - Paramètres : permet de configurer les paramètres généraux.

- Aide : ouvre le centre d'aide de Google Mobile.
- Sélectionner le texte : permet de sélectionner du texte afin de le copier dans le presse-papier.

### Créer un compte Gmail supplémentaire

Si vous avez déjà configuré des comptes courriel :

- Dans l'écran d'accueil, touchez + → M (Gmail).
- 2. Si vous avez déjà configuré un compte Gmail :
  - Touchez le champ du nom de compte (en haut à droite) pour ouvrir la page de la liste des comptes courriel.

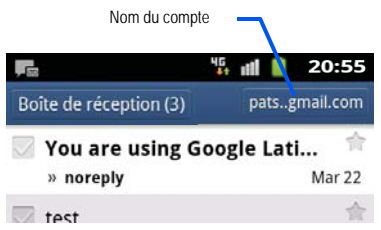

 Touchez Ajouter un compte et suivez les étapes décrites dans la section précédente. Pour tout renseignement, consultez « Se connecter à Gmail » à la page 97.

## **Google Talk**

Talk<sup>MC</sup> est une application Web gratuite de messagerie instantanée offerte par Google. Les conversations sont automatiquement sauvegardées dans le dossier Chat de votre compte Google. Vous pouvez ainsi chercher et stocker vos conversations.

Vous pouvez utiliser cette application non seulement pour les clavardages, mais aussi les vidéoclavardages.

- Nota : Avant d'utiliser cette application, vous devez créer un compte Gmail et vous y connecter.
  - Dans l'écran d'accueil, touchez → talk (Talk).
- Nota : Si vous n'êtes pas connecté à votre compte Google, touchez Suivant pour ajouter un compte Google ou vous y connecter.
  - 2. Suivez les directives à l'écran.
- Nota : Le réseau doit confirmer votre connexion. Cette action peut prendre jusqu'à 5 minutes.

# Chapitre 8 : Multimédia

Ce chapitre présente les diverses fonctions multimédias qu'offre le téléphone, comme l'appareil photo/vidéo, le lecteur de musique, et la gestion des photos, images et sons.

# Appareil photo

Ce sous-chapitre explique comment utiliser l'appareil photo/vidéo de votre téléphone afin de prendre des photos et de saisir des vidéos. Votre appareil photo enregistre vos photos sous format JPEG.

Important!: Ne prenez pas de photos de personnes sans leur autorisation. Ne prenez pas de photos dans les situations où l'utilisation d'appareil photo est interdite. Ne prenez pas de photos dans les situations où vous pouvez porter atteinte à la vie privée d'une personne.

#### Prendre une photo

Pour prendre des photos à l'aide de votre appareil, il suffit de choisir un sujet, pointer l'appareil photo et presser la touche Appareil photo.

Nota : Lorsque vous prenez une photo directement au soleil ou en conditions de forte luminosité, des ombres peuvent apparaitre sur la photo.

1. Dans l'écran d'accueil, touchez

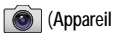

photo).

- Utilisez l'écran principal du téléphone comme viseur et ajustez l'image en dirigeant l'appareil vers le sujet.
- Au besoin, utilisez les icônes de gauche pour accéder aux options et paramètres de l'appareil photo.
- Vous pouvez aussi toucher l'écran pour déplacer le foyer vers la zone voulue.
- 5. Pressez (bouton Appareil photo) pour prendre la photo. La photo est automatiquement enregistrée dans l'emplacement préalablement défini. Si aucune carte SD n'est installée, toutes les photos sont stockées dans le téléphone. Pour tout renseignement, consultez « Options de l'appareil photo » à la page 101.
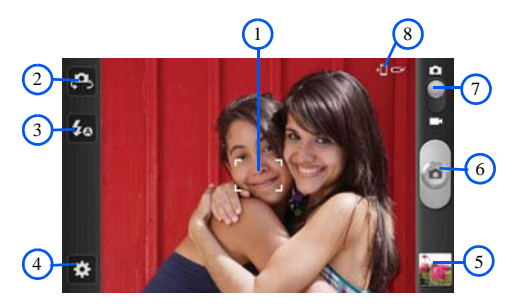

#### Options de l'appareil photo

Les options de l'appareil photo sont représentées par des icônes sur les côtés de l'écran.

Les raccourcis suivants sont disponibles :

Nota : Les options s'affichent quelques secondes, puis disparaissent. Touchez l'écran, puis les icônes pour afficher les options.

(1) Zone de mise au point : indique la zone de l'image où la mise au point est faite.

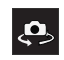

(2) Autoportrait : permute vers l'objectif avant pour vous permettre de prendre des photos de vous-même ou de clavarder avec vidéo.

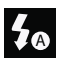

(3) Flash : permet de régler le flash. Les options sont : Désactivé, Activé et Flash auto.

### (4) Paramètres :

Modifier les raccourcis : permet de définir les icônes de raccourcis pour les paramètres les plus souvent utilisés.

Autoportrait : permute vers l'objectif avant pour vous permettre de prendre des photos de vous-même ou de clavarder avec vidéo.

Flash : permet de régler le flash. Les options sont : Désactivé, Activé et Flash auto.

Mode de capture : permet de définir les options de prise de vue. Les options sont :

- Cliché unique : prend une seule photo et l'affiche avant de revenir au mode de capture.
- Sourire : l'appareil photo détecte les visages de vos sujets. Lorsqu'il détecte un sourire, il prend la photo.

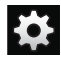

Paramètres (suite):

Panorama : permet de combiner plusieurs photos pour former une vue panoramique. Prenez la photo initiale et déplacez doucement le téléphone dans une direction. Chaque fois que le cadre est aligné au viseur, l'appareil photo prend automatiquement une nouvelle photo.

Mode scène : permet de sélectionner le mode approprié aux conditions d'éclairage. Les options sont : Aucun, Portrait, Paysage, Nuit, Sports, Fête/Intérieur, Plage/Neige, Coucher de soleil, Aube, Automne, Feu d'artifice, Texte, Bougie et Rétroéclairage. Des astuces apparaissent au bas de l'écran pour chacun des modes.

Valeur d'exposition : permet de régler la luminosité en déplaçant un curseur.

Mode mise au point : permet de régler cette option à Mise au point auto ou Macro.

- Mise au point auto : règle automatiquement la mise au point de l'image dans la zone où se trouve l'indicateur de focus.
- Macro : permet de faire des photos en mode rapproché.

Retardateur : permet de régler un temps d'attente avant la prise de la photo. Les options sont : Désactivé, 2, 5 ou 10 sec.

Effets : permet de changer la teinte ou d'appliquer des effets spéciaux à la photo. Les options sont : Aucun, Négatif , Échelle de gris et Sépia.

**Résolution** : permet de définir la taille de l'image : 3,2M (2048x1536), 2M (1600x1200) ou 0,3M (640x480).

Équilibre des blancs : permet de régler l'équilibre des blancs selon les conditions de luminosité. Les options sont : Auto, Lumière naturelle, Nuageux, Incandescent ou Fluorescent .

Mesure : permet de régler la mesure de la source d'éclairage. Les options sont : Mesure pondérée centrale, Zone ou Matrice (moyenne de toutes les zones de la scène).

**Balise GPS** : permet d'activer ou de désactiver l'option GPS (système de localisation). (Disponible uniquement en mode appareil photo).

Son d'obturateur : permet d'émettre un son d'obturateur lors de la prise de la photo. Les options sont Activé ou désactivé.

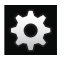

#### Paramètres (suite):

Stockage: permet de définir l'emplacement par défaut pour les photos ou vidéos dans le Téléphone ou la Carte mémoire (si insérée).

Réinitialiser : permet de réinitialiser tous les paramètres de l'appareil photo ou de l'appareil vidéo à leurs valeurs par défaut.

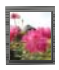

(5) Visualiseur d'images : ouvre le visualiseur d'images avec la dernière photo prise. La dernière photo prise s'affiche en miniature dans l'icône de visualiseur.

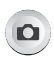

(6) Bouton Appareil photo : touchez pour prendre une photo (en mode Appareil photo uniquement).

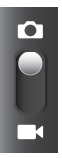

(7) Mode Appareil photo/vidéo : permute entre l'appareil photo et l'appareil vidéo. Glissez le bouton vers le haut pour l'appareil photo ou vers le bas pour l'appareil vidéo. (8) Emplacement de stockage : indique la mémoire dans laquelle les images sont enregistrées : Téléphone ou Carte mémoire.

#### Options du visualiseur d'images

Après la prise d'une photo, vous pouvez accéder à diverses options.

- Partager : permet de partager la photo via AllShare, Bluetooth, Courriel, Gmail, Messages ou Picasa.
- Supprimer : permet de supprimer la photo. Touchez OK pour confirmer la suppression ou touchez Annuler.
- Plus : offre d'autres options. Pour tout renseignement, consultez « Options des photos dans la galerie » à la page 104.

#### Options de la galerie

Vous pouvez voir des photos et faire jouer des vidéos sauvegardées à partir de la galerie.

- Dans l'écran d'accueil, touchez (Applications) → (Galerie).
- Sélectionnez un dossier (p. ex., Appareil photo) et touchez un fichier pour l'ouvrir.
- Pressez adass l'écran Galerie pour afficher les options suivantes : Envoyer via, Supprimer et Plus.

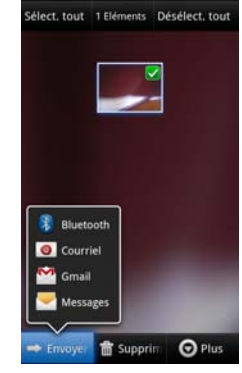

### Options des photos dans la galerie

Lorsque vous prenez une photo, le fichier est enregistré dans le dossier Galerie de façon à ce que vous puissiez la visualiser immédiatement ou y accéder quand vo<u>us le</u> voulez.

 Dans l'écran d'accueil, touchez (Applications) →
 (Galerie).

- Sélectionnez un dossier et touchez un fichier pour l'ouvrir dans le visualiseur. Tirez une photo vers la gauche pour voir la suivante ou vers la droite pour voir la précédente.
- 3. Touchez la photo en cours pour afficher les options suivantes :
  - Envoyer via : permet d'envoyer une photo via Bluetooth, Courriel, Gmail ou Messages.
  - Supprimer : supprime la photo.
- 4. Pressez 🔲 pour sélectionner d'autres options :
  - Partager via : permet de partager la photo via AllShare ou Picasa.
  - Définir comme : permet de définir la photo comme lcône de contact. Fond d'écran de verrouillage ou Fond écran d'accueil.
  - · Plus : permet d'accéder à d'autres options :
    - Copier : permet de copier une ou plusieurs images dans divers dossiers.
    - Rogner : affiche une boite qui permet de rogner la photo. Touchez Enreg. pour conserver l'image avec les nouvelles dimensions ou touchez Annuler pour ignorer les changements.
    - Rotation à gauche : permet de pivoter l'image dans le sens antihoraire.
    - Rotation à droite : permet de pivoter l'image dans le sens horaire.
    - Diaporama : ajoute la photo sélectionnée à un diaporama personnalisé.
    - Détails : affiche l'information sur la photo, comme Titre, Type, Date utilisée, Album, Emplacement, Latitude et Longitude, etc.

#### Définir une image comme icône de contact

- Dans l'écran d'accueil, touchez (Applications) →
   (Galerie).
- 2. Sélectionnez un dossier et touchez un fichier pour l'ouvrir.
- Une fois l'image affichée à l'écran, pressez □, puis touchez Définir comme → Icône de contact.
- 4. Touchez un contact pour l'associer à l'image.
- 5. Rognez l'image et touchez Enreg.

### Définir une image comme fond d'écran

- Dans l'écran d'accueil, touchez (Applications) →
   (Galerie).
- 2. Sélectionnez un dossier et touchez un fichier pour l'ouvrir.
- 3. Une fois l'image affichée à l'écran, pressez , puis touchez Définir comme.
- 4. Sélectionnez l'une des deux options suivantes :
  - Fond écran d'accueil : définit l'image sélectionnée à l'arrière-plan de l'écran d'accueil. Cette image couvre tous les écrans disponibles ou un seul écran.
  - Fond d'écran de verrouillage : associe l'image sélectionnée à l'arrière-plan de l'écran de verrouillage.

- Touchez et tirez la boite sur une zone de l'image. Vous pouvez tirer les marges de la boite pour faire un zoom avant ou arrière pour rogner l'image.
- Touchez Enreg. pour associer l'image.
   ou –

Touchez Annuler pour ignorer les changements.

### Appareil vidéo

En plus de prendre des photos, vous pouvez enregistrer, visionner et partager des vidéos haute définition.

Nota : Pour enregistrer des vidéos avec l'appareil vidéo, utilisez une carte mémoire SDHC.

#### Enregistrer une vidéo

- Astuce : Lorsque vous saisissez une vidéo directement au soleil en conditions de forte luminosité, il est recommandé d'éclairer suffisamment votre sujet avec une source de lumière derrière vous.
  - Dans l'écran d'accueil, touchez (Appareil photo) pour activer le mode Appareil photo.
  - Au besoin, touchez l'icône de l'appareil photo dans le coin supérieur droit de l'écran pour passer en mode Appareil vidéo.

- En vous servant de l'écran d'affichage principal comme viseur, cadrez l'image en dirigeant l'appareil vidéo vers un sujet.
- Touchez la touche () pour démarrer l'enregistrement d'une vidéo. La lumière rouge clignote pendant l'enregistrement.
- Touchez de nouveau la touche () pour arrêter l'enregistrement et sauvegarder le fichier vidéo dans le dossier Apppareil photo.
- Pour voir la vidéo, touchez l'image du visualiseur, puis touchez
- 7. Pressez **Solution** pour revenir au viseur.

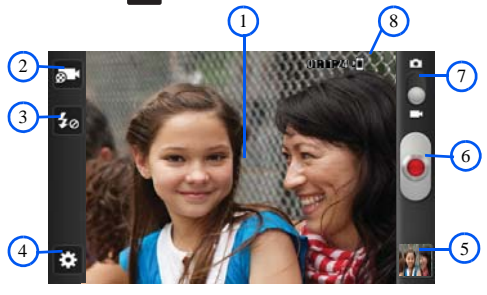

### Options de l'appareil vidéo

Les options suivantes sont disponibles lorsque vous êtes en mode Appareil vidéo :

(1) Zone de mise au point : indique la zone de l'image où la mise au point est faite.

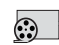

(2) Mode enreg. : permet de régler le mode d'enregistrement à Normal qui est limité uniquement par l'espace disponible dans l'emplacement de destination, Limite pour MMS qui est limité à la taille limite pour les messages MMS et Vidéo autoportrait qui active l'objectif avant qui permet de vous filmer vous-même.

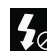

(3) Flash : permet de régler le flash pendant l'enregistrement de la vidéo. Les options sont : Désactivé et Activé. Lorsque vous réglez flash à Activé, il demeure allumé tout le long de l'enregistrement vidéo.

# (4) Paramètres :

Modifier raccourcis : permet de définir les icônes de raccourcis pour les paramètres les plus souvent utilisés.

Flash : permet de régler le flash pendant l'enregistrement de la vidéo. Les options sont : Désactivé et Activé. Lorsque vous réglez flash à Activé, il demeure allumé tout le long de l'enregistrement vidéo.

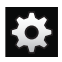

Paramètres (suite) :

Mode enreg. : permet de définir le mode d'enregistrement :

- Normal : limité uniquement par l'espace disponible dans l'emplacement de destination.
- Limite pour MMS : limité à la taille maximum pour les messages MMS.
- Vidéo autoportrait : active l'objectif avant qui permet de vous filmer vous-même.

Valeur d'exposition : permet de régler la luminosité en déplaçant un curseur.

Retardateur : permet de régler un temps d'attente avant la saisie de la vidéo. Les options sont : Désactivé, 2, 5 ou 10 sec.

Effets : permet de changer la teinte ou d'appliquer des effets spéciaux à la vidéo. Les options sont : Aucun, Négatif , Échelle de gris et Sépia.

**Résolution** : permet de définir la résolution (et la taille) de la vidéo : 640x480, 320x240 ou 176x144.

Équilibre des blancs : permet de régler l'équilibre des blancs selon les conditions de luminosité. Les options sont : Auto, Lumière naturelle, Nuageux, Incandescent ou Fluorescent . Stockage : permet de définir l'emplacement par défaut pour les vidéos dans le Téléphone ou la carte mémoire SD (si insérée).

Réinitialiser : permet de réinitialiser tous les paramètres de l'appareil photo/vidéo à leurs valeurs par défaut.

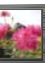

(5) Visualiseur d'images : ouvre le visualiseur d'images avec la dernière vidéo prise. La dernière vidéo prise s'affiche en miniature dans l'icône de visualiseur.

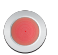

(6) Bouton Appareil vidéo: touchez pour saisir une vidéo (en mode Appareil vidéo uniquement).

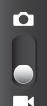

(7) Mode Appareil photo/vidéo : permute entre l'appareil photo et l'appareil vidéo. Glissez le bouton vers le haut pour l'appareil photo ou vers le bas pour l'appareil vidéo.

### (8) État et paramètres de l'appareil vidéo

**07:36:41** : Durée maximale de la vidée (selon la mémoire disponible).

1 : Mémoire dans laquelle les vidéos sont enregistrées.

#### Options du visualiseur d'images

Après la saisie d'une vidéo, vous pouvez accéder à diverses options.

- Partager : permet de partager la vidéo via AllShare, Bluetooth, Courriel, Gmail, Messages ou YouTube.
- Lire : lit le fichier vidéo en cours.
- Supprimer : permet de supprimer la vidéo.
- Plus : offre d'autres options.
  - Lire : relit le fichier vidéo en cours.
  - Renommer : permet de renommer le fichier vidéo.

### Accéder à la galerie de vidéos

Lorsque vous saisissez une vidéo, le fichier est enregistré dans le dossier Galerie de facon à ce que vous puissiez la visualiser immédiatement ou v accéder quand vous le voulez.

- 1. (Galerie).
- 2. Sélectionnez un fichier et touchez l'icône vidéo pour sélectionner et lire une vidéo

- 011 -

Touchez longuement l'icône vidéo dans la galerie principale pour cocher la vidéo voulue (crochet vert) et afficher le menu contextuel offrant les options suivantes :

- · Envoyer via : permet de partager une photo via Bluetooth, Courriel. Gmail ou Messages.
- Supprimer : permet de supprimer les vidéos sélectionnées. Touchez pour cocher (crochet vert) tout fichier ou dossier que vous souhaitez supprimer, puis touchez Confirmer suppression(s).
- · Plus : permet d'accéder à d'autres options :
  - Partager via : permet de partager le fichier vidéo via YouTube.
  - Détails · affiche l'information sur la vidéo

### Mes fichiers

Vous pouvez gérer les fichiers audios, images, vidéos, Bluetooth, Android et d'autres données de la carte mémoire à partir d'un même emplacement. À partir de cette application, vous pouvez lancer un fichier, si l'application correspondante est installée sur votre téléphone (p. ex., MP4).

Dans l'écran d'accueil, touchez → (Applications) →

(Mes fichiers).

Nota : Cette application est organisée avec des dossiers et des sousdossiers.

#### Parcourir les fichiers

DCIM est l'emplacement par défaut des photos et vidéos prises avec votre appareil. Ces fichiers sont présentement stockés dans le dossier DCIM.

1. Dans l'écran d'accueil, touchez  $\blacksquare$  (Applications)  $\rightarrow$ 

(Mes fichiers).

- Touchez un dossier et déplacez-vous vers le haut ou le bas pour sélectionner le fichier voulu.
  - L'onglet Haut permet de revenir dans un dossier placé plus haut dans la structure des dossiers.
  - L'onglet Accueil permet de revenir dans un fichier placé à la racine de la structure de classement des dossiers.
  - Pressez , puis touchez Afficher par pour changer la façon dont les fichiers sont affichés à l'écran. Les options sont : Liste, Liste et détails ou Miniature.
  - Pressez pour les options supplémentaires suivantes : Partager, Créer dossier, Supprimer, Afficher par, Trier par et Plus (Déplacer, Copier, Renommer et Paramètres).
- Une fois le fichier voulu trouvé, touchez le nom du fichier pour lancer l'application concernée.

# Galerie

Vous pouvez voir des photos et faire jouer des vidéos sauvegardées à partir de cette application. Vous pouvez aussi retoucher vos photos, afficher un diaporama, définir les photos comme fond d'écran ou image de l'appelant, et les partager dans un message photo.

#### Accéder à Galerie

- ► Dans l'écran d'accueil, touchez 🕂 (Applications) →
  - (Galerie). Pour tout renseignement, consultez « Options des photos dans la galerie » à la page 104 et consultez « Accéder à la galerie de vidéos » à la page 108.
- Nota : Si vos fichiers sont stockés dans des dossiers (répertoires) dans le téléphone et dans la carte SIM, l'application Galerie affiche ces dossiers comme des albums séparés.

### Lecteur vidéo

Le lecteur vidéo lit les fichiers vidéos stockés dans votre téléphone ou dans la carte SD.

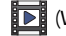

(Vidéos). La liste des vidéos disponibles s'affiche.

2. Touchez un fichier vidéo pour en démarrer la lecture.

## Musique

## Faire jouer de la musique

- Dans l'écran d'accueil, touchez → (Applications) →
   (Musique). Si les conseils du lecteur de musique apparaissent, touchez Terminé.
- 2. Touchez un onglet pour sélectionner une catégorie parmi : Tout, Liste de lecture, Albums ou Artistes.
- Parcourez votre liste et touchez une entrée pour commencer la lecture.
- Nota : L'effet sonore de l'ambianceur 5.1 ne fonctionne que lorsque des écouteurs sont branchés dans la prise écouteurs du téléphone.
  - 4. Les commandes du lecteur de musique sont les suivantes :
    - Ш
- Met le morceau en pause.

- Reprend le morceau après une pause.
- Pressez longuement pour reculer dans le morceau.
   Touchez pour revenir au morceau précédent.
- Pressez longuement pour avancer dans le morceau. Touchez pour passer au morceau suivant.
  - Contrôle du volume.

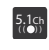

- Permet d'écouter la musique avec l'ambianceur virtuel 5.1.
- <u>A</u>,
- Lit la liste de lecture en entier une fois.

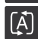

Reprend la lecture de la piste actuelle lorsque terminée.

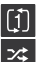

- Répète la lecture du morceau en cours.
- Effectue la lecture aléatoire des morceaux de la liste de lecture en cours.

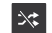

►[titre]

Lit dans l'ordre la liste de lecture en cours.

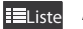

- Affiche la liste de lecture en cours.
- Affiche le morceau en cours, ouvre le lecteur de musique (affiche au bas de la liste de lecture).

#### Utiliser un morceau comme sonnerie

- Touchez un onglet pour sélectionner une catégorie de classement de musique.
- Touchez longuement un titre de morceau pour ouvrir le menu contextuel.

4. Touchez Définir comme → Sonnerie du téléphone.

#### Options du lecteur de musique

Le menu des paramètres du lecteur de musique vous permet de définir vos préférences comme faire jouer la musique en arrièreplan, ajouter des effets sonores ou choisir l'affichage du menu de la musique.

- Pendant la lecture d'un fichier musical, pressez et sélectionnez l'une des options suivantes :
  - Ajouter à liste rapide : ajoute le fichier musical sélectionné à une liste de lecture rapide.
  - Par Bluetooth : fait jouer la musique via un casque stéréo Bluetooth.
  - Partager musique via : partage un fichier musical via AllShare, Bluetooth, Courriel, Gmail ou Messages.
  - Définir comme : permet de définir le morceau sélectionné comme sonnerie du téléphone, Sonnerie personnalisée ou Tonalité de l'alarme.
  - Ajouter à liste de lecture : permet d'ajouter le morceau sélectionné dans une liste de lecture.
  - Plus:
    - Paramètres : permet de définir les paramètres pour l'Égaliseur (Auto, Normal, Pop, Rock, Jazz, Dance, Classique, Live ou Personnaliser), Effets sonores (Normal, Espace ouvert, Salle de concert, Clarté musicale, Oprtimisation des basses ou Externalisation), Menu musique. Le menu musical vous permet de décider de quelle façon la

musique est affichée (Albums, Artistes, Genres, Dossiers, Compositeurs, Années, Les plus écoutés, Écoutés récemment ou Ajoutés récemment).

- Détails: affiche des détails sur les pistes sélectionnées.

#### Utiliser les listes de lecture

Les listes de lecture servent à regrouper une liste des morceaux préférés pour en faciliter l'écoute. Vous pouvez créer les listes de lecture à partir de l'application de lecteur de musique de votre téléphone ou d'une application tierce, comme le lecteur Windows Media, que vous pouvez par la suite télécharger dans votre téléphone.

#### Créer une liste de lecture

- 2. Touchez l'onglet Listes de lecture.
- 3. Pressez 🔲, puis touchez Créer.
- Saisissez un nouveau nom pour cette liste de lecture, puis touchez Enregistrer.

### Ajouter des morceaux dans une liste de lecture

- 2. Touchez l'onglet Listes de lecture.

- 3. Touchez une liste de lecture.
- Pressez , puis touchez Ajouter.
   OU
  - Touchez **(Ajouter une musique)**.
- Nota: Vous pouvez aussi ajouter un morceau à n'importe quelle liste de lecture en touchant longuement le nom du morceau dans le menu principal afin d'ouvrir le menu contextuel pour sélectionner Ajouter à liste de lecture.
  - Touchez un fichier musical ou touchez Sélectionner tout pour ajouter toutes les pistes à cette liste de lecture, puis touchez Ajouter.

### Retirer un morceau d'une liste de lecture

- 2. Touchez l'onglet Listes de lecture.
- 3. Touchez une liste de lecture.
- Touchez longuement un morceau pour afficher un menu contextuel.
- 5. Touchez Supprimer → OK.

### Modifier une liste de lecture

En plus d'ajouter des fichiers musicaux dans une liste de lecture et d'en retirer, vous pouvez aussi partager, supprimer ou renommer la liste de lecture.

Seules les listes de lecture que vous avez créées peuvent être modifiées. Les listes de lecture par défaut ne peuvent être renommées.

- 2. Touchez l'onglet Listes de lecture.
- Touchez longuement une liste de lecture pour afficher un menu contextuel.
- 4. Touchez Modifier le titre.
- 5. Saisissez un nouveau nom pour cette liste de lecture et touchez Enregistrer.

# Transférer des fichiers musicaux

Vous pouvez télécharger des fichiers musicaux sur votre téléphone par l'une ou l'autre des méthodes suivantes :

 Téléchargé sur le téléphone depuis Internet ou Android Market. Les fichiers musicaux sont directement stockés dans votre téléphone.

- Téléchargé sur le téléphone depuis une connexion USB directe. Les fichiers musicaux sont stockés dans un dossier musical de la carte SD.
- Nota : Il est recommandé de placer les fichiers musicaux dans un dossier Média ou Musique. Si ces dossiers n'existent pas dans votre carte, vous devriez les créer avant d'y transférer les fichiers.

### Supprimer un fichier musical

- Touchez l'onglet Tout ou sélectionnez une catégorie de classement de musique.
- Touchez longuement une liste de lecture pour afficher un menu contextuel.
- 4. Touchez Supprimer  $\rightarrow$  OK.

### YouTube

YouTube est un site d'hébergement de vidéos. Visionnez et partagez des vidéos via YouTube en format MP4.

1. Dans l'écran d'accueil, touchez 🕂 (Applications) →

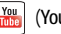

(YouTube).

- 2. Touchez Accepter pour accepter les conditions d'utilisation et continuer ou Refuser pour quitter.
- Une fois l'application lancée, vous pouvez rechercher et visionner les vidéos publiées.
- Pressez → Paramètres → Vidéo haute qualité sur mobile pour avoir des vidéos à haute définition.

Ce chapitre décrit les applications installées dans votre téléphone.

# Applications

La liste des applications vous permet d'accéder rapidement aux applications de votre téléphone.

Consultez le tableau des applications à la page 30 pour la description, la fonction et l'utilisation de chacune des applications. Si l'application est déjà décrite dans un autre chapitre du guide d'utilisation, seule la référence est fournie.

### AllShare

Cette application permet d'effectuer une synchronisation sans fil de votre téléphone mobile Samsung avec des contenus diffusés par la télévision ou le Web et d'être avisé en temps réel de tout appel ou message texte entrants. Grâce à cette application, il est facile de rester connecté.

Vous pouvez utiliser le service Digital Living Network Alliance (DLNA) pour partager vos fichiers multimédias entre les appareils DLNA. Il est également possible d'établir une connexion Wi-Fi avec un téléviseur au moyen d'un diffuseur multimédia.

Important! : Vous devez d'abord activer la fonction Wi-Fi pour utiliser cette application. Pour tout renseignement, consultez « Paramètres Wi-Fi » à la page 158.

- 2. Suivez les invites à l'écran.

L'application comprend deux options distinctes de diffusion multimédia :

- Mon appareil permet l'échange (partage ou diffusion) de contenus multimédias sélectionnés entre votre téléphone et un appareil compatible DLNA connecté au même point d'accès mobile.
- App. distant permet de recevoir et de lire des contenus multimédias stockés è l'extérieur (serveur, portable, etc.) directement sur votre appareil.

#### Configurer les paramètres AllShare

Vous devez d'abord configurer les paramètres de l'application AllShare<sup>MC</sup>, par exemple, la connexion Wi-Fi, les éléments à partager et l'autorisation du périphérique externe.

- Pressez , puis touchez Paramètres et configurez les paramètres suivants :

- Nom de l'appareil : par défaut, le nom de votre téléphone. Utilisez le clavier pour entrer un autre nom si désiré et touchez Enreg..
- Part. vidéo/Partager image/Partager l'audio : permet de restreindre ce qui est partagé dans volre téléphone. Touchez pour cocher ou décocher vos sélections.
- Charger depuis d'autres périphériques : permet d'autoriser le chargement depuis d'autres périphériques. Touchez Toujours accepter, Toujours demander ou Toujours refuser.
- Mémoire par défaut : permet de décider si le contenu multimédia sera enregistré dans Téléphone ou Carte mémoire.
- Sous-titres : permet d'afficher les sous-titres des médias partagés.

Selon le paramètre changé, un écran contextuel peut vous demander de redémarrer AllShare. Touchez **Oui** pour continuer.

#### Transmettre un contenu multimédia via AllShare

- Touchez l'onglet Mon appareil, sélectionnez Vidéos, Images, ou Musique, puis touchez le contenu multimédia que vous voulez partager.
- Dans l'écran Sélectionner appareil pour afficher la liste de tous les périphériques avec lesquels vous pouvez partager des contenus.

3. Touchez le nom d'un périphérique pour partager le média.

#### Recevoir un contenu multimédia via AllShare

- Touchez l'onglet App. distant au haut de l'écran. Tous vos périphériques desquels vous pouvez recevoir des contenus multimédias s'affichent.
- Touchez le nom d'un périphérique. La liste des contenus multimédias que vous pouvez recevoir dans votre appareil s'affiche.
- Touchez un élément que vous voulez recevoir dans votre téléphone.
- Pressez pour revenir à la page précédente.

#### Calculatrice

Avec votre téléphone, vous pouvez exécuter des calculs mathématiques de base (addition, soustraction, multiplication et division). Vous pouvez également utiliser une calculatrice scientifique.

- 2. Saisissez le premier nombre avec les touches numériques.

- Choisissez l'opérateur en touchant la touche Addition, Soustraction, Multiplication ou Division.
- 4. Saisissez le deuxième nombre.
- 5. Pour afficher le résultat, touchez la touche = (égale).
- 6. Répétez les étapes 1 à 4, au besoin.

Nota : Pour afficher les fonctions mathématiques avancées, pivotez le téléphone en mode paysage.

### Calendrier

Vous pouvez consulter votre agenda par jour, par semaine ou par mois; y ajouter des rendez-vous et régler des alarmes qui serviront de rappel. Si votre téléphone est lié à un compte Google, les entrées nouvelles et existantes sont synchronisées entre votre téléphone et votre compte Google en ligne.

Important! : Vous devez ajouter un compte (Facebook, Microsoft Exchange ActiveSync ou Google) avant d'utiliser le calendrier.

- - Mois : affiche en mode Mois
  - · Semaine : affiche en mode Semaine.
  - · Jour : affiche en mode Jour.

- Liste : permet de rechercher un évènement dans le mode en cours (Mois, Semaine ou Jour), ou de chercher un évènement prévu à une date ultérieure.
- Pressez et sélectionnez l'une des options suivantes :
  - · Créer : permet de créer un nouvel évènement.
  - · Accès (Aller à) : affiche la date spécifiée.
  - Aujourd'hui : affiche la date d'aujourd'hui en surbrillance dans une boite bleue.
  - Chercher : effectue une recherche dans les évènements programmés.
  - Supprimer : permet de supprimer Tous les évènements, Tous les évènements avant aujourd'hui ou un évènement en particulier.
  - Paramètres : affiche la liste des différents paramètres que vous pouvez modifier.

Pour tout renseignement, consultez « *Synchroniser les contacts »* à la page 78.

Pour synchroniser manuellement les évènements du calendrier :

- Pressez → □, puis touchez () (Paramètres)
   → Comptes et synchro.
- Sélectionnez le compte contenant les évènements que vous souhaitez synchroniser.
- Touchez (2) à côté du compte pour afficher l'écran des paramètres de synchronisation.

 Touchez Synchroniser Calendrier pour synchroniser les évènements du calendrier entre votre téléphone et le serveur. Un crochet vert indique l'activation de la fonction.

# Appareil photo

Votre appareil photo de 3,2 Mpx enregistre vos photos sous format JPEG. L'appareil vidéo lit des vidéos haute définition de format MP4.

► Dans l'écran d'accueil, touchez (Applications) → (ⓐ) (Appareil photo).

Pour tout renseignement, consultez « Appareil photo » à la page 100.

## Alarme

Vous pouvez régler une alarme, configurer et voir l'horloge mondiale, d'utiliser un chronomètre et un minuteur et afficher une horloge sur l'écran d'accueil. Les applications s'affichent sous forme de tableau; une simple touche suffit pour y accéder.

► Dans l'écran d'accueil, touchez (Applications) → (Alarme).

Pour tout renseignement, consultez « Alarme » à la page 154.

# **Téléchargements**

Cette option vous offre un accès rapide aux onglets contenant une liste de vos documents téléchargés (Téléch. Internet et Autres télécharg.)

- Touchez un onglet des onglets (Téléch. Internet et Autres télécharg.) et sélectionnez le fichier voulu. Vous pouvez ouvrir les documents compatibles au moyen de Quickoffice (page 130).

# Courriel

Vous pouvez lire et rédiger des courriels associés à divers services courriel à partir d'une seule application. Vous pouvez également être avisé de la réception d'un courriel par une alerte de message.

Pour tout renseignement, consultez « Courriel » à la page 89.

#### Galerie

Galerie est l'emplacement où vous pouvez voir vos photos et lire vos vidéos. Pour les photos, vous pouvez aussi effectuer des retouches de base, afficher un diaporama et définir des images comme fond d'écran, ou identifiant de l'appelant, et les partager dans un message photo.

► Dans l'écran d'accueil, touchez (Applications) →
Galerie).

Pour tout renseignement, consultez « Galerie » à la page 109.

# Game Hub

Vous pouvez jouer à des jeux sociaux ou Premium.

- Si vous lancez cette application pour la première fois, cochez la case à côté de Ne pas afficher pendant 90 jours et touchez Confirmer.
- 3. Sélectionnez et installez un jeu.
- 4. Suivez les directives à l'écran.

Nota: Les jeux offerts peuvent varier selon la région et le fournisseur de services. Les commandes et les options peuvent également varier.

# Gmail

Gmail (Google Mail) est un service de courrier électronique de Google. Gmail est configuré dès la mise en route de votre téléphone. Selon vos paramètres de synchronisation, Gmail peut synchroniser avec votre compte Gmail par Internet.

► Dans l'écran d'accueil, touchez (Applications) → (Gmail).

Pour tout renseignement, consultez « Gmail » à la page 97.

# **Recherche Google**

Cette application est un moteur de recherche Web permettant d'effectuer une recherche sur le Web à l'aide de mots clés.

► Dans l'écran d'accueil, touchez (Applications) → 8 (Recherche) et saisissez les mots clés. Pour tout renseignement, consultez « Utiliser la recherche Google » à la page 23.

– ou –

Touchez l'icône unit pour énoncer les mots clés correspondant à votre recherche. Pour tout renseignement, consultez *« Touche Recherche »* à la page 23.

# Navigateur GPS

Vous pouvez utiliser le système de navigation GPS pour accéder aux itinéraires vers vos destinations.

- 2. Suivez les directives à l'écran.

### Internet

Vous pouvez lancer le navigateur pour parcourir le Web. Le navigateur comprend toutes les fonctionnalités avancées pour faciliter votre navigation.

► Dans l'écran d'accueil, touchez (Applications) →
(on termet).

Pour tout renseignement, consultez « Internet » à la page 137.

# **Kies air**

Cette application permet la synchronisation sans fil de votre ordinateur Windows avec votre téléphone, à la condition que les deux soient connectés au même réseau Wi-Fi. Vous pouvez voir et partager des journaux d'appels, des vidéos, des photos, de la musique, des signets, des sonneries et même envoyer des textos à partir de votre ordinateur.

► Dans l'écran d'accueil, touchez (Applications) → (Kies air).

Pour tout renseignement, consultez « Kies Air » à la page 147.

### Latitude

Vous pouvez partager entre amis vos positions respectives et vos messages de statut. Vous pouvez aussi envoyer des messages instantanés et des courriels et obtenir l'itinéraire pour vous rendre à la position de vos amis.

Important! : Vous devez vous connecter à votre compte Google et activer la fonction Wi-Fi et le service de localisation avant d'utiliser cette application. Pour tout renseignement, consultez « Paramètres Wi-Fi » à la page 158.

- Important! : Pour de meilleurs résultats, il est recommandé d'activer l'ensemble de vos services de localisation. Pour tout renseignement, consultez *« Localisation et sécurité »* à la page 170.
  - Touchez le bouton Wi-Fi désactivé Cliquez pour activer, puis touchez Paramètres Wi-Fi pour accéder au menu des paramètres Wi-Fi afin d'activer la fonction Wi-Fi si elle n'est pas déjà activée.

Pour tout renseignement, consultez « Wi-Fi » à la page 149.

#### Partager votre position

- Dans l'écran carte Latitude, touchez pour afficher vos amis Latitude. Au début, seul votre nom est affiché.
- 2. Pressez  $\blacksquare \rightarrow$  Ajouter des amis.
- Touchez Sélectionner dans mes contacts ou Ajouter en indiquant l'adresse e-mail.
- Touchez un contact ou entrez une adresse de courriel, puis touchez Ajouter des amis.
- 5. Touchez Oui à l'invite Envoyer des demandes.

L'ami ou les amis invités recevront un courriel ou un message texte avec votre position sur une carte. Ils recevront aussi des instructions pour voir votre position à partir d'Internet ou en utilisant Latitude sur leur téléphone ou tablette prenant en charge la fonction Latitude. Lorsqu'ils auront accepté, leur position apparaitra sur votre téléphone. Le partage des positions peut se faire à partir d'ordinateurs, de téléphones ou de tablettes. Pour plus de renseignements, visitez : <u>http://www.google.com/latitude</u>.

6. Pour afficher la carte, pressez  $\square \rightarrow$  Plan.

### **Options de Latitude**

- À partir de la carte, pressez pour afficher les options suivantes :
  - Rechercher : permet de rechercher une adresse.
  - Itinéraire : affiche l'itinéraire de votre point de départ au point d'arrivée.
  - Mes adresses : permet de placer la destination dans une liste de lieux favoris. Touchez longuement un lieu et quand l'écran affiche une boite avec l'adresse, touchez la boite pour afficher les détails et touchez l'étoile au coin supérieur gauche. Cette destination s'affichera dans la liste des favoris.
  - Effacer résultats : vous permet de retirer toutes les données de la carte.

- Latitude : vous permet de partager entre amis vos positions respectives et vos messages de statut. Vous pouvez aussi envoyer des messages instantanés et des courriels et obtenir l'itinéraire pour vous rendre au lieu où se trouve l'un de vos amis.
- Plus : pemet de sélectionner les options supplémentaires suivantes :
  - Google Labs : permet de tester de nouvelles fonctionnalités qui ne sont pas encore prêtes pour un lancement grand public. Ces applications peuvent changer, faire défaut ou disparaitre en tout temps. Cliquez sur Google Labs pour activer ou désactiver l'option.
  - Paramètres de cache : permet de précharger des données sur le mobile (pour les utiliser sans Wi-Fi) ou de vider le cache des mosaïques.
  - Aide : affiche le centre d'aide de Google Mobile.
  - Conditions et confidentialité : affiche les conditions générales, les politiques de protection de la vie privée et mentions légales. Touchez l'une des options du menu contextuel.
  - À propos : affiche l'information générale à propos de Google Maps, comme la version, la plateforme, les paramètres régionaux, les données envoyées, les données reçues, la mémoire disponible, etc.

### Maps

Google Maps vous permet d'afficher votre position actuelle, de voir les voies de circulation en temps réel et d'afficher des itinéraires. Vous pouvez également utiliser un outil de recherche intégré pour vous aider à trouver des adresses. Vous pouvez afficher les positions sur un plan vectoriel ou aérien ou à l'échelle de la rue.

Important! : Avant d'utiliser Google Maps, vous devez activer votre connexion de données (3G/4G) ou Wi-Fi. Les cartes ne couvrent pas tous les pays et toutes les villes.

- Dans l'écran d'accueil, touchez (Applications) -> (Maps).
- Important! : Pour de meilleurs résultats, il est recommandé d'activer l'ensemble de vos services de localisation. Pour tout renseignement, consultez « Localisation et sécurité » à la page 170.

#### Activer le service de localisation

Avant d'utiliser Google Maps pour chercher votre position ou une adresse, vous devez activer le service de localisation. Pour ce faire, activez d'abord les fonctions Réseaux sans fil ou Satellites GPS

Important! : Plus vous activez de fonctions de localisation, meilleure est la précision de votre position.

- puis touchez (Paramètres) 1. Pressez  $\frown \rightarrow \square$ → Localisation et sécurité.
- Touchez Réseaux sans fil pour déterminer la position au 2. moyen de tours de téléphone mobile.

- 3. Touchez Satellites GPS pour déterminer la position au moven de satellites GPS.
- Touchez Capteur d'appoint pour améliorer la localisation en 4 utilisant des capteurs et économiser l'énergie de la pile.
- Astuce : Lorsque vous utilisez Google Maps, vous pouvez utiliser les satellites GPS pour une précision au niveau de la rue, cependant cette fonction consomme davantage d'énergie et nécessite une vue du ciel.

#### Lancer l'application Maps

 Dans l'écran d'accueil, touchez → (Applications) → (Maps).

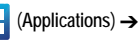

- La partie supérieure de l'écran donne accès aux diverses 2. options suivantes :
  - Rechercher : permet de recherche une adresse.
  - Adresses : permet d'accéder à un menu dans leguel vous pouvez trouver facilement l'adresse d'une entreprise ou d'une personne, et voir les renseignements généraux, les bons de réduction et les avis au sujet d'un commerce (page 130). Vous pouvez également effectuer une recherche par catégorie : restaurants, cafés, bars, attractions, distributeurs ou stationsservices ou Explorer; ou touchez Ajouter pour ajouter une nouvelle catégorie. La liste des adresses correspondant à la catégorie sélectionnée s'affiche.

- Données géos : offre des éléments supplémentaires que vous pouvez afficher sur la carte :
  - Infos trafic : (disponible uniquement dans certaines régions) affiche les conditions routières en temps réel. Les couleurs indiquent la vitesse de la circulation.
  - Satellite : affiche l'image satellite Google Earth. Les images satellites ne sont pas des données en temps réel, elles ont été acquises généralement depuis un à trois ans.
  - Relief : affiche les traits caractéristiques de terrain, comme les collines et les montagnes.
  - Lignes de transport en commun : affiche les lignes de transport en commun.
  - Latitude : vous permet de partager entre amis vos positions respectives.
  - Mes cartes : affiche une liste de vos cartes préférées.
  - Itinéraire à vélo : affiche les pistes cyclables.
  - Wikipedia : affiche l'icône W pour les sites qui ont une entrée Wikipédia.
- Ma position : une flèche bleue clignotante indique votre position actuelle.
- 3. Pressez 🔳 et sélectionnez l'une des options suivantes :
  - Rechercher : permet de rechercher une adresse.
  - Itinéraire : affiche l'itinéraire de votre point de départ au point d'arrivée.

- Mes adresses : permet de sélectionner la destination dans une liste de lieux favoris. Ces éléments sont automatiquement synchronisés avec les cartes.
- Effacer résultats : réinitialise la carte en supprimant les itinéraires et les données que vous y avez ajoutés.
- Latitude : vous permet de partager entre amis vos positions respectives et vos messages de statut. Vous pouvez aussi envoyer des messages instantanés et des courriels et obtenir l'itinéraire pour vous rendre à la position de l'un de vos amis.
- Plus :
  - Google Labs : permet de tester de nouvelles fonctionnalités qui ne sont pas encore prêtes pour un lancement grand public.
  - Paramètres de cache : permet de précharger des données sur le mobile ou de vider le cache des mosaïques.
  - Aide : affiche le centre d'aide de Google Mobile.
  - Conditions et confidentialité : affiche les conditions générales, les politiques de protection de la vie privée et mentions légales. Touchez l'une des options du menu contextuel.
  - À propos : affiche l'information générale à propos de Google Maps, comme la version, la plateforme, les paramètres régionaux, les données envoyées, les données reçues, la mémoire disponible, etc.

### **Android Market**

Android Market vous permet d'accéder aux applications et aux jeux téléchargeables que vous installez sur votre téléphone. Vous pouvez aussi envoyer des commentaires à propos d'une application ou signaler une application incompatible avec votre téléphone.

### Lancer Market

- Si vous n'êtes pas déjà connecté à votre compte Google, touchez Suivant.
- Touchez Connecter et saisissez l'information sur votre compte Google.
- Touchez Accepter pour accepter les conditions d'utilisation d'Android Market.

### Télécharger une nouvelle application

Pour télécharger une nouvelle application, vous devez utiliser votre compte Google afin de vous connecter à Android Market qui vous offre différentes façons de chercher des applications. Sa page d'accueil présente une liste d'applications par catégorie, une liste de jeux, un lien pour effectuer une recherche et un autre pour le téléchargement.

- 1. Dans l'écran d'accueil, touchez  $\blacksquare$  (Applications)  $\rightarrow$ 
  - Android Market).

- Pour trouver une application, vous pouvez parcourir la liste ou sélectionner une catégorie.
- Touchez le nom d'une application qui vous intéresse pour lire sa description.
- Important! : Si l'application sélectionnée requiert un accès aux données ou le contrôle d'une fonction de votre téléphone, Market affichera l'information à laquelle l'application accèdera.

Touchez OK si vous acceptez les conditions de l'application. Si vous acceptez, vous étes responsable de l'utilisation de cette application sur votre téléphone et du volume de données utilisé. À utiliser avec prudence.

- 4. Touchez Installer.
- Nota: Faites attention aux applications qui demandent un accès aux données personnelles ou qui utilisent de grandes quantités de données. Vous êtes responsable de l'utilisation de l'application avec votre téléphone ainsi que du volume de données utilisé.
  - Au besoin, suivez les directives à l'écran pour acheter l'application.
  - Vous pouvez suivre la progression du téléchargement en ouvrant le panneau de notification.

- Après le téléchargement et l'installation de l'élément sur le téléphone, l'icône de téléchargement apparait dans la zone de notification de la barre d'état.
- Dans l'écran Android Market, pressez , touchez Mes applications, touchez l'application installée dans la liste, puis touchez Ouvrir.
- Astuce : La nouvelle application apparait dans l'écran d'accueil ou un autre panneau sélectionné.
- Nota: Un forfait de données est requis pour utiliser cette fonction. Des frais peuvent vous être facturés. Veuillez contacter votre fournisseur de services pour en savoir davantage.

#### Lancer et installer une application Google

- 1. Dans l'écran d'accueil, touchez (Applications).
- Touchez l'application nouvellement installée. Généralement, elle apparait dans la dernière page des applications.

#### Développement d'applications Android

Ce téléphone peut être utilisé pour le développement d'applications d'Android. Vous pouvez créer des applications au moyen de Android SDK (Software Development Kit) et les installer sur le téléphone, puis les exécuter depuis le matériel, le système et le réseau.

Avertissement! : Les téléphones servant au développement d'applications Android ne s'adressent pas aux utilisateurs finaux, car ils peuvent être configurés avec des logiciels système non pris en charge par Google ou toute autre entreprise. Les utilisateurs finaux utilisent ce type de téléphone à leurs propres risques.

#### Sources inconnues

Vous pouvez utiliser cette fonction pour le développement d'applications Android et l'installation d'applications ne provenant pas d'Android Market.

- Pressez → puis touchez (Paramètres) → Applications.
- Touchez Sources inconnues pour cocher et ainsi activer la fonction.

#### Gérer les applications

Vous pouvez gérer et retirez les applications installées sur votre téléphone. Aussi, vous pouvez voir la mémoire ou les ressources utilisées ou restantes pour chacune des applications de votre téléphone, effacer les données, le cache et les paramètres par défaut.

► Pressez → □ puis touchez (Paramètres) → Applications → Gérer les applications.

#### Effacer le cache et les données d'une application

- Pressez → puis touchez (Paramètres) →
   Applications → Gérer les applications.
- 2. Sélectionnez une application pour laquelle vous souhaitez effacer le cache ou les données.
- Touchez Forcer l'arrêt, Désinstaller, Supprimer les données, Déplacer carte SD, Vider le cache ou Supprimer les valeurs par défaut.

### Désinstaller une application téléchargée

Vous pouvez désinstaller une application que vous avez téléchargée et installée à partir d'Android Market.

- Pressez → puis touchez (Paramètres) → Applications → Gérer les applications.
- 2. Sélectionnez l'application téléchargée à désinstaller.
- Dans l'écran de l'information sur l'application, touchez Désinstaller.

### Note

Vous pouvez rédiger une note que vous pourrez consulter ultérieurement.

(Note).

1. Dans l'écran d'accueil, touchez 🕂 (Applications) →

2. Touchez Nouvelle note.

- 3. Rédigez votre note.
- 4. Touchez Enreg..

Pour tout renseignement, consultez *« Méthodes de saisie de texte »* à la page 57.

### **Options des notes**

- Dans la liste des notes, pressez et sélectionnez l'une des options suivantes :
  - Créer : permet de créer une note.
  - Supprimer : permet de supprimer une ou plusieurs notes.
  - Rechercher : permet d'effectuer une recherche dans la liste de notes actuelle.
  - Envoyer : permet d'envoyer une ou plusieurs notes à la fois.
     Sélectionnez la ou les notes voulues, touchez Envoyer et sélectionnez l'une des options d'envoi suivantes : Bluetooth, Courriel ou Messages.
  - Trier par : permet de trier par Date ou Couleur.
  - · Plus : offre les options supplémentaires suivantes :
    - Connexion au réseau social : permet de vous connecter à vos comptes Facebook, Twitter ou LinkedIn.
    - Synchroniser note : permet de synchroniser vos notes Google Docs ou d'envoyer des notes individuelles.

- Verrouillage NIP : permet de définir un NIP, de sorte que sa saisie soit requise pour pouvoir lire une note.
- 2. Touchez longuement une note, puis sélectionnez Envoyer. Les options d'envoi sont : Bluetooth, Courriel ou Messages.
- Dans la liste des notes, touchez l'icône crayon pour modifier la note et touchez Enreg..

# Mini journal

Cette application vous permet de consigner vos activités quotidiennes et d'y attacher des photos et du texte pour décrire les évènements vécus au fil des jours.

- 2. Au besoin, touchez **Oui** pour autoriser la connexion Internet.
- Pour ajouter une photo à l'évènement de journal en cours, touchez le champ Touchez pour ajouter une photo et touchez la source. Choisissez entre Appareil photo ou Galerie.
- 4. Touchez le champ Ajouter position, entrez du texte, puis touchez OK.
- Touchez le champ Touchez pour créer une note et entrez le texte, puis touchez OK.

- Touchez l'icône Météo dans le coin supérieur droit de l'écran et sélectionnez une option de la liste pour décrire les conditons météo pour cette entrée.
- 7. Touchez Enreg..

#### Paramètres de mini journal

- Dans la page principale du minijournal, pressez , puis touchez Paramètres.
- Pour que la météo et votre position soient mises à jour automatiquement, touchez Mise à jour auto. pour cocher cette option et ainsi l'activer.

### Supprimer une entrée de mini journal

- 2. Pressez = , puis touchez Supprimer tout.

#### Options du mini journal

- 2. Sélectionnez un journal.

- 3. Pressez 🔳 et sélectionnez l'une des options suivantes :
  - · Créer : crée une nouvelle entrée de journal.
  - · Supprimer : supprime l'entrée en cours.
  - · Modifier : permet de modifier l'entrée en cours.
  - Modifier la photo : permet de remplacer la photo de cette entrée. N'apparait que si une photo est jointe à l'entrée de journal.
  - Supprimer la photo : supprime la photo de cette entrée (touchez Oui pour confirmer). N'apparait que si vous avez déjà une photo jointe à l'entrée de journal.
  - Plus : offre des options supplémentaires telles que : Publier (messagerie SNS comme Facebook) et Envoyer via (pour envoyer l'entrée via Courriel ou Messages).

### Musique

Vous pouvez écouter les fichiers musicaux stockés dans votre carte microSD. Vous pouvez également créer des listes de lecture

► Dans l'écran d'accueil, touchez (Applications) → (Musique).

Pour tout renseignement, consultez « Musique » à la page 110.

### **Music Hub**

Music Hub vous permet de rechercher, écouter et acheter des morceaux de musique en ligne.

- Nota : La disponibilité de cette application varie selon la région et le fournisseur de services.

  - Si vous lancez cette application pour la première fois, cochez la case à côté de Ne pas afficher pendant 90 jours et touchez Confirmer.
  - Cherchez un morceau de musique, écoutez-en un extrait ou achetez-le.

# **Mes fichiers**

Vous pouvez organiser et stocker des données, des images et d'autres types de fichiers dans des dossiers personnels dans votre téléphone ou dans votre carte mémoire.

► Dans l'écran d'accueil, touchez (Applications) → (Mes fichiers).

Pour tout renseignement, consultez *« Mes fichiers »* à la page 108.

### Navigation

Vous pouvez utiliser le système de navigation GPS pour trouver et afficher l'itinéraire au moyen de commandes vocales (application en anglais).

Attention! : Les données sur la circulation ne sont pas en temps réel et les itinéraires donnés peuvent être erronés, dangereux, interdits et comprendre des traversiers.

Important! : Pour une meilleure réception du signal GPS, évitez d'utiliser cette fonctionnalité dans les conditions suivantes :

- à l'intérieur ou entre des édifices
- dans un tunnel ou dans un passage souterrain
- dans de mauvaises conditions météo
- dans un environnement à haute tension ou à champs électromagnétiques
- ► Dans l'écran d'accueil, touchez (Applications) → (Navigation).

### Activer le service de localisation par GPS

- Pressez → □, puis touchez () (Paramètres)
   → Localisation et sécurité.
- Touchez Réseaux sans fil. Un crochet vert indique que la fonction de localisation par GPS utilise les réseaux Wi-Fi ou mobiles pour trouver la position.

- Touchez Satellites GPS. Un crochet vert indique que la fonction de localisation utilise les satellites GPS pour trouver la position.
- Touchez Capteur d'appoint. Un crochet vert indique que la fonction de localisation utilise des capteurs pour améliorer la localisation et économiser l'énergie de la pile.

#### **Options de navigation**

- Si vous ouvrez cette application pour la première fois, lisez la notice et touchez Accepter.
- 3. Sélectionnez l'une des options suivantes :
  - En voiture/marche : configure le mode de transport. Le mode Marche élimine le besoin d'infos sur les bouchons de circulation et autres obstructions.
  - En voiture active la fonction Paramètres qui vous permet de sélectionner les options suivantes : Éviter les autoroutes et Éviter les postes de péage.
  - · Carte : active l'affichage de la carte en temps réel.
  - Énoncez la destination : permet d'utiliser l'application de commande vocale pour chercher une adresse.

- Entrez la destination : permet de saisir l'adresse de la destination au moyen du clavier virtuel.
- Contacts : permet de choisir l'adresse de destination dans la liste des contacts contenant une adresse.
- Adresses enregistrées : permet d'obtenir l'itinéraire pour des destinations marquées comme favorites (étoile) dans Google Maps.

### Options de la carte de navigation

Une fois la carte affichée à l'écran, vous pouvez accéder aux options suivantes :

- · Destination : revient à l'écran précédent des options de la carte.
- · Recherche vocale : dites la destination plutôt que la saisir sur le clavier.
- · Couches : permet de changer le mode d'affichage de la carte :
  - Vue circulation : (disponibles uniquement dans certaines régions) affiche les conditions routières en temps réel. Les couleurs indiquent la vitesse de la circulation.
  - Satellite : affiche l'image satellite Google Earth. Les images satellites ne sont pas des données en temps réel, elles ont été acquises généralement depuis un à trois ans.
  - Stationnement : affiche les parcs de stationnement à proximité de votre position.
  - Stations-service : affiche les stations-services à proximité de votre position.
  - Guichets automatiques et banques : affiche les guichets automatiques et les banques à proximité de votre position.
  - Restaurants : affiche les restaurants à proximité de votre position.

Pressez pour accéder aux options supplémentaires suivantes :

- Recherche : permet de dire ou de saisir une adresse, un nom d'entreprise ou un type d'entreprise.
- Définir la destination : retourne à l'écran des options de navigation, d'où vous pouvez choisir une destination : énoncez la destination, entrez la destination, choisissez dans les contacts ou les adresses enregistrées.
- Couches : permet de changer le mode d'affichage de la carte. Voir la description ci-haut.
- Silencieux/Réactiver le son : permet d'activer ou de désactiver le système vocal de navigation.
- · Quitter la navigation : quitte l'application.
- Plus : affiche de l'information additionnelle : Aide, Conditions et confidentialité.

Attention! : Navigation est un produit en développement. À utiliser avec prudence.

### Actualités et météo

Vous permet accéder aux actualités et aux prévisions météo de votre région.

- Sélectionnez l'un des onglets suivants : Météo, À la une, Canada, Sports et Divertissement.

- Dans l'écran Météo, touchez la lecture de la température pour afficher un tableau des températures et du taux d'humidité du jour.
- Dans l'écran Météo, pressez pour accéder aux options suivantes :
  - Actualiser : actualise l'affichage. Votre position et la météo sont mise à jour en cas de changements.
  - Paramètres : permet de régler la météo, les actualités et d'actualiser l'affichage.
    - Paramètres de la météo : permet de définir la détermination automatique ou manuelle de la localisation et de permuter entre le système métrique ou impérial pour l'affichage de la température.
    - Paramètres de l'actualité : permet de choisir les sujets d'intérêt, de configurer les paramètres d'affichage des articles et des images et de voir les conditions de services pour le service des nouvelles.
    - Paramètres d'actualisation : permet de définir les options pour l'actualisation des contenus.
    - Version de l'application : affiche le numéro de la version de l'application.

#### Adresses

Cette application permet d'afficher rapidement l'adresse d'une entreprise ou d'une personne, et de voir les renseignements généraux, les bons de réduction et les avis au sujet d'un commerce.

- Touchez le champ Rechercher des adresses pour saisir manuellement une adresse. Les correspondances s'affichent par ordre de proximité avec votre position actuelle.
- Choisissez parmi diverses catégories (Restaurants, Cafés, Bars, Attractions, Distributeurs, Stations-service, Explorer), ou touchez Ajouter pour ajouter une nouvelle catégorie à la liste.
- Touchez l'icône Plan (en haut à droite) pour voir l'emplacement des lieux de la liste sur la carte.
- Pressez puis touchez Latitude. Les fonctions de cette application sont similaires à celles de l'application Navigation, mais elles exploitent le service Latitude afin de partager votre position avec vos amis Google sélectionnés.

# Quickoffice

Cette application permet de créer et d'enregistrer des documents Word et Excel de Microsoft. Vous pouvez également afficher des présentations Powerpoint et des documents PDF.

- Touchez le champ Adresse de messagerie, saisissez votre adresse courriel et touchez S'inscrire maintenant.
   – OU –

Touchez S'inscrire plus tard.

- L'écran Quickoffice s'ouvre. Les applications suivantes vous sont offertes :
  - Quickword : permet de créer et d'enregistrer des documents Word.
  - **Quicksheet** : permet de créer et d'enregistrer des documents Excel.
  - **Quickpoint** : permet de voir et de modifier des documents Powerpoint.
  - QuickPDF : permet de voir des documents PDF.
  - Parcourir : permet de parcourir la carte SD et le dossier Documents récents. Vous pouvez gérer, envoyer ou publier les documents.
  - Rechercher : permet de rechercher un document.
  - Comptes : permet de voir vos comptes et d'en ajouter de nouveaux. Vous pouvez ajouter des comptes, comme Google Docs, Dropbox, box, huddle, SugarSync et mobileme. Vous

pouvez ainsi partager des documents sans avoir à joindre des documents à vos messages.

- Mettre à jour : permet de chercher les mises à jour de l'application Quickoffice.
- Assistance : permet d'accéder au Guide de l'utilisateur, à la Foire aux questions et de soumettre un rapport d'incident si vous éprouvez des difficultés.
- Explorer : ouvre le site Web de Quickoffice à partir duquel vous pouvez suivre les réseaux sociaux, vous abonner au bulletin de Quickoffice ou envoyer des commentaires.

# **RVP** à distance

Vous pouvez programmer et gérer les enregistrements de votre système de télévision satellite HD au moyen de votre téléphone, où que vous soyez.

- Nota : Cette application pourrait ne pas être disponible dans votre région. Vous devez vous abonner au service satellite HD de Bell pour utiliser cette application.
  - Dans l'écran d'accueil, touchez (Applications) →
     Image: (RVP à distance).
  - 2. Saisissez votre nom d'utilisateur et votre mot de passe.
  - 3. Suivez les directives à l'écran.

### Samsung Apps

Samsung Apps vous permet de télécharger et de mettre à jour un large éventail d'applications mobiles pratiques, entre autres, des jeux, des sites d'informations, de référence, de réseautage et des sites liés à la santé.

Votre appareil peut utiliser le plein potentiel des applications issues du menu Samsung Apps.

- ► Pour lancer Samsung Apps, dans l'écran d'accueil, touchez
  (Applications) → Samsung Apps .
- Pour ouvrir la liste des widgets, touchez longuement une zone vide de l'écran d'accueil et sélectionnez Widgets.
- Pour lancer une application téléchargée, dans l'écran d'accueil, touchez
   (Applications) puis sélectionnez une application.
- Pour utiliser Samsung Apps, votre téléphone doit être connecté à Internet au moyen d'une connexion cellulaire ou Wi-Fi.

Nota : Des frais additionnels peuvent vous être facturés lorsque vous accédez à Internet ou télécharger des applications. Les applications, les widgets et les mises à jour peuvent varier d'une région à l'autre.

# Libre-service

Vous pouvez obtenir le solde de votre compte, en effectuer le paiement et ajouter des options à votre forfait.

- 2. Suivez les directives à l'écran.

# **Paramètres**

Ce menu permet d'ajuster les divers paramètres de votre téléphone (l'affichage, la sécurité, la mémoire, etc.).

Dans l'écran d'accueil, touchez (Applications) →
 (Paramètres).
 - OU - \_\_\_\_\_

Pour tout renseignement, consultez « Paramètres » à la page 158.

# Social Hub

Cette application vous permet d'effectuer toutes vos communications à partir d'une interface unique. Vous avez accès aux services de courriel, de messagerie instantanée, de réseaux sociaux et d'agenda (calendrier) des principaux fournisseurs.

1. Dans l'écran d'accueil, touchez 💾 (Applications) →

(Social Hub)

- Touchez Configurer maintenant pour configurer votre compte Social Hub.
- Touchez un type de compte que vous souhaitez configurer. Choisissez un compte de courriel, un compte de réseau social ou un compte MI.
- Si vous choisissez un compte de réseau social, lisez l'avis et cochez J'accepter toutes les conditions ci-dessus, puis touchez Accepter.
- 5. Touchez Suivant.
- 6. Suivez les instructions à l'écran pour ajouter un compte.
- Dans l'écran principal Social Hub, touchez l'onglet Flux ou l'onglet Messages pour afficher l'information de votre compte.
- Pour ajouter un autre compte, pressez → Ajouter compte.

### Talk

Google Talk est une application Web gratuite de messagerie instantanée de Google. Vous pouvez ainsi clavarder avec vos amis sur le téléphone.

► Dans l'écran d'accueil, touchez (Applications) → (talk).

# **Tâche**

Vous pouvez effectuer le suivi de vos tâches actuelles et à venir, en plus de synchroniser ces tâches avec différents comptes.

- Touchez Créer tâche pour créer une nouvelle entrée de tâche.
- 3. Touchez le champ Nom et entrez le nom avec le clavier.
- Touchez le champ Date d'échéance et entrez une date d'échéance avec le clavier. Le cas échéant, cochez Aucune date d'échéance.
- Au besoin, entrez Tâche, Priorité, Rappel et Notes, puis touchez Sauveg..
- Dans l'écran de la liste des tâches, pressez pour afficher les options suivantes :
  - Créer : pour créer une nouvelle tâche.
  - Supprimer : pour supprimer une, plusieurs ou toutes vos tâches.
  - · Chercher : pour faire une recherche textuelle dans vos tâches.
  - Trier par : permet de trier vos tâches par Date d'échéance, État ou Priorité.

• Sync. tâche : permet de synchroniser vos tâches avec d'autres comptes.

Pour marquer une tâche comme complétée, dans l'écran de la liste de tâche, touchez la boite près du nom de la tâche complétée pour la cocher. Le nom de la tâche passe au gris.

## Gestionnaire de tâches

Votre téléphone peut exécuter plusieurs applications simultanément, certaines étant exécutées en arrière-plan. Il s'agit d'applications qui n'ont pas été fermées et qui sont encore actives bien que minimisées. En plus de vous fournir de l'information sur les processus et les programmes en cours en arrière-plan sur votre téléphone, la fonctionnalité Gestion de tâches vous permet de décider quelles applications vous souhaitez fermer et lesquelles d'entre elles vous voulez garder actives.

#### Fermer une application

► Dans l'écran d'accueil, touchez (Applications) → (Gestion de tâches).

– ou –

Pressez longuement 
, puis touchez Gestion tâches.

Les onglets suivants s'affichent :

 Applications actives : afffiche toutes les applications en cours sur votre téléphone.

- Téléchargé(es) : affiche tous les progiciels ou applications installés depuis Android Market qui occupent de l'espace mémoire. Touchez Désinstaller pour les supprimer de votre téléphone.
- RAM : afffiche l'espace de la mémoire vive utilisée et permet d'effacer la mémoire en touchant : Eff. mémoire.
- Stockage : affiche un tableau indiquant l'espace utilisé et disponible dans ces divers emplacements : Stockage système, Stockage externe et Carte SD.
- · Aide : affiche des astuces pour maximiser la durée utile de votre pile.
- Dans l'onglet Applications actives, touchez Fin pour mettre fin à l'application sélectionnée ou touchez Quitter tout pour mettre fin à toutes les applications en cours.

# Sonneries et applis

Vous pouvez télécharger de la musique et des applications sur votre téléphone à partir du site Web Sonneries et Applis.

- 2. Suivez les directives à l'écran.

# Télé et radio

Vous pouvez regarder la télévision et écouter la radio sur votre téléphone à partir de cette application.

- 2. Suivez les directives à l'écran.

# Vidéos

Cette application permet de lire les vidéos stockées dans votre carte microSD.

▶ Dans l'écran d'accueil, touchez (Applications) →
 ▶ (Vidéos).

Pour tout renseignement, consultez *« Lecteur vidéo »* à la page 109.

# Mémo vocal

Vous pouvez utiliser l'enregistreur vocal du téléphone pour enregistrer un fichier audio d'une durée maximum d'une minute et l'envoyer dans un message.

- 2. Touchez Enreg. pour commencer l'enregistrement.
- Touchez Arrêter pour arrêter l'enregistrement. Votre mémo vocal est sauvegardé automatiquement dans la liste des mémos vocaux.

 Pour partager ce fichier audio, pressez , touchez Partager, puis sélectionnez Messages, Bluetooth, Courriel ou Gmail. Consultez les rubriques pertinentes pour l'envoi de vos messages vocaux.

## **Recherche vocale**

Cette application vous permet d'énoncer des termes à rechercher au moyen du moteur de recherche Google.

Pour tout renseignement, consultez « *Utiliser les fonctions* supplémentaires de la recherche vocale » à la page 24.

- Touchez Parlez maintenant et dites clairement les termes recherchés. Google recherche l'information, puis les résultats apparaissent à l'écran.

# YouTube

YouTube est un site d'hébergement de vidéos. Visionnez et partagez des vidéos via YouTube en format MPEG-4.

- Une fois l'application lancée, vous pouvez rechercher et visionner les vidéos publiées.

Pour configurer les paramètres YouTube :

- ► Pressez → Paramètres et configurez les paramètres suivants :
  - Vidéo haute qualité sur mobile : si l'option est activée, toutes les vidéos sont diffusées en mode haute qualité pendant votre connexion au réseau mobile.
  - Taille de police des sous-titres : permet de choisir la taille de police des sous-titres. Les options sont : Petite, Moyenne, Grande ou Très grande.
  - Eff. historique recherches : permet d'effacer les recherches effectuées sur YouTube.
  - Filtrage SafeSearch : permet de configurer les paramètres de filtrage des vidéos à caractère explicite. Cette option bloque ces vidéos afin qu'elles n'apparaissent pas dans les résultats de la recherche. Les options sont : Ne pas filtrer, Modéré, ou Strict.
  - · Aide : répond aux questions les plus posées sur YouTube.
  - Commentaires : vous permet d'envoyer des commentaires à YouTube.
  - Conditions d'utilisation Google Mobile
  - · Conditions d'utilisation YouTube
  - · Règles de confidentialité Mobile
  - Règles de confidentialité YouTube
  - Version de l'application : affiche la version logicielle de l'application YouTube.

Pour visionner une vidéo de haute qualité :

► Pendant le visionnement d'une vidéo, pressez = et touchez Paramètres → Vidéo haute qualité sur mobile.
Vous pouvez vous connecter rapidement à Internet, à des périphériques Bluetooth et à un ordinateur.

# Internet

Votre téléphone est doté d'un navigateur Google afin d'accéder à l'internet mobile. Ce chapitre explique comment naviguer et utiliser les fonctions de base pour la navigation.

## Accéder à Internet

Pour lancer le navigateur :

► Dans l'écran d'accueil, touchez (Applications) → (Internet).

# Page d'accueil

Lorsque vous lancez le navigateur, la page d'accueil affiche les options suivantes :

- · Libre-service : permet d'accéder à l'information sur votre compte.
- Recherche Yahoo : permet d'accéder rapidement aux sujets en ligne au moyen du moteur de recherche Yahoo.
- · Manchettes : donne accès aux flux d'actualités.
- · Amis : donne accès aux sites Web de réseaux sociaux.
- Sonneries et applic. : permet de télécharger de la musique et des applications.
- · Bell Apps : permet de télécharger des applications Bell.

- · Aujourd'hui : ouvre la page de l'horoscope et de la loterie.
- · Liens Web : affiche des liens vers les sites Web fréquemment consultés.

#### Parcourir le Web

- 1. Pour sélectionner un élément, touchez une entrée.
- Pour parcourir une page Web, faites défiler l'écran vers le haut ou le bas.
- 3. Pour revenir à la page précédente, pressez ⊃

## Options du navigateur

- Dans une page Web, pressez pour accéder aux options suivantes :
  - Nouvelle fenêtre : affiche une nouvelle fenêtre à partir de laquelle vous pouvez naviguer sur le Web. Pour tout renseignement, consultez « Ajouter ou supprimer des fenêtres » à la page 138.
  - Fenêtres : affiche la liste des fenêtres ouvertes.
  - Luminosité : permet d'ajuster la luminosité de l'écran avec un curseur.
- Nota : Si l'option Luminosité automatique est activée, (Applications → Paramètres → Affichage → Luminosité), vous ne pouvez modifier le paramètre de luminosité.

- · Actualiser : actualise la page actuelle.
- Page suivante : ouvre la page Web suivante de l'historique du navigateur.
- · Plus : affiche les options supplémentaires suivantes :
  - Ajouter un favori : ajoute une URL à vos favoris.
  - Ajouter raccourci à l'écran d'accueil : ajoute un raccourci de la page Web dans votre écran d'accueil.
  - Rech. sur page : effectue une recherche dans la page actuelle.
  - Info page : affiche l'information sur la page sélectionnée.
  - Partager page : permet de partager la page au moyen de Gmail ou Messages.
  - Téléchargements : affiche l'historique de téléchargement.
  - Paramètres : permet de changer l'affichage des pages Web. Pour tout renseignement, consultez « Paramètres du navigateur » à la page 141.

## Saisir une URL

Vous pouvez accéder à un site Web en saisissant une URL. L'affichage des sites Web est optimisé pour votre téléphone.

# Pour saisir l'URL d'un site Web :

Touchez le champ URL en haut de votre écran, saisissez l'URL et touchez .

#### **Rechercher sur Internet**

#### Pour effectuer une recherche sur Internet au moyen de mots clés :

- Dans l'application de recherche Google, touchez le champ de recherche Google, saisissez les mots clés à l'aide du clavier.
- Touchez . La liste des résultats de la recherche s'affiche.
- 3. Touchez un lien pour afficher le site Web.

## Ajouter ou supprimer des fenêtres

Vous pouvez avoir jusqu'à huit fenêtres Internet ouvertes en même temps. Pour ajouter une nouvelle fenêtre :

 Lancez le navigateur, pressez , puis touchez Nouvlle fenêtre.

– 0U –

- 2. Une nouvelle fenêtre s'ouvre.
- Pressez , puis touchez Fenêtres pour voir la liste des fenêtres ouvertes.

Nota : Cette icône indique le numéro correspondant à la fenêtre active.

- Faites défiler les écrans pour afficher les fenêtres actives et touchez une entrée pour ouvrir la fenêtre désirée.
- 5. Touchez pour fermer la fenêtre.

#### Utiliser des favoris

Vous pouvez ajouter un site à votre liste de favoris afin d'y accéder rapidement la prochaine fois. Les URL (adresses de site Web) des sites favoris s'affichent dans la page Favoris. De cette page, vous pouvez aussi consulter les sites les plus visités et l'historique de navigation.

- Lancez le navigateur et touchez . La page Favoris s'affiche. Vous pouvez également accéder aux onglets Les plus visités et Historique.
- 2. Pressez 🔲 pour afficher les options suivantes :
  - Dernière page favorite consultée : crée un favori pour la dernière page Web visitée.
  - Miniatures/Affichage liste : touchez Miniatures (par défaul) pour afficher les miniatures des pages Web visitées ou Affichage liste pour afficher la liste des pages Web visitées.
  - · Créer dossier : crée un dossier pour stocker les nouveaux favoris.
  - Modifier l'ordre : réorganise les favoris.
  - Déplacer dans le dossier : les favoris sélectionnés sont déplacés vers un dossier sélectionné.

- · Supprimer : permet de supprimer un favori.
- Touchez un favori pour afficher la page Web, ou touchez longuement un favori pour accéder aux options suivantes :
  - · Ouvrir : ouvre la page Web du favori sélectionné.
  - Ouvrir nouvelle fenêtre : ouvre la page Web dans une nouvelle fenêtre.
  - Modifier le favori : permet de modifier le nom ou l'URL du favori.
    Pour tout renseignement, consultez « Modifier un favori » à la page 140.
  - Ajouter raccourci à l'écran d'accueil : ajoute un raccourci dans votre écran d'accueil.
  - Partager le lien : permet de partager l'adresse URL par Bluetooth, Courriel, Gmail ou Messages.
  - Copier l'URL du lien : permet de copier l'adresse URL, puis de la coller dans un message.
  - Supprimer favori : permet de supprimer un favori. Pour tout renseignement, consultez « Supprimer un favori » à la page 140.
  - Définir comme page d'accueil : définit le favori comme page d'accueil.

#### Ajouter des favoris

- Lancez le navigateur et touchez Ajouter.
- 2. Utilisez le clavier tactile pour saisir le nom et l'URL du favori.

- 3. Choisissez un dossier. Accueil est le dossier par défaut.
- 4. Touchez OK. La page apparait dans la page des favoris.

#### Modifier un favori

- 1. Dans la page des favoris, touchez longuement celui que vous souhaitez modifier.
- 2. Touchez Modifier le favori.
- Utilisez le clavier virtuel pour modifier le nom et l'URL du favori.
- 4. Touchez OK.

#### Supprimer un favori

- Dans la page des favoris, touchez longuement celui que vous souhaitez supprimer.
- 2. Touchez Supprimer favori.
- 3. Touchez OK pour confirmer.

## Supprimer les témoins

Un témoin est un petit fichier stocké sur votre téléphone lorsque vous visitez un site Web. En plus de l'information sur le site, le fichier peut contenir de l'information personnelle, comme le nom d'utilisateur et le mot de passe, ce qui peut poser un risque de sécurité s'il n'est pas géré de façon adéquate. Vous pouvez supprimer tous les témoins de votre téléphone en tout temps.

- Lancez le navigateur, pressez □, puis touchez
  Plus → Paramètres → Supprimer toutes les données du cookie.
- Touchez OK pour supprimer les témoins ou Annuler pour quitter.

## Parcourir l'historique

La page de l'historique affiche la liste des sites Web que vous avez consultés récemment. Vous pouvez sélectionner ces entrées pour aller aux pages Web non marquées.

- Lancez le navigateur et touchez → onglet Historique. La liste des pages Web visitées récemment s'affiche avec leur nom et leur adresse URL.
- 2. Touchez une entrée pour ouvrir la page Web.
  - 0U –

Pressez et touchez Effacer l'historique pour supprimer l'historique de navigation.

#### Parcourir les sites les plus visités

Vous pouvez voir la page des sites les plus visités. Vous pouvez sélectionner ces entrées pour aller aux pages Web non marquées.

Lancez le navigateur et touchez → onglet Les plus visités.

Une liste affiche par ordre de fréquence les pages Web les plus souvent consultées.

2. Touchez une entrée pour ouvrir la page Web.

# Paramètres du navigateur

Vous pouvez modifier les paramètres du navigateur :

- Pressez □, puis touchez Plus → Paramètres.
- 3. Les options suivantes sont offertes :
  - Zoom par défaut : permet de régler le paramètre du zoom par défaut. Les options sont : Arrière (Éloigné), Moyenne ou Fermer (Rapproché).
  - Ouvrir les pages dans la vue d'ensemble : permet d'afficher une vue d'ensemble des pages récemment ouvertes.
  - Codage du texte : permet de choisir le type de codage du texte.
  - Bloquer les fenêtres pop-up : permet de bloquer les fenêtres ou publicités contextuelles. Au besoin, touchez pour décocher et ainsi désactiver cette option.
  - Charger les images : permet de charger les images associées au texte.

- Adapter automatiquement les pages : permet de redimensionner les pages Web afin que toute la page puisse s'afficher à l'écran.
- Affichage paysage seulement : affiche la page du navigateur uniquement en mode paysage.
- Activer JavaScript : active JavaScript pour les pages Web. Sans cette option, certaines pages ne s'afficheront pas correctement. Touchez pour décocher et ainsi désactiver cette option.
- Activer les plug-ins : permet de télécharger les plugiciels, comme Adobe Flash.
- Ouvrir en arrière-plan : les nouvelles pages s'ouvrent dans une nouvelle fenêtre et s'affichent derrière la page actuelle. Touchez pour décocher et ainsi désactiver cette option.
- Définir la page d'accueil : définit la page actuelle comme page d'accueil du navigateur.
- Stockage par défaut : règle le stockage par défaut à Carte mémoire.
- Vider le cache : permet de supprimer les données dans la mémoire cache. Touchez OK pour confirmer.
- Effacer l'historique : permet d'effacer l'historique de navigation. Touchez OK pour confirmer.
- Accepter les cookies : autorise aux sites utilisant l'enregistrement et la lecture des témoins.
- Supprimer toutes les données de cookie : permet de supprimer tous les témoins du navigateur.
- Se rappeler des données de formulaire : permet à l'appareil de stocker les données des formulaires que vous complétez afin de

réutiliser ces données dans des formulaires à compléter dans le futur. Touchez pour décocher et ainsi désactiver cette option.

- Supprimer les données du formulaire : permet de supprimer les données de formulaire stockées. Touchez OK pour confirmer.
- Activer la localisation : permet aux sites Web de demander l'accès à vos données de localisation.
- Effacer l'accès à la position : supprime l'accès aux données de localisation de tous les sites Web. Touchez OK pour confirmer.
- Retenir les mots de passe : enregistre les noms d'utilisateur et les mots de passe pour les sites visités. Touchez pour décocher et ainsi désactiver cette option.
- Effacer les mots de passe : supprime les noms d'utilisateur et les mots de passe stockés sur l'appareil. Touchez OK pour confirmer.
- Afficher les avertissements de sécurité : vous avise si l'ouverture d'un site pose un risque de sécurité. Touchez pour décocher et ainsi désactiver cette option.
- Sélect. moteur recherche : permet de choisir le moteur de recherche par défaut. Les options sont : Google, Yahoo! ou Bing.
- Paramètres des sites Web : affiche les paramètres avancés de chacun des sites Web.
- Restaurer les valeurs par défaut : efface toutes les données du navigateur et réinitialise les paramètres par défaut.

# Bluetooth

# À propos de la fonction Bluetooth

Bluetooth est une technologie de communication de courte portée qui vous permet d'établir une connexion sans fil avec différents appareils Bluetooth : casques d'écoute, dispositif mains libres, ordinateurs, imprimantes et appareils sans fil. La portée des communications Bluetooth est d'environ 10 mètres (30 pieds).

## Activer et désactiver la fonction Bluetooth

Pour activer la fonction Bluetooth :

- Pressez → =, puis touchez (Paramètres)
  → Sans fil et réseaux → Paramètres Bluetooth.
- Touchez le champ Bluetooth pour cocher et ainsi activer la fonction. Lorsque la fonction est activée, l'icône apparait dans la barre d'état.

## Pour désactiver la fonction Bluetooth :

- Pressez → ■, puis touchez () (Paramètres)
  Sans fil et réseaux → Paramètres Bluetooth.
- Touchez le champ Bluetooth pour décocher et ainsi désactiver la fonction.

#### Indicateur de l'état de la fonction Bluetooth

Les icônes suivantes indiquent l'état de votre connexion Bluetooth :

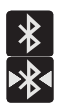

S'affiche si la fonction Bluetooth est active.

S'affiche si le téléphone est couplé avec un périphérique Bluetooth et en communication.

## Paramètres Bluetooth

À partir du menu des paramètres Bluetooth, vous pouvez configurer votre service Bluetooth :

- Saisie ou modification du nom de votre appareil pour les communications Bluetooth.
- Configuration de la visibilité de votre appareil.
- Affichage de l'adresse Bluetooth de votre appareil.

#### Pour accéder aux paramètres Bluetooth :

- Pressez → =, puis touchez (Paramètres)
  → Sans fil et réseaux → Paramètres Bluetooth.
- 2. Activez la fonction Bluetooth.
- Touchez les champs Nom de l'appareil, Visible et Rechercher des périphériques pour définir ces options.

#### Pour changer le nom Bluetooth :

- 1. Activez la fonction Bluetooth.
- Dans la page des paramètres Bluetooth, touchez Nom de l'appareil.
- 3. Modifiez le nom ou saisissez un nouveau nom.
- 4. Touchez OK pour confirmer la modification.

#### Pour rendre votre appareil visible :

- 1. Activez la fonction Bluetooth.
- 2. Touchez Visible pour cocher et ainsi activer la fonction.

Le téléphone sera visible pour une durée déterminée afin de vous permettre de le coupler avec un autre périphérique.

Nota : Votre appareil est visible pour une durée de 120 secondes. Le décompte de la visibilité apparait dans ce champ.

#### Pour rechercher des appareils Bluetooth :

- 1. Activez la fonction Bluetooth.
- Dans la page des paramètres Bluetooth, touchez Rechercher des périphériques pour chercher les appareils externes compatibles à Bluetooth, comme les casques d'écoute, les périphériques, les imprimantes et les ordinateurs.

#### Connecter l'appareil à un périphérique Bluetooth

La procédure de connexion Bluetooth vous permet d'établir une connexion sécurisée entre votre appareil et un périphérique Bluetooth. Lorsque vous connectez deux appareils, ils partagent un code de couplage, ce qui permet une connexion rapide et sécurisée sans avoir à passer par la procédure de détection et d'authentification.

Nota : La connexion entre deux périphériques est une procédure à n'effectuer qu'une seule fois. Lorsque le couplage est établi, les périphériques se reconnaissent et peuvent échanger les données sans avoir à resaisir le code de couplage.

Pour connecter votre appareil à un périphérique Bluetooth :

- 1. Activez la fonction Bluetooth.
- Dans la page des paramètres Bluetooth, touchez Visible. Si votre appareil est visible, les appareils compatibles peuvent le détecter afin de s'y coupler et d'échanger des données.
- Touchez Rechercher des périphériques. Votre appareil affiche la liste des périphériques trouvés.
- Touchez le nom du périphérique auquel vous voulez coupler le téléphone.

- Saisissez le code de couplage, si nécessaire, et touchez OK.
- Le périphérique externe doit accepter la connexion par la saisie du même code de couplage.

Lorsque le téléphone et le périphérique externe sont couplés, l'icône apparait dans la zone d'état.

Nota : En raison de variations entre les spécifications et fonctionnalités des divers appareils Bluetooth, l'affichage et les opérations à effectuer peuvent varier et des fonctions comme le transfert et l'échange pourraient ne pas être possibles avec tous les appareils Bluetooth.

#### Déconnecter l'appareil des périphériques Bluetooth

Vous pouvez déconnecter les périphériques Bluetooth. Si vous voulez les reconnecter ultérieurement, vous n'aurez pas besoin de resaisir l'information, car la connexion est mémorisée.

- 1. Activez la fonction Bluetooth.
- Dans la page des paramètres Bluetooth, touchez le périphérique auquel vous êtes connecté.
- 3. Touchez OK pour interrompre le couplage.
  - 0U –

Dans la page des paramètres Bluetooth, touchez longuement le nom du périphérique couplé et sélectionnez Dissocier.

Nota : La déconnexion se fait manuellement, mais elle peut se produire si l'un des périphériques couplés sort de la portée ou est mis hors tension.

#### Supprimer un périphérique couplé (dissocier)

Vous pouvez supprimer un périphérique de la liste de données de connexion. Si vous souhaitez vous reconnecter, vous aurez à resaisir le code de couplage.

- Activez la fonction Bluetooth. 1
- Dans la page des paramètres Bluetooth, touchez 2. longuement le nom du périphérique couplé. Les options du menu du périphérique connecté apparaissent.
- 3 Touchez Dissocier pour supprimer le périphérique couplé.

#### Envoyer des contacts via Bluetooth

Selon les paramètres et les fonctionnalités des périphériques couplés, vous pouvez envoyer des photos, les coordonnées d'un contact ou d'autres éléments au moyen de la connexion Bluetooth.

- Nota · Avant d'utiliser cette fonction, vous devez activer la fonction Bluetooth de votre téléphone et du périphérique externe et rendre visible le périphérique du destinataire. Seules les coordonnées du contact peuvent être envoyées via Bluetooth. Aucun autre type de fichier (vidéo, image ou audio) ne peut être envoyé.
  - Activez la fonction Bluetooth. 1
  - Dans l'écran d'accueil, touchez [2] (Répert.). 2.

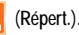

- 3. Touchez longuement une entrée de contact pour afficher le menu contextuel
- 4 Bluetooth et sélectionnez le périphérique couplé.
- Nota : Le périphérique Bluetooth externe doit être visible et la communication doit être établie.
  - Une notification de partage Bluetooth apparaitra dans votre 5. liste de notifications

## Activer le téléchargement d'applications Web

Important! : Avant de télécharger une application Web, vous devez insérer une carte microSD dans le téléphone et activer la fonction Sources inconnues (active le téléchargement). Pour tout renseignement, consultez « Insérer la carte mémoire microSD » à la page 4. Et aussi consultez « Activer la carte SD » à la page 40.

- Pressez → =, puis touchez (Paramètres)
  → Applications.
- 2. Touchez la case Sources inconnues.
- Touchez OK pour autoriser l'installation d'applications ne provenant pas d'Android Market.

Avertissement!: Les applications offertes en téléchargement ne sont pas toutes fiables. Afin de protéger votre téléphone et vos données, utilisez Android Market pour installer les applications Web. Pour tout renseignement, consultez « *Télécharger une nouvelle application* » à la page 123.

## Connecter l'appareil à un ordinateur

Vous pouvez connecter votre appareil à un ordinateur au moyen du câble de données avec diverses connexions USB. L'utilisation d'un stockage de masse constitue la méthode par défaut.

- Stockage de masse USB : permet d'utiliser la mémoire interne du téléphone pour stocker et charger des fichiers. L'ordinateur détecte alors le téléphone comme disque amovible.
- Kies air : permet la synchronisation sans fil de votre ordinateur Windows avec votre téléphone, à la condition que les deux soient connectés au même réseau Wi-Fi.

#### Connecter le téléphone en tant que mémoire auxiliaire

Vous pouvez connecter votre téléphone à un ordinateur en tant que disque amovible et ainsi accéder au répertoire de fichiers. Si vous insérez une carte mémoire dans le téléphone, vous pouvez aussi accéder au répertoire de fichiers de la carte mémoire.

- Nota : La carte mémoire apparait comme un disque amovible distinct de la mémoire interne.
  - Insérez une carte mémoire dans le téléphone pour l'échange de fichiers.
- Nota : Pour utiliser toute application téléchargée nécessitant une connexion USB entre votre téléphone et votre ordinateur, vous devez d'abord régler le paramètre USB à Stockage de masse.
  - Branchez le câble USB à votre téléphone et votre ordinateur.

Une fenêtre contextuelle apparait lorsque l'ordinateur est connecté.

- 3. Ouvrez le dossier pour voir les fichiers.
- 4. Copiez les fichiers entre l'ordinateur et la carte mémoire.

#### Avant d'utiliser Kies air pour la mise à jour du téléphone

Il est recommandé de sauvegarder vos données personnelles avant de faire une mise à niveau de votre téléphone au moyen de Kies air.

#### Pour exporter une liste de contacts vers la carte microSD :

- 1. Dans l'écran d'accueil, touchez 🔼 (Répert.).
- 2. Pressez et touchez Importer/Exporter.
- Touchez Exporter vers la carte SD → OK. Pour tout renseignement, consultez « *Copier des contacts dans la carte microsSD* » à la page 78.

Pour vérifier que les images et les vidéos sont stockées dans la carte microSD :

- Assurez-vous que toutes les images et vidéos sont stockées dans la galerie.

 Retirez le couvercle du téléphone, puis la carte microSD avant de lancer la mise à jour au moyen de Kies air.

# Activer le débogage USB

Vous devez activer le débogage USB avant d'utiliser Kies air.

- Pressez → □, puis touchez (Paramètres)
  Applications → Développement.
- Touchez Débogage USB pour le cocher et ainsi l'activer avant de brancher le câble USB.
- Branchez le câble USB à la prise multifonction de votre téléphone et à un ordinateur.

# **Kies Air**

Cette application permet la synchronisation sans fil de votre ordinateur Windows avec votre téléphone, à la condition que les deux soient connectés au même réseau. Vous pouvez voir et partager les journaux d'appel, vidéos, photos, musique, favoris, sonneries et même envoyer des textos à partir de votre ordinateur.

- Connectez votre téléphone et votre ordinateur au même réseau.

- 3. Dans l'écran d'accueil Kies air, touchez Démarrer.
- Lorsque demandé, sélectionnez un réseau. Choisissez parmi Wi-Fi ou Point d'accès Wi-Fi portable.
- 5. Prenez en note l'adresse URL.

Important! : Votre téléphone et votre ordinateur doivent tous deux être connectés au même réseau sans fil.

- Ouvrez le navigateur Internet de votre ordinateur et saisissez l'adresse URL.
- Une demande d'accès s'affiche à l'écran de votre appareil. Touchez Autoriser pour autoriser la connexion entre l'ordinateur et le téléphone.
- Sur votre ordinateur, vous pourriez être invité à exécuter un plugiciel Java pour un TransferManagerApplet. Cliquez sur Exécuter.
- Touchez Mémoriser pour aujourd'hui pour cocher cette option si vous pensez utiliser Kies air avec le même ordinateur plus tard.

- Un avertissement de sécurité peut s'afficher à votre ordinateur vous demandant si vous voulez exécuter l'application. Cliquez sur Exécuter pour continuer.
- L'écran Kies air s'affiche à votre ordinateur. Sur votre téléphone, l'icône 1 apparait au haut de l'écran.
- Suivez les directives à l'écran pour voir et partager l'information entre votre téléphone et l'ordinateur.
- Cliquez sur un lien dans le panneau de navigation de gauche pour accéder à l'une des catégories de fichiers suivantes :
  - · [Nom de l'appareil] offre un aperçu des principales catégories.
  - · Photos/Vidéos/Musique
  - · Sonneries
  - Favoris
  - Messages/Journal d'appels/Contacts
  - · Explorateur de fichiers
  - · Paramètres linguistiques
- 14. Pour quitter l'application Kies air, touchez Arrêter sur votre téléphone, puis fermez le navigateur de votre ordinateur.

# Wi-Fi

# À propos du Wi-Fi

La technologie Wi-Fi (abréviation de « wireless fidelity ») est utilisée pour la transmission de données destinée à un réseau local sans fil (WLAN). Ces types d'appareil exploitent un signal de spécification 802.11 pour transmettre et recevoir des données sans fil. La communication Wi-Fi requiert un accès à un point d'accès sans fil (WAP), qui peut être ouvert (non sécurisé) ou sécurisé (nom du routeur et mot de passe requis).

#### Activer la fonction Wi-Fi

Par défaut, la fonction Wi-Fi est désactivée. Si vous activez la fonction, votre appareil pourra détecter les points d'accès sans fil disponibles et s'y connecter.

- Pressez → =, puis touchez () (Paramètres)
  → Sans fil et réseaux → Paramètres Wi-Fi.
- Touchez le champ Wi-Fi pour cocher et ainsi activer la fonction. L'appareil recherche alors les réseaux sans fil disponibles et les affiche sous les réseaux Wi-Fi, dans le même écran.

#### Connecter l'appareil à un réseau Wi-Fi

Pressez → =, puis touchez (Paramètres)
 → Sans fil et réseaux → Paramètres Wi-Fi.

Les noms de réseau et les paramètres de sécurité (ouvert ou sécurisé) des réseaux sans fil détectés s'affichent.

- 2. Touchez le nom du réseau auquel vous voulez vous connecter.
- Nota : Lorsque vous sélectionnez un réseau ouvert, la connexion s'établit automatiquement.
  - 3. Saisissez le mot de passe, si nécessaire.
  - 4. Touchez Connexion.

#### Ajouter manuellement une connexion réseau

- Pressez → □, puis touchez () (Paramètres)
  Sans fil et réseaux → Paramètres Wi-Fi.
- 2. Touchez Ajouter un réseau Wi-Fi.
- Saisissez le SSID du réseau. C'est le nom de votre point d'accès sans fil (WAP).
- Touchez le champ Sécurité et sélectionnez une option de sécurité. Celle-ci doit correspondre au paramètre de sécurité actuel du point d'accès sans fil cible.
- Entrez le mot de passe de votre point d'accès sans fil si celui-ci est sécurisé.

 Touchez Enregistrer pour enregistrer la nouvelle information et connecter l'appareil au point d'accès sans fil cible.

Nota: Vous n'avez pas à saisir le mot de passe, si vous accédez à un réseau sans fil sécurisé auquel vous vous êtes connecté auparavant. Cependant, la saisie du mot de passe est requise de nouveau si vous réinitialisez le téléphone aux paramètres par défaut.

## Désactiver la fonction Wi-Fi

- Pressez → =, puis touchez (Paramètres)
  → Sans fil et réseaux → Paramètres Wi-Fi.
- 2. Touchez le champ Wi-Fi pour décocher et ainsi désactiver la fonction.

Nota : L'utilisation de connexions de données sans fil, comme les fonctions Wi-Fi et Bluetooth, est énergivore et diminue la durée de charge de la pile.

## Rechercher manuellement un réseau Wi-Fi

- 1. Pressez → □, puis touchez ↔ (Paramètres)
  - → Sans fil et réseaux → Paramètres Wi-Fi.
- 2. Pressez = , puis touchez Analyser.

# Indicateurs d'état de la fonction Wi-Fi

Les icônes suivantes indiquent l'état de votre connexion Wi-Fi :

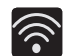

S'affiche si la fonction Wi-Fi est connectée, active et en communication avec un point d'accès sans fil (WAP).

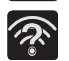

S'affiche si la fonction Wi-Fi est active et que des réseaux ouverts sont disponibles.

## Paramètres avancés Wi-Fi

À partir du menu des paramètres avancés Wi-Fi, vous pouvez configurer votre service Wi-Fi :

- · Configuration de la mise en veille de la fonction Wi-Fi
- Affichage de l'adresse MAC
- · Configuration d'un serveur DHCP ou d'un IP statique

#### Pour accéder aux paramètres avancés Wi-Fi :

- 1. Pressez → =, puis touchez (Paramètres)
  - → Sans fil et réseaux → Paramètres Wi-Fi.
- 2. Pressez III, puis touchez Paramètres avancés.

## Modem

Cette option vous permet de partager la connexion de données mobile entre votre téléphone et votre ordinateur via une connexion USB directe.

- Nota: Vous ne pouvez pas activer (monter) la carte micro SD de votre téléphone sur votre ordinateur pendant que vous utilisez la fonction modem USB. Si des logiciels ou pilotes supplémentaires sont requis, allez à <u>http://www.samsung.com/us/support/downloads</u>.
  - Pressez → □, puis touchez () (Paramètres)
    Sans fil et réseaux → Point d'accès et modem.
  - 2. Branchez le câble USB au téléphone, puis à l'ordinateur.
  - 3. À l'invite d'un mode USB, pressez 🗩 pour quitter le menu.
  - Touchez Modem USB pour cocher et ainsi activer cette fonction. L'icône vaparait alors dans la barre d'état.

#### Pour désactiver le modem :

- 1. Pressez  $\frown \rightarrow \blacksquare$ , puis touchez  $\bigotimes$  (Paramètres)
  - → Sans fil et réseaux → Point d'accès et modem.
- Touchez Modem USB pour décocher et ainsi désactiver cette fonction.
- 3. Retirez le câble USB du téléphone.

# Point d'accès Wi-Fi

Vous pouvez utiliser votre téléphone comme point d'accès mobile. Cette fonction est optimisée avec les services de données HSPA+ (4G), bien que le service 3G puisse aussi être utilisé. Important! : Le service de point d'accès mobile ne peut être actif en même temps que la fonction Wi-Fi. Fermez la connexion Wi-Fi avant de lancer ce service.

Pour activer le point d'accès mobile :

- Pressez → □, puis touchez (Paramètres)
  Sans fil et réseaux → Point d'accès et modem.
- 2. Touchez Param point d'accès Wi-Fi → OK.
- Touchez Point d'accès Wi-Fi portable pour cocher et ainsi activer la fonction.
- 4. Touchez Oui pour confirmer l'activation.
- 5. Touchez Config point accès Wi-Fi.
- 6. Notez le nom SSID du réseau, ou entrez un nouveau SSID.
- Assurez-vous que l'icône du service de point d'accès mobile apparait au haut de l'écran.

Nota : Par défaut, la connexion est ouverte et non sécurisée. Il est donc recommandé d'accéder aux paramètres du point d'accès mobile et de créer une connexion sécurisée en utilisant un mot de passe. Nota: L'utilisation du service 4G et du point d'accès mobile Wi-Fi consomme davantage d'énergie que toute autre association de fonctions. La meilleure façon d'utiliser votre téléphone comme point d'accès est de le brancher à une source d'alimentation électrique.

#### Pour connecter l'appareil au point d'accès mobile :

- Activez la fonction Wi-Fi sur le périphérique que vous souhaitez connecter à votre téléphone (portable, appareil multimédia, etc.).
- Cherchez les réseaux Wi-Fi disponibles et sélectionnez le point d'accès de votre téléphone dans la liste.
  - Le nom SSID du point d'accès de votre téléphone est déterminé par l'entrée du le champ SSID du réseau.
  - Vous pouvez changer le nom en touchant Config point accès Wi-Fi → SSID du réseau et en modifiant cette entrée.
- Sélectionnez-le et suivez les directives à l'écran pour établir la connexion.
- 4. Lancez le navigateur pour vérifier votre connexion Internet.

#### Pour sécuriser le service de point d'accès sans fil :

Les deux méthodes les plus courantes pour sécuriser votre connexion à un réseau sans fil sont l'utilisation d'un mot de passe (WPA2 PSK) et le masquage du nom SSID de votre téléphone.

- Pressez → □, puis touchez 
  Yeramètres)
  Sans fil et réseaux → Point d'accès et modem → Param point d'accès Wi-Fi → Config point accès Wi-Fi.
- 2. Touchez le champ Sécurité et sélectionnez WPA2 PSK.
- 3. Entrez un mot de passe
- Important! : Plus le mot de passe est complexe, plus il est difficile de percer votre sécurité. Il est recommandé de ne pas utiliser de noms, dates d'anniversaire ou autres informations personnelles.
  - 4. Touchez Enreg..

Ce chapitre explique comment gérer votre horaire à l'aide d'applications comme le calendrier, les alarmes, les horloges analogique et numérique et l'horloge mondiale.

# Calendrier

Vous pouvez consulter votre agenda par jour, par semaine ou par mois, y ajouter des rendez-vous et régler des alarmes qui serviront de rappel.

- - Mois : affiche en mode Mois.
  - Semaine : affiche en mode Semaine.
  - · Jour : affiche en mode Jour.
  - · Liste : affiche la liste des évènements prévus à l'agenda.
- Pressez et sélectionnez l'une des options suivantes :
  - · Créer : permet de créer un nouvel évènement.
  - Aller à : affiche la date spécifiée.
  - · Aujourd'hui : affiche la date d'aujourd'hui dans une boite bleue.
  - Chercher : effectue une recherche dans les évènements programmés.

- Supprimer : permet de supprimer Tous les évènements, Tous les évènements avant aujourd'hui ou un évènement en particulier.
- Paramètres : affiche la liste des différents paramètres que vous pouvez modifier.

#### Créer un évènement

- 2. Dans le mode Mois, pressez  $\blacksquare \rightarrow$  Créer.
- 3. Entrez l'information requise et pressez Enregistrer.

## Paramètres du calendrier

Vous pouvez sélectionner le premier jour de la semaine de votre agenda (Dimanche ou Lundi), le mode d'affichage (Mois (par défaut), Semaine, Jour ou Liste) et comment gérer les options de notifications, les sons et la synchronisation.

- Touchez Calendriers et sélectionnez les agendas que vous voulez afficher ou touchez Tout le calendrier. Une option cochée indique une option activée.
- 4. Touchez Affichage par défaut et sélectionnez un type d'affichage : Mois, Semaine, Jour ou Liste.
- Touchez Affichage du jour et sélectionnez un type d'affichage : Grille de temps ou Liste d'évènements.
- 6. Touchez Premier jour de la semaine et sélectionnez Dimanche ou Lundi.
- Touchez Masquer les évènements refusés pour cocher et ainsi activer l'option.
- 8. Touchez Masquer les anniversaires des contacts pour cocher et ainsi activer l'option.
- Touchez Verr. fuseau horaire (pour définir les heures et dates des évènements en fonction du fuseau horaire sélectionné dans la fonction qui suit : Sélectionner le fuseau horaire.
- Touchez Alertes et notifications pour déterminer la méthode de notification d'évènement. Les options sont : Alerte, Notification de la barre d'état ou Désactivé.

- Touchez Vibreur pour activer cette option. Les options sont : Toujours, Uniquement en mode Silencieux ou Jamais.
- Touchez Sélectionner sonnerie pour associer une sonnerie à la notification de l'évènement.
- Touchez Synchro. des calendriers pour ouvrir l'écran Comptes et synchro. Une option cochée indique une option activée.

## Alarme

Cette fonction permet de programmer des alarmes, de vérifier l'heure dans différentes parties du monde, d'utiliser un chronomètre ou un minuteur, ou d'activer une horloge de bureau.

► Dans l'écran d'accueil, touchez (Applications) → (Alarme).

## Régler une alarme

- 2. Touchez (Nouvelle alarme).
- Touchez les tuiles + ou pour régler l'heure et les minutes, ou touchez le paramètre et saisissez le chiffre voulu. Si nécessaire, touchez AM ou PM pour changer le paramètre.

- 4. Touchez le champ Répéter l'alarme et touchez le nombre de répétitions voulu. Les options sont : Toutes les semaines, Tous les jours, Tous les jours de la semaine (lundi-vendredi) ou Évènement unique. Si vous sélectionnez Toutes les semaines, une barre affiche les jours de la semaine. Touchez chacun des jours où vous voulez que cette alarme soit émise, puis touchez OK.
- Touchez le champ Type d'alarme et sélectionnez : Mélodie, Vibreur, Vibreur et mélodie ou Briefing.
- Glissez le curseur du volume de l'alarme vers la gauche ou la droite pour diminuer ou augmenter le volume de l'alarme. Un échantillon du niveau de volume est émis.
- Touchez le champ Tonalité de l'alarme et sélectionnez Sons ou Ouvrir Mes fichiers. Sélectionnez un son à utiliser comme sonnerie d'alarme, puis touchez OK pour activer la sonnerie.
- Touchez Rappel d'alarme pour activer la fonction de rappel. Les délais de rappel offerts sont : 3 minutes, 5 minutes, 10 minutes, 15 minutes ou 30 minutes, et les nombres de répétitions sont : 1 fois, 2 fois, 3 fois, 5 fois et 10 fois.

- Durée indique le délai pendant lequel l'alarme restera silencieuse entre les rappels d'alarme.
- Nombre de répétitions indique le nombre de rappels qui seront émis avant que l'alarme ne s'arrête.
- 9. Touchez Alarme intelligente pour activer cette fonction (l'alarme augmente lentement la luminosité de l'écran et le volume des sons de la nature pour simuler l'arrivée de l'aurore). Touchez le champ permettant d'assigner une durée (3 min, 5 min, 10 min, 15 min ou 30 min) et les sons de la nature (Matin, Brise, Mist (Brume), Forêt, Lumière ou Pluie).
  - Durée sélectionne la durée pendant laquelle l'alarme émet des sons de la nature à un volume de plus en plus élevé.
  - Tonalité sélectionne les sons de la nature émis comme tonalité d'alarme.
- 10. Touchez le champ Nom et entrez un nom pour cette alarme.
- 11. Touchez Enregistrer pour sauvegarder la nouvelle alarme.

#### Éteindre une alarme

 Pour arrêter une alarme émise, touchez et glissez vers la droite.

#### Régler la fonction de rappel

Pour activer la fonction de rappel après l'émission d'une alarme, touchez et glissez vers la gauche. L'option Rappel d'alarme doit d'abord avoir été activée dans les paramètres d'alarme.

# Horloge mondiale

L'horloge mondiale permet de voir l'heure ailleurs dans le monde.

- Touchez (Ajouter une ville), puis faites défiler pour sélectionner la ville voulue, ou touchez le champ de saisie de texte et commencez à entrer le nom de la ville voulue.

# Pour régler les paramètres Heure d'été :

- 1. Trouvez la ville désirée dans la liste Horloge mondiale.
- 2. Touchez longuement une ville et sélectionnez Heure d'été.
- Sélectionnez une option d'heure d'été (Automatique, Désactivé, 1 heure ou 2 heures).

# Chronomètre

Cette option permet de chronométrer des évènements.

- Dans l'écran d'accueil, touchez (Applications) →
  (Alarme) → Onglet Chronomètre.
- 2. Touchez Démarrer pour lancer le chronomètre.
- 3. Touchez Tour pour saisir un laps de temps. Vous pouvez enregistrer plusieurs laps de temps.
- 4. Touchez Arrêter pour arrêter le chronomètre.
- 5. Touchez Redémarrer pour le repartir.
- 6. Touchez Réinitialiser pour réinitialiser le chronomètre.

# Minuteur

- Touchez le champ h, min ou sec et utilisez le pavé pour entrer les heures, minutes et secondes.
- 3. Touchez Démarrer pour lancer le décompte.
- Vous pouvez toucher Arrêter pour arrêter le décompte ou Réinitaliser pour le remettre à zéro.
- 5. Touchez Redémarrer pour le repartir.

## Configurer une horloge bureau

Cette option permet d'activer une horloge bureau qui s'affiche lorsque l'appareil est raccordé à un socle.

► Dans l'écran d'accueil, touchez (Applications) → (Alarme) → Onglet Horloge bureau.

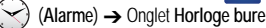

Ce chapitre explique comment modifier les divers paramètres de votre téléphone (l'affichage, la sécurité, la mémoire, etc.).

# Sans fil et réseaux

# Mode Hors-ligne

Vous pouvez utiliser de nombreuses fonctions du téléphone, comme l'appareil photo ou les jeux, lorsque vous vous trouvez à bord d'un avion ou en des endroits où les appels et l'échange de données sont interdits.

Important! : Si votre téléphone est en mode Hors-ligne, vous ne pouvez échanger de données ni accéder à de l'information ou des applications en ligne.

- Pressez → =, puis touchez (Paramètres)
  → Sans fil et réseaux.
- 2. Touchez Mode Hors-ligne pour cocher et ainsi activer la fonction.

# Activer la fonction Wi-Fi

Pressez → =, puis touchez 
 A Sans fil et réseaux → Paramètres Wi-Fi.

 Touchez le champ Wi-Fi pour cocher et ainsi activer la fonction.

## Paramètres Wi-Fi

Lorsque la fonction Wi-Fi est active, votre téléphone utilise automatiquement la connexion Wi-Fi, si disponible, pour tous vos services mobiles.

- Pressez → □, puis touchez () (Paramètres)
  → Sans fil et réseaux → Paramètres Wi-Fi.
- 2. Configurez les paramètres au besoin.

Les types de connexion et de sécurité apparaissent à côté des réseaux.

#### Notification du réseau

Par défaut, si la fonction Wi-Fi est active, des notifications s'affichent dans la barre d'état chaque fois que votre téléphone détecte un réseau Wi-Fi disponible. Vous pouvez désactiver cette fonction, si vous ne voulez pas recevoir les notifications.

- 1. Pressez  $\frown \rightarrow \blacksquare$ , puis touchez O (Paramètres)
  - → Sans fil et réseaux → Paramètres Wi-Fi.

 Touchez Notification du réseau pour cocher et ainsi activer la fonction.

#### Connexion Wi-Fi protégée (WPS)

La configuration Wi-Fi protégée (WPS : Wi-Fi Protected Setup) est une norme pour une connexion sécuritaire facile au réseau par la pression d'un bouton plutôt que la saisie d'un nom de réseau et d'un NIP de sécurité sans fil. Pour utiliser WPS, l'appareil à connecter doit prendre cette fonction en charge et être compatible avec l'accès protégé WPA (Wi-Fi Protected Access). Le bouton WPS peut automatiquement configurer un nom de réseau aléatoire à l'accès Wi-Fi sans fil protégé (WPA) pour les téléphones, routeurs, points d'accès, ordinateurs, adaptateurs et autres appareils électroniques.

- Pressez → □, puis touchez (Paramètres)
  → Sans fil et réseaux → Paramètres Wi-Fi.
- 2. Touchez Connexion bouton WPS.
- Pressez le bouton WPS de votre point d'accès dans un délai de 2 minutes.

## Ajouter manuellement un réseau Wi-Fi

Pour ajouter manuellement un réseau Wi-Fi à la liste des réseaux :

- 1. Pressez  $\frown \rightarrow \blacksquare$ , puis touchez  $\bigodot$  (Paramètres)
  - → Sans fil et réseaux → Paramètres Wi-Fi.

- 2. Au besoin, touchez Wi-Fi pour l'activer.
- 3. Touchez Ajouter un réseau Wi-Fi.
- Saisissez le SSID du réseau et les paramètres de sécurité, puis touchez Enreg..
- Nota: Le SSID est un code unique servant à identifier un réseau sans fil LAN. Il a pour but de bloquer l'accès accidentel ou intentionnel d'autres périphériques à votre réseau. Pour établir une connexion entre eux, les périphériques sans fil doivent configurer le même SSID.

# Kies via Wi-Fi

Sélectionne la connexion Kies via Wi-Fi ou un point d'accès Wi-Fi mobile. Pour tout renseignement, consultez *« Kies Air »* à la page 147.

#### Paramètres Bluetooth

Dans ce menu, vous pouvez activer la fonction Bluetooth, voir ou définir le nom du téléphone, rendre votre téléphone visible aux périphériques Bluetooth ou rechercher des périphériques auxquels vous pouvez coupler votre téléphone.

#### Activer la fonction Bluetooth

- ▶ Pressez  $\frown$  →  $\blacksquare$ , puis touchez  $\bigotimes$  (Paramètres)
  - → Sans fil et réseaux → Paramètres Bluetooth et touchez Bluetooth pour cocher et ainsi activer la fonction.

Nota : Vous devez activer la fonction Bluetooth avant de l'utiliser.

## Définir le nom du périphérique

- Pressez → □, puis touchez 
  Yeramètres)
  Sans fil et réseaux → Paramètres Bluetooth → Nom de l'appareil. Le nom donné au téléphone apparait.
- Pressez pour effacer le nom actuel et saisissez un nouveau nom à l'aide du clavier.
- 3. Touchez OK pour confirmer le nouveau nom.

## Activer la visibilité

Pressez → □, puis touchez 
 → Sans fil et réseaux → Paramètres Bluetooth → Visible. Le téléphone sera visible pour une durée de 119 secondes afin de vous permettre de le coupler avec un autre appareil.

# Rechercher des périphériques

Cette option vous permet de rechercher les périphériques Bluetooth actifs afin d'y coupler votre téléphone.

- 1. Pressez  $\frown \rightarrow \blacksquare$ , puis touchez  $\bigotimes$  (Paramètres)
  - → Sans fil et réseaux → Paramètres Bluetooth →

Rechercher des périphériques. Votre téléphone commence

la recherche et affiche la liste des périphériques trouvés sous Périphériques Bluetooth.

- Touchez le nom du périphérique auquel vous voulez coupler le téléphone.
- Important! : Certains périphériques Bluetooth sont sécurisés et exigent la saisie d'un code avant d'autoriser le couplage.
  - Saisissez le code de couplage, si nécessaire, et touchez OK ou Annuler.

# Utilitaires USB

Cette option vous permet de copier des fichiers entre la carte SD de votre téléphone et votre ordinateur au moyen d'une connexion USB"

- Pressez → □, puis touchez () (Paramètres)
  Sans fil et réseaux → Utilitaires USB.
- Branchez le téléphone à votre ordinateur au moyen du câble USB et touchez Connecter le stockage au PC.

## Point d'accès et modem

Vous pouvez partager la connexion au réseau mobile de votre appareil avec un ou plusieurs ordinateurs au moyen d'un câble USB ou d'une connexion sans fil.

- Nota: Vous ne pouvez activer (monter) la carte SD de votre téléphone à votre ordinateur pendant l'utilisation de la fonctionnalité modern USB. Si d'autres logiciels ou pilotes USB sont requis, consultez le site : <u>http://</u> www.samsung.com/us/support/downloads.
  - ► Pressez → , puis touchez (Paramètres) → Sans fil et réseaux → Point d'accès et modem.

Pour plus de renseignements, consultez « Modem » à la page 150.

#### Point d'accès Wi-Fi

Vous pouvez utiliser votre téléphone comme point d'accès mobile. Cette fonction est optimisée avec les services de données HSPA+ (4G), bien que le service 3G puisse aussi être utilisé.

Important! : Le service de point d'accès mobile ne peut être actif en même temps que la fonction Wi-Fi. Fermez la connexion Wi-Fi avant de lancer ce service.

Pour tout renseignement, consultez *« Point d'accès Wi-Fi »* à la page 151.

## Paramètres VPN

Vous pouvez créer et gérer des réseaux virtuels privés (VPN).

## Ajouter un VPN

Avant d'ajouter un VPN, vous devez sélectionner quel protocole vous souhaitez utiliser : VPN PPTP (Protocole Point-to-Point), VPN L2TP (Protocole couche 2), VPN L2TP/IPSec PSK (Clé prépartagée basée sur VPN L2TP/IPSec) ou VPN L2TP/IPSec CRT (Certificat basé sur VPN L2TP/IPSec).

- Pressez → □, puis touchez (Paramètres)
  Sans fil et réseaux → Paramètres VPN.
- 2. Touchez Ajouter VPN.

## Pour établir un VPN PPTP (Protocole Point-to-Point) :

- 1. Saisissez un nom VPN pour cette connexion.
- 2. Définissez le serveur VPN.
- 3. Activez le cryptage PPTP (au besoin).
- 4. Définissez les domaines de recherche DNS.

# Pour établir un protocole L2TP (Layer 2 Tunneling Protocol) :

- 1. Saisissez un nom VPN pour cette connexion.
- 2. Définissez le serveur VPN.
- 3. Activez le secret L2TP.
- 4. Définissez le secret L2TP.
- 5. Définissez les domaines de recherche DNS.

Pour établir un protocole L2TP/IPSec PSK (clé pré-partagée basée sur L2TP/IPSec) :

- 1. Saisissez un nom VPN pour cette connexion.
- 2. Définissez le serveur VPN.
- 3. Définissez la clé pré-partagée IPsec.
- 4. Activez le secret L2TP.
- 5. Définissez le secret L2TP.
- 6. Définissez les domaines de recherche DNS.

# Pour établir un protocole L2TP/IPSec CRT (certificat basé sur L2TP/IPSec) :

- 1. Saisissez un nom VPN pour cette connexion.
- 2. Définissez le serveur VPN.
- 3. Activez le secret L2TP.
- 4. Définissez le secret L2TP.
- 5. Définissez le certificat utilisateur.

Nota : Un certificat utilisateur doit être installé avant d'utiliser ce paramètre.

6. Définissez le certificat AC.

Nota : Un certificat AC doit être installé avant d'utiliser ce paramètre.

7. Définissez les domaines de recherche DNS.

# Réseaux mobiles

Avant d'utiliser des applications comme Google Maps pour trouver votre position ou chercher des adresses, vous devez activer les options de réseaux mobiles.

Pressez → , puis touchez () (Paramètres)
 → Sans fil et réseaux → Réseaux mobiles.

Les options suivantes sont offertes :

## Connexions de données

Vous pouvez activer ou désactiver l'accès aux données de votre téléphone.

Pressez → , puis touchez 
 Yearamètres)
 Sans fil et réseaux → Réseaux mobiles → Connexions de données.

#### Itinérance

Vous pouvez régler votre appareil pour qu'il se connecte à un autre réseau lorsque vous êtes en itinérance ou que votre réseau n'est pas disponible.

Pressez → =, puis touchez 
 A Sans fil et réseaux → Réseaux mobiles.

 Touchez Itinérance pour autoriser ou non les services de données lorsque vous êtes en dehors de votre réseau. Une fonction cochée indique qu'elle est active.

#### Nom des points d'accès

► Pressez → □, puis touchez (Paramètres) → Sans fil et réseaux → Réseaux mobiles → Nom des points d'accès. La liste des points d'accès s'affiche. Les points d'accès actifs sont indiqués par un point vert.

#### Mode réseau

Vous pouvez configurer votre téléphone pour qu'il détecte automatiquement et utilise la connexion réseau 2G (GSM) ou 3G (WCDMA).

▶ Pressez  $\frown$  → □, puis touchez  $\bigcirc$  (Paramètres)

→ Sans fil et réseaux → Réseaux mobiles → Mode réseau.

#### Utiliser le réseau le plus rapide

Le téléphone peut détecter automatiquement le réseau le plus rapide et le plus fiable disponible. Il prend en charge les services 4G ou 3G.

Pressez → □, puis touchez (Paramètres)

 $\rightarrow$  Sans fil et réseaux  $\rightarrow$  Réseaux mobiles  $\rightarrow$  Mode

réseau.

 Touchez GSM/WCDMA (mode Automatique) pour cocher et ainsi sélectionner ce type de réseau. C'est le mode par défaut de ce téléphone.

#### Utiliser le réseau 2G (EDGE) uniquement

Si vous n'utilisez pas d'application nécessitant l'accès à un réseau 3G (application accédant au réseau ou à Internet), utilisez le réseau 2G pour ainsi économiser l'énergie de la pile.

- Pressez → □, puis touchez (Paramètres)
  Sans fil et réseaux → Réseaux mobiles → Mode réseau.
- Touchez GSM uniquement pour cocher et ainsi sélectionner ce type de réseau.

Nota : La connexion à un réseau 2G ralentit la vitesse de transmission des données.

#### Utiliser un réseau 4G uniquement

Si vous utilisez des applications nécessitant une connexion à un réseau 4G :

 Pressez → □, puis touchez ( (Paramètres) → Sans fil et réseaux → Réseaux mobiles → Mode réseau.  Touchez WCDMA uniquement pour cocher et ainsi sélectionner ce type de réseau.

#### Opérateurs de réseau

Vous pouvez utiliser cette fonction pour voir votre connexion réseau actuelle. Vous pouvez également rechercher et sélectionner un opérateur manuellement ou régler la sélection à Automatique.

- Pressez → □, puis touchez (Paramètres)
  → Sans fil et réseaux → Réseaux mobiles.
- 2. Touchez Opérateurs réseau. Les connexions réseau en cours s'affichent au bas de la liste.

Important! : Vous devez désactiver le service de données avant de faire une recherche des réseaux disponibles.

- Touchez Recherche de réseau pour rechercher manuellement un réseau.
- Touchez Sélection automatique pour sélectionner automatiquement un réseau de connexion.

Nota : La connexion à un réseau 2G ralentit la vitesse de transmission des données.

# Paramètres des appels

Pour accéder au menu des paramètres des appels :

- Pressez → ➡, puis touchez 
  Appel.
   ou Dans l'écran d'accueil, touchez → Paramètres →
  Appel.
- 2. Touchez l'une des options suivantes :
  - Rejet de l'appel : gère le mode de rejet d'appel et la liste de rejet automatique.
    - Mode de rejet automatique : configure le rejet automatique des appels ou des messages.
    - Liste noire : ouvre la liste des entrées et numéros à rejeter.
  - Définir messages de rejet : permet de créer ou de modifier les messages accompagnant le rejet d'appel.
  - Sonnerie d'appel : permet d'assigner des sonneries d'appel et d'activer des alertes d'appel et la vibration.
    - Vibreur en cas d'appel sonore : règle le téléphone pour qu'il émette une vibration lorsque le destinataire d'un appel prend l'appel.
    - Tonalités état d'appel : définit les paramètres de son pendant les appels. Les options sont : Tonalité de connexion, Bib durée d'appel et Bip fin d'appel .

- Signal d'appel : définit si les notifications d'alarme et de messages doivent être éteintes pendant un appel. Les options sont : Désactivé, Son, Vocal, Vibreur.
- Début/Fin d'appel : permet de configurer les paramètres de réponse et de fin d'appel.
  - Touche de réponse : permet de répondre aux appels en pressant une touche.
  - Réponse automatique : lorsqu'un casque est branché, cette fonction activée permet de répondre automatiguement à un appel après une période de temps définie. Les options sont : Désactivé, Au bout de 1 seconde, Au bout de 2 secondes, Au bout de 3 secondes, Au bout de 4 secondes ou Au bout de 5 secondes.
  - Touche Marche pour terminer les appels : permet de répondre aux appels en pressant le bouton Allumer.
- Act. capteur de proximité : l'écran ACL s'éteint pendant l'appel pour éviter l'activation de fonctions à la suite de touches accidentelles.
- Transfert d'appell : configure les options de renvoi d'appel. Pour tout renseignement, consultez « *Configurer le transfert d'appel »* à la page 165.
- Paramètres supplémentaires : affiche d'autres paramètres. Pour tout renseignement, consultez « Paramètres supplémentaires » à la page 165.
- Serv. messagerie vocale : identifie votre fournisseur de messagerie vocale. Pour tout renseignement, consultez « Messagerie vocale » à la page 166.

Messagerie vocale : permet de saisir, consulter ou modifier votre numéro de messagerie vocale.

## Configurer le transfert d'appel

- Pressez → ■, puis touchez () (Paramètres)
  Appel → Transfert d'appel.
- 2. Sélectionnez l'une des options suivantes :
  - Toujours transférer : tous les appels entrants sont renvoyés vers un autre numéro.
  - Transférer si occupé : les appels entrants sont automatiquement renvoyés vers un autre numéro, si le téléphone est occupé.
  - Transférer si pas de réponse : les appels entrants sont automatiquement renvoyés vers un autre numéro, si vous ne répondez pas.
  - Transférer si injoignable : les appels entrants sont automatiquement renvoyés vers un autre numéro, si le téléphone est éteint et n'est pas dans une zone de service.

#### Paramètres supplémentaires

- Pressez → □, puis touchez (Paramètres)
  Appel → Paramètres supplémentaires.
- 2. Touchez l'une des options suivantes :
  - Identité de l'appelant : permet d'afficher vos coordonnées sur l'appareil de l'interlocuteur lors des appels sortants. Les options sont : Paramètre par défaut du réseau, Masquer le numéro ou Afficher le numéro.

- Restriction d'appel : permet d'interdire l'émission ou la réception de certains types d'appels à partir du téléphone.
- Appel en attente : active l'option d'appel en attente pour la réception d'appels lorsque vous avez déjà un appel en cours. Si cette option est désactivée, tous les appels sont renvoyés vers la messagerie vocale lorsque vous êtes déjà en communication.
- Rappel automatique : recompose automatiquement le numéro si l'appel n'a pas été effectué ou si la connexion a échoué.

## Messagerie vocale

Vous pouvez voir et modifier le numéro de messagerie vocale à partir de ce menu.

- Pressez → =, puis touchez (Paramètres)
  Appel → Serv. messagerie vocale.
- 2. Touchez Mon opérateur.
- Touchez Messagerie vocale → N<sup>o</sup> de messagerie vocale pour voir le numéro enregistré.

– 0U –

Effacez le numéro, saisissez le nouveau numéro de messagerie, puis touchez **OK**.

## Paramètres des sons

Vous pouvez régler les paramètres des sons émis par votre téléphone.

Pressez → □, puis touchez () (Paramètres)
 → Son.

Les options suivantes s'affichent :

#### Mode Silencieux

Le mode Silencieux est utilisé lorsque vous souhaitez éteindre tous les sons de votre téléphone, par exemple au cinéma. En mode Silencieux, le hautparleur est désactivé et le téléphone émet une vibration pour vous aviser d'un appel entrant ou d'autres types de notificationauxquels sont assignés une tonalité.

- Pressez → □, puis touchez () (Paramètres)
  → Son.
- 2. Touchez Mode Silencieux.

– ou –

Dans l'écran d'accueil, pressez longuement le bouton Verrouiller jusqu'à ce que les options du téléphone apparaissent.

 Touchez Mode Silencieux pour activer ou désactiver ce mode. Une fonction cochée (en vert) indique qu'elle est active.

166

#### Vibreur

- Pressez → ■, puis touchez (Paramètres) → Son.
- Touchez Vibreur et sélectionnez l'une des options suivantes : Toujours, Jamais, En mode silencieux ou Hors mode silencieux.
- Nota: Le paramètre de vibration du téléphone est indépendant des autres paramètres sonores. Par exemple, si vous activez le mode Silencieux avec le vibreur, votre téléphone n'émettra aucune sonnerie, mais vibrera lors de la réception d'appel.
- Nota : Activez le mode Silencieux et l'option En mode silencieux pour vous assurer que le téléphone ne vibre pas et n'émet aucun son.

#### Volume

Vous pouvez régler divers paramètres de volume dans le menu contextuel.

- Pressez → =, puis touchez (Paramètres)
  → Son → Volume.
- Déplacez le curseur pour régler le volume des options suivantes : Appel entrant, Média, Système ou Notification.
- 3. Touchez OK pour confirmer les changements.

# Sonnerie du téléphone

- Pressez → =, puis touchez (Paramètres)
  → Son.
- 2. Touchez Sonnerie du téléphone.
- Touchez une sonnerie dans la liste. Un extrait de la sonnerie choisie est émis.
- 4. Touchez OK pour confirmer la sélection.

## Sonnerie de notification

- Pressez → □, puis touchez () (Paramètres)
  Son → Sonnerie de notification.
- 2. Touchez une sonnerie dans la liste et touchez OK.

## Paramètres sonores des touches

Vous pouvez régler l'appareil pour qu'il émette une tonalité qui accompagne les touches de numérotation ou la sélection d'un élément à l'écran.

- Pressez → =, puis touchez (Paramètres)
  → Son.
- 2. Touchez Son du clavier ou Sélection sonore pour cocher et ainsi activer la fonction.

#### Sons du verrouillage de l'écran

Vous pouvez définir l'émission d'un son lorsque vous verrouillez ou déverrouillez votre écran.

- Pressez → ■, puis touchez (Paramètres) → Son.
- 2. Touchez Sons verrouillage de l'écran pour cocher et ainsi activer la fonction.

# Paramètres d'affichage

Vous pouvez changer différents paramètres d'affichage, comme la police, l'orientation, les notifications contextuelles, la fonction de verrouillage, l'animation, la luminosité, la durée d'éclairage de l'écran, le mode économie d'énergie et les paramètres de sortie télé.

# Affichage de l'écran

- Pressez → =, puis touchez (Paramètres)
  → Affichage.
- 2. Configurez les paramètres d'affichage suivants :
  - Affichage écran :
    - Police : sélectionne la police pour le texte d'affichage. Par défaut, la police est celle actuellement en cours dans le téléphone. Touchez Obtenir des polices en ligne pour télécharger d'autres polices (Vous devez vous connecter à un compte Google).

- Fond d'écran d'accueil : définit une image pour l'écran d'accueil à partir de Fonds d'écran animés, Galerie ou Galerie de fonds d'écran.
- Fond de l'écran verrouillé. : définit une image pour l'écran d'accueil à partir de Galerie ou Galerie de fonds d'écran.
- Position de l'horloge : détermine la position de l'horloge à l'écran : Haut, Centre, Bas.
- Luminosité : règle la luminosité de l'écran. Pour tout renseignement, consultez « Ajuster la luminosité de l'écran » à la page 169.
- Rotation auto. écran : définit si le contenu doit pivoter automatiquement ou non lorsque vous faites pivoter le téléphone. Si l'option est désactivée, le téléphone affiche en mode portrait uniquement.
- Animation : définit s'il y aura des animations ou non lors des transitions entre deux fenêtres. Les options sont : Aucune animation, Quelques animations ou Toutes les animations.
- Mise en veille de l'écran : permet de régler le délai avant que l'éclairage de l'écran ne s'éteigne automatiquement lorsqu'il n'est pas utilisé. Les options sont : 15 secondes, 30 secondes, 1 minute, 2 minutes et 10 minutes.
- Durée de l'éclairage des touches : détermine la durée d'éclairage des touches.
- Calibrage horizontal : calibre l'accéléromètre pour le réglage de l'axe horizontal de l'appareil afin d'améliorer la reconnaissance du mouvement (consultez « Calibrage horizontal » à la page 169.).

#### Ajuster la luminosité de l'écran

Pour ajuster le niveau de luminosité de l'écran ACL.

- Pressez → □, puis touchez (Paramètres)
  Affichage → Luminosité.
- Glissez le curseur pour ajuster le niveau de luminosité et touchez OK.

# Calibrage horizontal

Vous pouvez calibrer le téléphone au moyen de l'accéléromètre.

- Pressez → □, puis touchez () (Paramètres)
  Affichage → Calibrage horizontal.
- Placez l'appareil sur une surface plane, puis touchez Calibrer. Le téléphone s'ajuste au niveau de l'accéléromètre. Au cours du calibrage, un cercle vert apparait à l'écran, le centre du cercle se place au centre de l'écran.

# Mode économie d'énergie

Cette fonction permet d'activer automatiquement le mode économie d'énergie lorsque le niveau de charge est faible et de configurer d'autres options d'économie d'énergie. Pressez → → □, puis touchez ↔ (Paramètres)
 → Mode économie d'énergie. Touchez Mode économie d'énergie pour cocher et ainsi activer la fonction. L'icône ↔ dans la barre d'état indique aussi que la fonction est active.

#### Pour ajuster les paramètres d'économie d'énergie :

- 1. Activez le mode économie d'énergie (voir ci-haut).
- Touchez Mode éco. énergie à pour déterminer à quel niveau de la pile, le mode économie d'énergie doit être activé (Alimentation de la pile à 10%, 30%, 50% ou 70%).

#### Pour ajuster d'autres paramètres d'économie d'énergie :

- 1. Activez le mode économie d'énergie (voir ci-haut).
- Touchez l'un ou l'autre des champs disponibles pour ajuster d'autres paramètres du mode d'économie d'énergie.
  - Désactiver Wi-Fi pour désactiver Wi-Fi lorsqu'il n'est pas connecté à un routeur.
  - Désactiver le Bluetooth pour désactiver la fonction Bluetooth lorsqu'elle n'est pas en train de transmettre des données.
  - Désactiver le GPS pour désactiver la localisation GPS lorsqu'elle n'est pas utilisée.
  - Désactiver la sync. pour désactiver la fonction lorsque le téléphone n'est pas en train de se synchroniser au serveur.

- · Luminosité pour activer l'ajustement de la luminosité de l'écran.
- Luminosité pour ajuster la luminosité de l'écran. Pour tout renseignement, consultez « *Ajuster la luminosité de l'écran »* à la page 169.
- Mise en veille de l'écran pour ajuster le délai avant que l'écran ne s'éteigne lorsque le téléphone est inactif.
- Conseils éco. d'énergie affiche d'autres informations sur la fonction Économie d'énergie.

# Localisation et sécurité

Vous pouvez modifier les paramètres de localisation et de sécurité de votre téléphone.

#### Utiliser des réseaux sans fil

Avant d'utiliser des applications comme Google Maps pour trouver votre position ou chercher des adresses, vous devez activer les réseaux sans fil ou les satellites GPS.

- Pressez → □, puis touchez (Paramètres)
  → Localisation et sécurité.
- Touchez Réseaux sans fil pour activer la détermination de votre position à partir de réseaux sans fil.

#### Utiliser les satellites GPS

Pressez → □, puis touchez 
 Accalisation et sécurité.

 Touchez Satellites GPS pour activer la détermination de votre position à partir de satellites GPS.

# Utiliser les capteurs d'appoint

► Pressez → □, puis touchez (Paramètres) → Localisation et sécurité → Capteur d'appoint. Pour tout

renseignement, consultez *« Activer le service de localisation »* à la page 121.

# Paramètres de déverrouillage de l'écran

Vous pouvez verrouiller l'écran du téléphone afin d'éviter les accès non autorisés. Vous devrez saisir le code de sécurité chaque fois que vous allumez le téléphone ou qu'il est en mode veille.

## Définir un motif de déverrouillage

La définition d'un motif de déverrouillage accroit la sécurité de votre téléphone. Lorsque la fonction Utiliser modèle visible est activée, vous devez dessiner le motif de déverrouillage chaque fois que vous voulez déverrouiller les boutons ou le clavier du téléphone. Si le champ retour tactile est activé, vous sentirez une vibration lorsque vous dessinerez le motif.

Nota : Assurez-vous que la fonction Modèle requis est activée.

Pressez → □, puis touchez (Paramètres)
 Localisation et sécurité.

- 2. Touchez Définir verrouillage → Modèle.
- 3. Lisez les directives et touchez Suivant.
- 4. Commencez par toucher le premier point du motif voulu. Puis, sans soulever le doigt de l'écran, glissez-le vers des points adjacents, de sorte qu'une ligne grise joigne chacun des points de votre motif qui sont entourés par un cercle en surbrillance.
- Lorsque vous avez relié au moins quatre points, vers la verticale, l'horizontale ou la diagonale, soulevez votre doigt de l'écran et touchez Continuer.
- Confirmez le nouveau motif en le retraçant, puis en touchant Confirmer. Le motif de déverrouillage est défini.

#### Changer le motif de déverrouillage

Vous pouvez changer le motif de déverrouillage, comme vous changez votre mot de passe de temps en temps.

- Pressez → □, puis touchez () (Paramètres)
  → Localisation et sécurité.
- 2. Touchez Modif. verrouillage écran.
- 3. Retracez votre motif de déverrouillage à l'écran.

 Touchez Modèle et répétez les étapes 4 à 6 de la rubrique précédente.

#### Utiliser un motif visible

Lorsque cette fonction est activée, le motif de déverrouillage s'affiche pendant que vous le tracez.

#### Définir un NIP

- Pressez → □, puis touchez () (Paramètres)
  → Localisation et sécurité.
- 2. Touchez Définir verrouillage.
- 3. Touchez NIP.
- 4. Saisissez un NIP à l'aide du clavier numérique et touchez Continuer.
- 5. Saisissez de nouveau le NIP pour le confirmer et touchez OK.

Ce NIP sera désormais requis pour déverrouiller le téléphone.

#### Définir un mot de passe

- Pressez → □, puis touchez 
  Charamètres)
  Localisation et sécurité.
- 2. Touchez Définir verrouillage.
- 3. Touchez Mot de passe.

- 4. Saisissez un mot de passe à l'aide du clavier et touchez Continuer.
- 5. Saisissez de nouveau le mot de passe pour le confirmer et touchez **OK**.

#### Définir le verrouillage de la carte SIM

Vous pouvez verrouiller votre carte SIM afin d'éviter l'accès non autorisé à l'information qui y est stockée.

- Pressez → □, puis touchez () (Paramètres)
  → Localisation et sécurité.
- 2. Touchez Définir le verrouillage de la carte SIM.
- Touchez Verrouiller carte SIM, saisissez votre NIP de carte SIM, puis touchez OK.

Nota : Vous devez activer la fonction Verrouiller carte SIM avant de changer le NIP de la carte SIM.

#### Pour changer un NIP de carte SIM :

- 1. Touchez Modifier code PIN SIM.
- 2. Saisissez l'ancien NIP de carte SIM et touchez OK.
- 3. Saisissez le nouveau NIP de carte SIM et touchez OK.
- 4. Saisissez de nouveau le NIP de la carte et touchez OK.

# Mots de passe visibles

Vous pouvez régler le téléphone pour qu'il affiche votre mot de passe lors de sa saisie, plutôt que d'afficher des étoiles (\*).

- Pressez → □, puis touchez (Paramètres)
  → Localisation et sécurité.
- Touchez Mots de passe visibles pour cocher et ainsi activer la fonction.

# Administrateur de périphérique

Vous pouvez autoriser un administrateur d'applications Google à renforcer les politiques de sécurité et effacer à distance toutes les données du téléphone, ou à en « restreindre » l'utilisation si vous le perdez ou vous le faites voler.

- Pressez → □, puis touchez () (Paramètres)
  → Localisation et sécurité.
- 2. Touchez Sélect. admin. de périphérique.
- 3. Sélectionnez un administrateur et suivez les directives.

# Stockage des informations d'identification

L'activation de cette fonction permet à certaines applications d'accéder aux certificats sécurisés et à d'autres informations d'identification. Les certificats et les informations d'identification peuvent être enregistrés dans la carte SD et protégés par un mot de passe.
- Pressez → □, puis touchez () (Paramètres)
   → Localisation et sécurité.
- 2. Touchez Utiliser des informations d'identification sécuris... pour cocher et ainsi activer la fonction.
- Touchez Installer depuis stockage USB pour installer les certificats cryptés stockés dans votre stockage USB.
- Touchez Définir un mot de passe pour définir ou modifier le mot de passe des informations d'identification.
- Touchez Supprimer le stockage supprime tout le contenu stocké dans la mémoire de la carte SD ou du téléphone et réinitialise le mot de passe des informations d'identification.

# Applications

Ce téléphone peut être utilisé pour le développement d'applications Android. Vous pouvez créer des applications au moyen d'Android SDK (Software Development Kit) et les installer sur le téléphone, puis les exécuter depuis le matériel, le système et le réseau. Cette fonction vous permet de configurer le téléphone à des fins de développement.

Avertissement! : Les téléphones servant au développement d'applications Android ne s'adressent pas aux utilisateurs finaux, car ils peuvent être configurés avec des logiciels système non pris en charge par Google ou toute autre entreprise. Les utilisateurs finaux utilisent ce type de téléphone à leurs propres risques.

### Sources inconnues

Avant de pouvoir télécharger des applications Web, vous devez activer la fonction Sources inconnues. Les développeurs d'applications l'utilisent pour l'installation d'applications ne provenant pas d'Android Market.

- Pressez → =, puis touchez (Paramètres)
   Applications.
- Touchez Sources inconnues pour cocher et ainsi activer la fonction.
- Nota : Si vous recevez un message indiquant que vous ne pouvez pas télécharger une application Market, car elle provient d'une source inconnue, activez l'option Sources inconnues pour régler le problème.

# Gérer les applications

Vous pouvez gérer les applications installées sur votre téléphone. Vous pouvez voir et contrôler les services en cours ou utilisez le téléphone pour le développement d'applications.

Aussi, vous pouvez voir la mémoire ou les ressources utilisées ou restantes pour chacune des applications de votre téléphone, effacer les données, le cache et les paramètres par défaut.

- ▶ Pressez  $\frown$  →  $\blacksquare$ , puis touchez  $\bigotimes$  (Paramètres)
  - → Applications → Gérer les applications.

### Effacer le cache et les données d'une application

Important! : Vous devez avoir téléchargé des applications pour utiliser cette fonction.

- Pressez → =, puis touchez (Paramètres)
   Applications → Gérer les applications.
- Touchez l'onglet Téléchargements et sélectionnez une application.
- Touchez Forcer l'arrêt, Supprimer les données ou Vider le cache.

### Désinstaller une application tierce

Important! : Vous devez avoir téléchargé des applications pour utiliser cette fonction.

- Pressez → □, puis touchez () (Paramètres)
   Applications → Gérer les applications.
- Touchez l'onglet Téléchargements et sélectionnez l'application à désinstaller.
- 3. Touchez Désinstaller → OK.
- 4. Touchez OK pour confirmer la désinstallation.

### Déplacer une application tierce vers votre carte SD

Vous pouvez augmenter la mémoire de votre téléphone en insérant une carte microSD. Lorsque la mémoire du téléphone est saturée, il est possible de déplacer des applications vers la carte microSD. En libérant de l'espace mémoire sur le téléphone, vous améliorez le rendement du téléphone.

Important! : Certaines applications téléchargées peuvent être déplacées vers votre carte, d'autres non.

- Pressez → □, puis touchez () (Paramètres)
   Applications → Gérer les applications.
- 2. Touchez l'onglet Téléchargements et sélectionnez l'application à déplacer.
- 3. Touchez Déplacez vers carte SD.

Lorsque l'application est déplacée vers la carte SD, ce bouton indique « Déplacer vers téléphone ».

### Services en cours d'exécution

Vous pouvez afficher et contrôler les services en cours d'exécution, comme Navigateur GPS, Social Hub, Clavier Samsung, Services Google.

Pressez → =, puis touchez () (Paramètres)
 Applications → Services en cours d'exécution.

La liste de tous les services en cours apparait.

 Touchez un service pour ouvrir l'écran Arrêter le service ?. Touchez Arrêt pour arrêter le service.

Après avoir arrêté un service, vous devez le redémarrer pour le réactiver.

Important! : L'arrêt d'un service peut nuire au fonctionnement de l'application.

### Utilisation de la mémoire

Cette option permet d'afficher une liste indiquant la quantité de mémoire utilisée par chacune des applications en cours dans votre téléphone.

- Pressez → =, puis touchez (Paramètres)
   Applications → Utilisation de la mémoire. L'onglet Tout s'ouvre et affiche une liste de toutes les applications en cours.
- Pressez , puis touchez Trier par nom/Trier par taille pour permuter entre le tri par ordre alphabétique ou par volume d'espace mémoire utilisé.

### Utilisation de la pile

Cette option présente un graphique montrant l'énergie utilisée par les divers composants du système.

- Pressez → ■, puis touchez () (Paramètres)
   Applications → Utilisation de la pile.
- 2. Pressez et touchez Actualiser pour mettre à jour la liste.

– ou –

Touchez une entrée pour afficher d'autres détails.

### Développement Android

Pressez → → , puis touchez (Paramètres)
 → Applications → Développement.

Important! : Ces options sont utilisées à des fins de développement uniquement.

### Débogage USB

Cette option est utilisée à des fins de développement uniquement. Positions fictives

Cette option est utilisée à des fins de développement uniquement. Elle permet de simuler des positions et informations de service fictives à des fins de test de l'application GPS.

### Samsung Apps

Sélectionnez la façon dont vous souhaitez être avisé de la sortie de nouvelles applications Samsung. Les options sont : Désactiver (aucune notification), Wi-Fi uniquement ou Connexion de données.

# Comptes et synchro.

Votre téléphone permet de synchroniser les données provenant de diverses sources, comme un compte Google, un compte courriel Microsoft Exchange et ceux des réseaux sociaux (Facebook, Twitter et MySpace). Vous pouvez également synchroniser les évènements au calendrier et les contacts des comptes courriel professionnels et Google.

### Pour activer la synchronisation automatique :

- Pressez → □, puis touchez () (Paramètres)
   → Comptes et synchro.
- Touchez Synchronisation auto. pour cocher et activer la fonction. Cette option permet de synchroniser automatiquement les données entre votre téléphone et des sites externes ou des serveurs.
  - Les trois principaux éléments que vous voudrez synchroniser sont Contacts, Courriel et Calendrier. Vous devez d'abord les ajouter dans la liste des comptes à gérer.
  - Données en arrière-plan : permet de synchroniser, recevoir et envoyer des données en tout temps.

### Synchroniser un compte Google

Par défaut, aucun compte n'est géré par le téléphone. Vous devez ajouter chaque compte manuellement.

### Pour gérer un compte Google existant :

- Pressez → □, puis touchez () (Paramètres)
   → Comptes et synchro.
- 2. Touchez Ajouter compte  $\rightarrow$  Google.
- 3. Touchez Suivant → Connexion.
- Nota : Si vous ne possédez pas de compte Google, touchez Créer et suivez les invites à l'écran pour vous créer un compte.
  - 4. Touchez les champs Nom d'utilisateur (@gmail.com) et Mot de passe et saisissez l'information.
  - Touchez Connexion. Votre téléphone établit la connexion avec les serveurs Google afin de confirmer l'information. Par la suite, votre compte Gmail apparait dans la zone Gérer les comptes.
    - Tout changement ou mise à jour apportés à votre compte Gmail est automatiquement appliqué sur votre téléphone.

# Pour configurer les paramètres de gestion Google :

Pressez → □, puis touchez 
 Comptes et synchro.

- Touchez () à côté du compte pour afficher l'écran des paramètres de synchronisation.
- Touchez le paramètre que vous souhaitez synchroniser (Synchroniser Contacts, Synchroniser Gmail ou Synchroniser Calendrier) pour les cocher (en vert).
- Pressez pour revenir à l'écran précédent.
   Pour tout renseignement, consultez *« Synchroniser les contacts »* à la page 78.

# Synchroniser votre compte professionnel

Par défaut, aucun compte professionnel n'est géré par le téléphone. Vous devez ajouter chaque compte manuellement.

Nota : Lorsque le compte courriel professionnel est créé, il apparait dans la zone Gérer les comptes.

Pour synchroniser votre téléphone avec votre compte professionnel :

Dans l'écran d'accueil, touchez → (Applications)→

Paramètres → Comptes et synchro..

– ou –

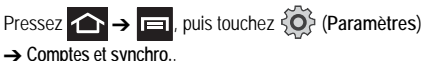

- Repérez le compte courriel contenant les évènements que vous voulez synchroniser et touchez pour afficher l'écran des paramètres de synchronisation.
- Touchez le paramètre que vous souhaitez synchroniser (Synchroniser Contacts ou Synchroniser Calendrier) pour cocher et ainsi activer la fonction.

### Mouvement

Cette option permet d'assigner des fonctions spécifiques à certaines actions qui sont détectées par l'accéléromètre et le gyroscope intégrés.

Pour activer le mouvement :

Pressez → □, puis touchez (Paramètres)
 → Mouvement → Activation du mouvement pour cocher et ainsi activer la fonction.

### Pour activer l'une ou l'autre des fonctions de mouvement :

- Retourner : coupe la sonnerie d'un appel entrant et tout autre son émis en retournant le téléphone face vers le bas.
- · Didacticiel : présente des illustrations des fonctions décrites ci-dessus.

# Confidentialité

Vous pouvez sauvegarder la configuration de vos paramètres, restaurer les paramètres sauvegardés et réinitialiser les valeurs par défaut.

Pressez → , puis touchez (Paramètres)
 → Confidentialité.

# Sauvegarde et restauration

Vous pouvez sauvegarder les paramètres actuels, les données et les paramètres des applications.

- Pressez → □, puis touchez (Paramètres)
   → Confidentialité.
- 2. Touchez Sauvegarder mes données pour sauvegarder les paramètres de votre téléphone et les applications.
- Touchez Restaurer automatiquement pour restaurer les paramètres et les données lors de la réinstallation d'une application, incluant les préférences et les données.

# Avant de rétablir les paramètres par défaut

Il est recommandé de sauvegarder vos données personnelles avant de faire une mise à niveau de votre téléphone au moyen de Kies air. Pour exporter une liste de contacts vers la carte microSD :

- 1. Dans l'écran d'accueil, touchez 🔼 (Répert.).
- 2. Pressez et touchez Importer/Exporter.
- Touchez Exporter vers la carte SD → OK. Pour tout renseignement, consultez « Copier des contacts dans la carte microsSD » à la page 78.

Pour vérifier que les images et les vidéos sont stockées dans la carte microSD :

- Assurez-vous que toutes les images et vidéos sont stockées dans la galerie.
- Retirez le couvercle du téléphone, puis la carte microSD avant de lancer la mise à jour au moyen de Kies air.

# Rétablir les paramètres par défaut

Vous pouvez réinitialiser tous les paramètres par défaut du téléphone et du son.

Pressez → □, puis touchez (Paramètres)
 → Confidentialité. (Lisez la notice.)

- Touchez Rétablir param. par défaut → Réinitialiser le téléphone.
- Au besoin, saisissez le mot de passe et touchez Supprimer tout. Le téléphone réinitialise tous les paramètres par défaut, puis revient à l'écran d'accueil.
- Nota : Sélectionnez Formater le stockage USB pour effacer également toutes les données USB.

# Stockage

Vous pouvez vérifier l'espace mémoire disponible et utilisé de la mémoire interne du téléphone et de la carte mémoire insérée. Vous pouvez aussi activer ou désactiver la carte SD.

Pour plus de renseignements sur l'activation et la désactivation de la carte SD, consultez « *Carte SD* » à la page 39.

Pour voir la mémoire disponible de votre carte SD externe :

# Paramètres de recherche

Vous pouvez utiliser vos préférences de recherche pour configurer certains aspects des recherches Internet de Google (par exemple, l'utilisation ou non de la boite de suggestion rapide lors des recherches textuelles) et quelles fonctions du téléphone vous voulez inclure dans vos recherches.

- 1. Pressez  $\frown \rightarrow \blacksquare$ , puis touchez  $\bigcirc$  (Chercher).
- 2. Pressez → Paramètres de recherche.
- Touchez l'un ou l'autre des paramètres de recherche suivants pour le modifier :
  - Paramètres de recherche Google ouvre un écran où vous pouvez configurer vos préférences de recherche Google.
    - Afficher les suggestions : ajoute des correspondances de recherche du moteur de recherche en ligne Google.
    - Partager avec Google : utilise vos données de localisation pour améliorer l'efficacité des recherches et autres services Google.
    - Historique des recherches : détermine si vous voulez aussi inclure l'historique de recherche personnalisé dans la liste des correspondances.
    - Gérer l'historique des recherches : gère l'historique de recherche personnalisé associé à votre compte Google.
  - Source : ouvre un écran où vous pouvez choisir les les sources à explorer dans le téléphone lors d'une recherche : Musique, Note, Recherche de message, Recherche vocale, Répert..

• Effacer les raccourcis : efface l'historique des derniers résultats de recherche sélectionnés.

# Langue et clavier

Vous pouvez choisir la langue d'affichage des menus et des options du clavier. Vous pouvez aussi choisir les options du clavier virtuel.

Pressez → , puis touchez (Paramètres)
 → Langue et clavier.

# Sélectionner la langue

Pour choisir la langue d'affichage des menus et du clavier :

- Pressez → □, puis touchez (Paramètres)
   → Langue et clavier → Sélectionner la langue.
- 2. Sélectionnez la langue désirée.

### Sélectionner la méthode de saisie

Deux méthodes de saisie sont disponibles : Clavier Samsung et Swype.

- Pressez → =, puis touchez 
   Angue et clavier → Méthode de saisie.
- 2. Sélectionnez une méthode de saisie.

# Paramètres du mode Swype

Pour tout renseignement, consultez *« Paramètres du clavier Swype »* à la page 58.

Pressez → □, puis touchez (Paramètres)
 → Langue et clavier → Swype.

### Préférences

- Langue : permet de sélectionner la langue de saisie de texte. Par défaut, la langue est US English.
- · Aide sonore : active/désactive le son en mode Swype.
- Afficher les astuces : affiche l'indicateur de trucs rapides.

### Paramètres avancés de Swype

Les paramètres avancés de Swype permettent les réglages des paramètres suivants :

- Suggestion de mot : propose des mots au fur et à mesure que des caractères sont saisis.
- Espacement auto. : insère automatiquement une espace entre les mots. Lorsque vous avez terminé de saisir un mot, soulevez votre doigt et commencez un nouveau mot.
- Majuscules auto. : met automatiquement une majuscule à la première lettre d'une phrase.
- Afficher la trace comp. : affiche ou non le tracé de votre doigt sur le clavier.

- Vitesse/précision : définit le rapport entre la vitesse de réponse du clavier lors de la saisie et la précision. Déplacez le curseur entre Réponse rapide (vitesse) et Marge d'erreur (précision), puis touchez OK.
- Dictionnaire personnel : permet d'ajouter et de retirer des mots de votre dictionnaire personnel.
- Réinitialiser le dictionnaire : supprime tous les mots que vous avez ajoutés au dictionnaire de Swype.

### Paramètres d'aide Swype

Dans la section Aide, vous pouvez afficher l'information suivante :

- Aide de Swype : accède à l'information d'aide pour utiliser le mode Swype.
- Tutoriel : vous aide à utiliser le mode Swype.

### À propos de

Dans la section  $\dot{A}\,propos\,de,$  vous pouvez afficher l'information sur la version Swype.

# Paramètres du clavier Samsung

- Pressez → □, puis touchez 
   Anque et clavier → Clavier Samsung.
- Touchez Types de clavier Portrait et sélectionnez la méthode de saisie :
  - Clavier Qwerty
  - Clavier 3x4

- 3. Vous pouvez changer les paramètres suivants :
  - Langues de saisie : sélectionne des langues pour la saisie de texte. Touchez une langue dans la liste. Le clavier est adapté selon la langue sélectionnée.
  - XT9 : active le mode XT9 pour la saisie de texte à l'aide du mode de saisie prédicifi. Cette option doit être activée pour accéder aux paramètres avancés (consultez « Paramètres XT9 avancés » à la page 181). Pour plus de renseignements, consultez « Méthodes de saisie de texte » à la page 57.
  - Modification du clavier : déplace automatiquement l'écran dans la direction de glissement de votre doigt. Pour plus de détails, voir « Méthodes de saisie de texte » à la page 57.
  - Mise en majuscules automatique : met automatiquement une majuscule à la première lettre après la fin d'une phrase marquée par un point, un point d'interrogation ou un point d'exclamation.
  - Saisie vocale : active la fonction de reconnaissance vocale. Cette fonction expérimentale exploite l'application de reconnaissance vocale de Google.
  - Point automatique : insère automatiquement un point lorsque vous touchez deux fois la barre d'espacement.
  - Didacticiel : vous enseigne comment entrer du texte avec le clavier Samsung.

### Paramètres XT9 avancés

Vous pouvez changer les paramètres suivants lorsque le champ XT9 est sélectionné.

- Touchez le champ XT9 pour sélectionner le mode XT9 (texte intuitif), puis touchez Paramètres XT9 avancés.
- 2. Vous pouvez changer les paramètres suivants :
  - Achèvement des mots : suggère des lettres manquantes d'un mot que vous avez commencé à saisir. (Un crochet vert indique l'activation de l'option).
  - Point d'achèvement des mots : permet de déterminer le nombre de lettres à saisir avant la suggestion d'un mot. Les choix sont : 2 lettres, 3 lettres, 4 lettres ou 5 lettres.
  - Correction orthographique : corrige les erreurs typographiques en sélectionnant les possibilités correspondant aux caractères saisis, de même que les caractères à proximité. (Un crochet vert indique l'activation de l'option.)
  - Prochaine prévision de mots : active la prévision du mot suivant. (Un crochet vert indique l'activation de l'option.)
  - Ajout automatique : ajoute automatiquement l'achèvement du mot que vous saisissez. (Un crochet vert indique l'activation de l'option.)
  - Substitution auto : remplace automatiquement les mots mal orthographiés que vous saisissez. Cette option réduit le nombre d'erreurs typographiques. (Un crochet vert indique l'activation de l'option.)
  - Correction régionale : permet de corriger automatiquement les mots mal orthographiés selon la graphie utilisée dans votre région. (Un crochet vert indique l'activation de l'option).

- Recapturer : permet d'afficher de nouveau la liste de suggestion, lorsque vous sélectionnez le mauvais mot dans la liste.
- Mes mots XT9 : permet d'ajouter des mots au dictionnaire XT9. Touchez Ajouter un mot. Utilisez le champ Enregistrer dans Mes mots XT9 pour saisir le nouveau mot et touchez OK pour l'enregistrer.
- Substitution auto XT9 : permet d'ajouter des mots dans la liste de substitution automatique (par exemple, cétait est remplacé par c'était). Touchez le champ Substitutuon auto XT9, puis parcourez la liste des mots. Pressez et ouchez Ajouter. Saisissez l'abréviation du mot dans le champ Raccourci (par exemple, cétait). Saisissez le mot avec la bonne graphie dans le champ Substitution (par exemple, c'était). Touchez OK pour enregistrer cette substitution.

# Saisie et synthèse vocales

# Configurer la reconnaisance vocale

Cette fonction permet au téléphone de reconnaitre les commandes vocales.

- Pressez → □, puis touchez () (Paramètres)
   Saisie et synthèse vocales.
- Touchez Paramètres de reconnaissance vocale pour accéder aux options suivantes :
  - Langue : sélectionne la langue utilisée pour la saisie et la synthèse vocales.

- SafeSearch : règle l'appareil pour qu'il filtre les images à contenu explicite. Sélectionnez Aucun filtrage, Modéré ou Strict.
- Termes choquants : masque les résultats de recherche vocale pouvant contenir des termes choquants.
- 3. Pressez 🕤 pour revenir à l'écran précédent.

# Configurer la saisie vocale (Text-to-Speech)

Cette fonction permet au téléphone de lire à voix haute les messages ou infos affichées à l'écran comme les infos relatives à un appel entrant ou un message.

- Pressez → =, puis touchez (Paramètres)
   → Saisie et synthèse vocales.
- Touchez Paramètres de synthèse vocale pour accéder aux options suivantes :
  - Écouter un exemple : permet d'écouter un court extrait de synthèse vocale.
  - Profil Voiture : les appels entrants et les nouvelles notifications seront automatiquement lus à haute voix.
  - Paramètres du Profil Voiture : sélectionne les applications pour lesquelles utiliser la synthèse TTS lorsque le profil Voiture est activé. Les options sont : Appels entrants, Message, Nouveaux courriels, Nouveau message vocal, Alarme, Rendez-vous ou Déverouiller l'écran.

- Toujours utiliser mes paramètres : applique les paramètres de synthèse vocale personnalisés en remplacement des paramètres de l'application par défaut.
- Moteur par défaut : affiche le moteur de synthèse vocale pour le texte parlé. Les options sont : Samsung TTS et Pico TTS.
- Installer les données vocales : télécharge et installe les données vocales indispensables à la synthèse vocale.
- Vitesse d'élocution : sélectionne une vitesse pour la lecture de texte de la fonction Synthèse vocale. Les options sont : Très lente, Lente, Normale, Rapide et Très rapide.
- Langue : sélectionne une langue pour la fonction Synthèse vocale.
- Samsung TTS : permet de configurer le paramètre Samsung TTS pour les effets vocaux et affiche une liste de langue d'utilisation installées.
- Pico TTS : permet de modifier les paramètres pour le moteur par défaut Pico TTS.

### Accessibilité

Divers services d'accessibilité sont offerts par Google afin de vous aider à parcourir les appareils Android, comme l'application de synthèse vocale Talkback, Kickback qui fait vibrer le téléphone ou Soundback qui émet un son lorsque vous parcourez l'interface. Vous pouvez également activer l'utilisation du bouton Allumer pour mettre fin aux appels.

# Activer les applications d'accessibilité

Pressez → =, puis touchez (Paramètres)
 Accessibilité.

- Nota : Les applications d'accessibilité ne sont pas préchargées sur le téléphone, vous devez les télécharger à partir d'Android Market.
  - Touchez Accessibilité pour cocher et ainsi activer la fonction, et sélectionnez chacun des services d'accessibilité que vous voulez utiliser.
  - Touchez Talkback sous Services d'accessibilité pour activer le service.
  - 4. Touchez Touche Marche pour terminer les appels pour cocher et ainsi activer la fonction.

# Date et heure

Vous pouvez régler l'affichage de la date et de l'heure du téléphone.

- Pressez → =, puis touchez (Paramètres)
   → Date et heure.
- Touchez Automatique pour ainsi cocher et activer la fonction (le réseau règle alors automatiquement la date et l'heure).
   Si le paramètre Automatique est désactivé, réglez manuellement les options suivantes :

- Touchez Définir la date, puis touchez les tuiles + ou pour régler le jour, le mois et l'année, puis touchez Appliquer.
- Touchez Sélectionner le fuseau horaire, puis touchez un fuseau horaire.
- Touchez Définir l'heure, puis touchez les tuiles + ou pour régler l'heure et les minutes. Touchez PM ou AM, puis touchez Appliquer.
  - Touchez Format 24 heures : Si cette option n'est pas activée, le téléphone affiche par défaut l'heure en format 12 heures.
- Touchez Format de date, puis touchez le format de date désiré.

# À propos du téléphone

Vous pouvez voir diverses informations sur le téléphone, comme le statut, l'utilisation de la pile, les mentions légales, le numéro du modèle, la version du micrologiciel, la version de la bande de base, la version Kernel ou le numéro de la version du logiciel.

# Pour accéder à l'information :

- Pressez → , puis touchez (Paramètres) → À propos du téléphone. Les informations suivantes s'affichent :
  - Etat: affiche l'état de la pile, le numéro de téléphone de cet appareil, le réseau, la force du signal, le type de réseau mobile, l'état du service, l'état de l'ítinérance, l'état du réseau mobile, IMEI, IMEI SV, l'adresse MAC Wi-Fi, l'adresse Bluetooth et la durée de disponibilité.

- Utilisation de la pile : affiche l'énergie consommée par les diverses applications et services (en pourcentage).
- Mentions légales : affiche les références sur les licences libres, les infos légales de Google, comme les droits d'auteur et l'information juridique relative à la distribution, les conditions d'utilisation de Google et toute autre information pertinente.
- · Numéro du modèle : affiche le numéro du modèle du téléphone.
- Version Android : affiche la version Android chargée sur le téléphone.
- Version de la bande de base : affiche la version de la bande de base chargée sur le téléphone.
- Version Kernel : affiche la version Kernel chargée sur le téléphone.
- · Numéro de version : affiche le numéro de la version du logiciel.

Nota: Les versions du micrologiciel, de la bande de base, Kernel et le numéro de la version peuvent vous être utiles lors de résolution d'un problème ou pour déterminer si le système d'exploitation doit être mis à jour.

# Résolution de problèmes

### Réinitialisation du système

Si l'appareil se fige et ne répond plus ou une erreur fatale se produit, vous aurez peut-être à le réinitialiser pour restaurer ses fonctionnalités.

 Pressez longuement le bouton Allumer/Verrouiller pendant 8 à 10 secondes.

### Remise en état du système Android

La remise en état du système Android permet de restaurer le logiciel de base de l'appareil à ses valeurs par défaut et de supprimer toutes les données d'utilisateur. Dans des conditions normales d'utilisation, vous ne devriez pas avoir à exécuter une remise en état du système.

Nota: Si vous accédez à ce menu par inadvertance, pressez les touches de volume du haut et du bas pour sélectionner reboot system now, puis pressez le bouton Allumer/Verrouiller. Votre appareil redémarrera normalement.

Pour activer le mode de remise en état du système Android :

- 1. Éteignez votre appareil.
- Pressez le bouton Allumer et la touche de volume du bas simultanément jusqu'à ce que l'appareil s'allume.
- Lorsque le logo Samsung apparait, relâchez le bouton Allumer, mais continuez à presser la touche de volume du bas.

Ce chapitre porte sur les précautions à prendre lors de l'utilisation de votre téléphone. Les termes « appareil mobile » et « téléphone cellulaire » utilisés dans ce chapitre font référence à votre téléphone. Lisez attentivement cette information avant d'utiliser l'appareil mobile.

# Obtenir la meilleure réception possible

# L'intensité du signal

La qualité sonore de chaque appel que vous faites ou recevez dépend de l'intensité du signal présent dans votre secteur. Votre téléphone vous informe de l'intensité du signal capté au moyen de barres affichées à côté de l'icône d'intensité du signal. Plus il y a de barres, plus le signal est fort. Si vous êtes dans un édifice, la réception pourrait être meilleure près d'une fenêtre.

### Le fonctionnement de votre téléphone

Votre téléphone est en fait un émetteur-récepteur radio. Lorsqu'il est allumé, il reçoit et transmet des fréquences radioélectriques (RF). Pendant l'utilisation, le système traitant votre appel contrôle le niveau de puissance. Cette puissance peut atteindre de 0,006 W à 0,2 W en mode numérique.

### Sécurité en matière de fréquences radioélectriques

Electrical and Electronics Engineers (IEEE) et l'American National Standards Institute (ANSI) se sont unies pour mettre à jour la norme de niveaux de sécurité 1982 de l'ANSI relativement à l'exposition des êtres humains aux fréquences radioélectriques (RF). Plus de 120 chercheurs, ingénieurs et médecins d'universités, d'agences de santé gouvernementales et de l'industrie ont élaboré cette nouvelle norme après avoir analysé les recherches effectuées. En 1993, la Federal Communication Commission (FCC) a adopté cette nouvelle norme dans le cadre d'un règlement. En aout 1996, la FCC a adopté une norme hybride composée des normes IEEE et ANSI existantes et de lignes directrices publiées par le National Council of Radiation Protection and Measurements (NCRP).

### Assurer le rendement optimal du téléphone

Il existe plusieurs solutions simples pour faire fonctionner le téléphone de façon appropriée et assurer un service sécuritaire et satisfaisant.

- · Parlez directement dans le microphone.
- Évitez d'exposer le téléphone et les accessoires à la pluie et aux autres liquides. Si le téléphone est aspergé d'un liquide quelconque, éteignez l'appareil immédiatement et retirez la pile. S'il ne fonctionne pas, rapportez-le à un magasin ou appelez le service à la clientèle.
- Nota : Pour assurer le meilleur rendement de votre téléphone, l'entretien de votre téléphone et de ses accessoires doit être confié uniquement à un personnel autorisé. Un service de mauvaise qualité pourrait annuler la garantie.

# Assurer une utilisation sécuritaire et un accès approprié au téléphone

Une utilisation non conforme à ces règles pourrait causer des blessures corporelles graves et des dommages matériels.

Nota : Une exposition excessive aux sons à haut niveau sonore peut nuire à votre audition. Diminuez toujours le volume avant de brancher vos écouteurs dans la prise audio et utilisez les paramètres de volume minimal pour entendre votre interlocuteur ou votre musique.

Nota : En raison du haut niveau sonore, ne placez pas le téléphone près de votre oreille lorsque le hautparleur est activé.

### Utilisation du téléphone au volant

L'utilisation du téléphone au volant (ou l'utilisation du téléphone sans dispositif mains libres) est interdite dans certaines régions. Les lois varient d'un endroit à l'autre. Rappelez-vous que la sécurité est toujours prioritaire.

Lorsque vous utilisez le téléphone au volant :

- Familiarisez-vous avec votre téléphone et ses fonctionnalités, comme la composition rapide et la recomposition.
- · Si possible, utilisez un dispositif mains libres.
- Placez votre téléphone à portée de la main.
- Dites à la personne à qui vous parlez que vous êtes au volant. Au besoin, interrompez l'appel quand la circulation est dense ou si les conditions météorologiques sont dangereuses.

- Ne prenez pas de notes ou n'essayez pas de lire un numéro de téléphone en conduisant.
- Composez les numéros de téléphone lentement et évaluez la circulation. Si possible, faites vos appels quand vous êtes arrêté ou avant de vous lancer dans la circulation.
- Ne vous engagez pas dans des conversations stressantes ou émotives qui pourraient vous distraire.
- Composez le 911 pour signaler des urgences graves. Ce service est gratuit avec votre téléphone sans fil.
- Utilisez votre téléphone sans fil pour aider les autres en cas d'urgence.
- Appelez l'assistance routière ou composez tout autre numéro spécial d'assistance non urgente, au besoin.

### Règles de sécurité

Pour utiliser votre téléphone de manière sécuritaire et efficace, suivez toujours les règlements spéciaux en vigueur dans un secteur. Éteignez votre téléphone si son utilisation est interdite ou s'il peut causer de l'interférence ou un danger.

### Utilisation du téléphone près d'autres appareils électroniques

La plupart des appareils électroniques modernes sont protégés contre les signaux RF. Cependant, certains appareils peuvent ne pas être protégés contre les signaux RF émis par le téléphone.

Les signaux RF peuvent nuire à des systèmes électroniques mal installés ou mal protégés dans des véhicules automobiles. Vérifiez

auprès du fabricant ou des représentants pour savoir si ces systèmes sont protégés contre les signaux RF externes. Vous devriez également consulter le fabricant pour tout équipement que vous avez ajouté à votre véhicule.

Si vous utilisez des appareils médicaux, comme un stimulateur cardiaque ou un appareil auditif, consultez le fabricant pour savoir s'ils sont bien protégés contre les signaux RF externes.

Nota : Veuillez toujours éteindre le téléphone dans les établissements de soins de santé et demander la permission avant d'utiliser le téléphone près du matériel médical.

### Mise en arrêt du téléphone avant de prendre l'avion

Éteignez votre téléphone avant de monter à bord d'un avion. Pour éviter les interférences possibles avec les systèmes d'avionique, les règlements de la Federal Aviation Administration (FAA) exigent d'obtenir la permission de l'équipage avant d'utiliser votre téléphone dans un avion au sol. Pour prévenir tout risque d'interférence, ces règlements interdisent d'utiliser votre téléphone dans un avion en vol.

### Mise en arrêt du téléphone dans les endroits dangereux

Pour éviter de nuire aux opérations de dynamitage, vous devez éteindre le téléphone dans les zones de dynamitage ou dans les zones affichant un avis Éteindre les émetteurs-récepteurs. Les travailleurs de la construction utilisent souvent des appareils RF à distance pour déclencher des explosions. Éteignez le téléphone dans les zones à atmosphère explosive. Bien que cela arrive rarement, le téléphone et les accessoires peuvent produire des étincelles. Les étincelles pourraient causer une explosion ou un feu causant des blessures corporelles ou même la mort. Les zones à atmosphère potentiellement explosive sont souvent, mais pas toujours, bien indiquées. Elles comprennent :

- Les zones de ravitaillement, comme les stations-services;
- · Les cales des bateaux;
- Les établissements de transfert ou d'entreposage de carburant ou de produits chimiques;
- Les zones où l'atmosphère contient des produits chimiques ou des particules de grain, de poussière ou des poudres métalliques;
- Toute autre zone où on vous demanderait normalement d'arrêter le moteur de votre véhicule.

Nota : Dans votre véhicule, ne transportez ni n'entreposez jamais de gaz ou de liquides inflammables et d'explosifs dans le compartiment qui contient le téléphone et les accessoires.

### Restreindre l'accès des enfants au téléphone

Votre téléphone n'est pas un jouet. Les enfants ne devraient pas jouer avec le téléphone parce qu'ils pourraient se blesser et blesser les autres, endommager le téléphone, composer le 911 par erreur ou effectuer des appels qui augmenteront vos frais.

### Avertissement concernant l'écran du téléphone

L'écran de votre appareil est fait de verre ou de résine acrylique et peut se briser si vous l'échappez ou le frappez. N'utilisez pas votre appareil, si l'écran est brisé ou fissuré, car vous pourriez vous blesser.

### Câble chargeur certifié UL

Le câble chargeur de ce téléphone satisfait les exigences de sécurité UL. Veuillez suivre les consignes de sécurité suivantes données par UL.

UNE UTILISATION NON CONFORME À CES RÈGLES POURRAIT CAUSER DES BLESSURES CORPORELLES ET DES DOMMAGES MATÉRIELS IMPORTANTS. CONSIGNES DE SÉCURITÉ IMPORTANTES - À CONSERVER. DANGER - POUR RÉDUIRE LES RISQUES D'INCENDIE OU DE DÉCHARGE ÉLECTRIQUE, SUIVEZ ATTENTIVEMENT CES CONSIGNES. POUR BRANCHER L'APPAREIL À UNE SOURCE D'ALIMENTATION À L'EXTÉRIEUR DE L'AMÉRIQUE DU NORD, UTILISEZ UN ADAPTATEUR DE LA CONFIGURATION APPROPRIÉE À LA PRISE DE COURANT. CE BLOC D'ALIMENTATION EST CENSÉ ÊTRE ORIENTÉ CORRECTEMENT EN POSITION VERTICALE OU HORIZONTALE OU SUR PIEDS.

# Entretien de la pile

### Protection de la pile

Voici les règles à suivre pour obtenir un rendement optimal de votre pile.

- N'utilisez que les piles et les chargeurs approuvés par Samsung. Ces chargeurs sont conçus pour maximiser la durée utile de la pile. L'utilisation d'autres piles ou chargeurs pourrait annuler la garantie et causer des dommages.
- Pour éviter de l'endommager, rechargez la pile à des températures comprises entre 0 °C et 45 °C (32 °F et 113 °F).
- N'utilisez pas le chargeur au soleil ni dans des endroits très humides, comme la salle de bain.
- · Ne jetez pas la pile dans le feu.
- · Les contacts métalliques de la pile doivent toujours être propres.
- · N'essayez pas de démonter la pile ou de la court-circuiter.
- Il sera peut-être nécessaire de recharger la pile si le téléphone n'a pas servi depuis longtemps.
- Remplacez la pile lorsqu'elle n'offre plus un rendement acceptable. Elle peut être rechargée des centaines de fois avant qu'il soit nécessaire de la remplacer.
- Ne rangez pas la pile à des températures élevées pendant de longues périodes. Suivez les règles de température de rangement ci-dessous :

 $\begin{array}{l} \mbox{Pendant moins d'un mois : -20 °C et 60 °C (-4 °F et 140 °F) \\ \mbox{Pendant moins d'un mois : -20 °C et 45 °C (-4 °F et 113 °F) } \end{array}$ 

### Mise au rebut des piles au lithium-ion (Li-ion)

Pour vous débarrasser des piles au lithium-ion de façon sécuritaire, consultez votre centre de service local.

Nota: Assurez-vous de jeter votre pile de façon appropriée. Dans certaines régions, il se peut qu'il soit interdit de jeter les piles dans les ordures ménagères ou commerciales.

Nota : Pour des raisons de sécurité, ne manipulez pas une pile au lithium-ion endommagée ou qui fuit.

# Précautions spéciales et avis d'Industrie Canada

### Mise en garde

Toute modification apportée à votre téléphone qui n'est pas expressément approuvée dans le présent document pourrait invalider la garantie du téléphone et annuler votre droit de l'utiliser. N'utilisez que les piles, les antennes et les chargeurs approuvés. L'utilisation d'accessoires non autorisés pourrait être dangereuse et invalidera la garantie du téléphone si lesdits accessoires ont causé des dommages ou une défectuosité au téléphone.

Même si votre téléphone est plutôt robuste, c'est un appareil électronique complexe qui peut se briser. Évitez de l'échapper, de le frapper, de le plier ou de vous assoir dessus.

### Renseignements destinés à l'utilisateur

Cet appareil a subi des tests et répond aux critères d'un dispositif numérique de classe B, d'après la partie 15 des directives de la FCC. Ces critères sont établis afin d'assurer une protection suffisante contre les interférences nocives à l'intérieur d'une résidence. Cet appareil produit, utilise et peut émettre de l'énergie radioélectrique et peut occasionner des interférences nuisibles aux communications radio s'il n'est pas assemblé et utilisé selon les directives. Cependant, il n'y a aucune garantie qu'il ne se produira pas d'interférence dans une installation particulière. Si l'appareil nuit à la réception du signal radio ou de télévision, ce qui peut être vérifié en éteignant puis en allumant de nouveau le téléphone, on recommande à l'utilisateur de prendre les mesures correctives suivantes :

- · Réorientez ou déplacez l'antenne réceptrice.
- · Augmentez la distance séparant l'appareil et le récepteur.
- Branchez l'appareil à un circuit différent de celui où est branché le récepteur.

Consultez le marchand ou un technicien expérimenté en radio et télévision.

# Débit d'absorption spécifique (DAS) des téléphones sans fil

Le DAS est une valeur qui correspond à la quantité relative d'énergie RF absorbée par la tête de l'utilisateur du dispositif sans fil. L'indice DAS d'un téléphone est obtenu par des tests, des mesures et des calculs complexes. Cet indice ne représente pas la quantité d'énergie RF émise par le téléphone. Tous ses modèles de téléphone sont testés en laboratoire à leur indice maximal dans des conditions rigoureuses. Lorsque le téléphone fonctionne, l'indice DAS du téléphone peut être légèrement inférieur au niveau indiqué à la FCC. Ce fait est lié à une variété de facteurs, comme la proximité de l'antenne d'une station, la conception du téléphone et d'autres facteurs. Ce qu'il faut retenir, c'est que chaque téléphone respecte des normes fédérales strictes. Les variations de l'indice DAS ne représentent pas des variations de la sécurité d'utilisation.

Tous les téléphones doivent respecter la norme fédérale, qui comprend une marge de sécurité substantielle. Comme indiqué plus haut, les variations de l'indice DAS entre les différents modèles de téléphone ne représentent pas des variations de la sécurité d'utilisation. Les indices DAS égaux ou inférieurs à la norme fédérale de 1,6 W/kg sont considérés comme sécuritaires pour le public.

Les indices DAS connus les plus élevés pour le modèle T679M sont :

GSM850 : Tête : 0,19 W/Kg; Porté au corps : 0,58 W/Kg

GSM1900 : Tête : 0,56 W/Kg; Porté au corps : 0,65 W/Kg

WCDMA850 : Tête : 0,21 W/Kg; Porté au corps : 0,60 W/Kg

WCDMA1900 : Tête : 0,84 W/Kg; Porté au corps : 0,73 W/Kg

### Renseignements pour le propriétaire

Les numéros de modèle, d'enregistrement et de série du téléphone sont inscrits sur une plaque dans le logement de la pile. Inscrivez ces renseignements dans l'espace ci-dessous. Ils vous seront utiles si vous devez nous téléphoner au sujet de votre téléphone. Modèle : SGH-T679M

No de série :

# GARANTIE LIMITÉE STANDARD

Qu'est-ce qui est couvert et pour combien de temps ? SAMSUNG Electronics Canada Inc. (SAMSUNG) garantit à l'acheteur initial (l'Acheteur) que les téléphones et accessoires SAMSUNG (les Produits) sont exempts de vices de matériaux et de fabrication, dans le cadre d'une utilisation et d'une exploitation normales, à compter de la date d'achat et pendant la durée précisée à partir de la date d'achat:

- Téléphone 1 an
- Pile 1 an
- Pochette de cuir 90 jours
- Manette 90 jours
- Autres accessoires 1 an

Qu'est-ce qui n'est pas couvert? La présente garantie limitée est valide à la condition que l'acheteur utilise le produit de façon adéquate. Elle ne couvre pas les éléments suivants: (a) les défectuosités ou les dommages découlant d'un accident, d'un usage abusif, d'une mauvaise utilisation, de négligence, de contraintes physiques, électriques ou électromécaniques inhabituelles, de modification de l'une ou l'autre partie du produit, y compris l'antenne, ou dommages d'ordre esthétique; (b) un équipement dont le numéro de série a été supprimé ou rendu

illisible; (c) toutes les surfaces de plastique et autres pièces exposées qui sont égratignées ou endommagées à la suite d'un usage normal; (d) les vices de fonctionnement attribuables à l'utilisation du produit avec des accessoires, produits ou équipements auxiliaires ou périphériques qui ne sont ni fournis ni approuvés par SAMSUNG; (e) les défectuosités ou les dommages découlant d'essais, d'une utilisation, d'un entretien, d'une installation, d'un réglage ou d'une réparation inadéquate des produits; (f) l'installation, l'entretien et les services relatifs au produit, ou (g) les produits utilisés ou achetés à l'extérieur du Canada. La présente garantie limitée couvre les piles uniquement si leur capacité tombe à moins de 80 % de leur capacité nominale, ou si les piles ont des fuites, et cette garantie limitée ne couvre pas les piles (i) si elles ont été chargées au moyen d'un chargeur de pile que SAMSUNG n'a pas spécifié ou approuvé pour la recharge de ses piles, (ii) si l'un ou l'autre des joints d'étanchéité des piles est brisé ou présente des signes de manipulation non autorisée, ou (iii) si les piles ont été utilisées dans des équipements autres que les téléphones SAMSUNG pour lesquels elles sont destinées

Quelles sont les obligations de SAMSUNG? Pendant la période de garantie applicable, SAMSUNG réparera ou remplacera, à sa seule discrétion et sans frais pour l'acheteur, tout composant défectueux du téléphone ou de l'accessoire. Pour se prévaloir du service dans le cadre de la présente garantie limitée, l'acheteur doit retourner le produit à un réparateur de téléphone Samsung autorisé dans un contenant approprié pour l'expédition, accompagné de la facture de l'acheteur ou de toute autre preuve d'achat comparable sur laquelle sont indiqués la date de l'achat, le numéro de série du produit, ainsi que le nom et l'adresse du vendeur. Pour savoir où envoyer le téléphone ou l'accessoire, communiquez avec votre fournisseur de services ou avec le Centre d'assistance à la clientèle de Samsung au 1 800 SAMSUNG. SAMSUNG réparera rapidement le produit défectueux dès sa réception. SAMSUNG pourra, à sa discrétion exclusive, utiliser des pièces ou des composants remis à neuf, remis en état ou neufs pour réparer un produit, ou encore remplacer ledit produit par un produit remis à neuf, remis en état ou neuf. Les étuis réparés ou remplacés seront garantis pour une période de 90 jours. Tous les autres produits réparés ou remplacés seront garantis pendant une période égale à la période résiduelle de la garantie limitée originale applicable au produit visé, ou pendant 90 jours, selon la plus longue de ces éventualités

Tous les composants, pièces, cartes et équipements remplacés deviendront la propriété de SAMSUNG. Si SAMSUNG établit qu'un produit n'est pas couvert par la présente garantie limitée, l'acheteur devra payer toutes les pièces ainsi que tous les frais d'expédition et de main-d'oeuvre applicables à la réparation ou au retour dudit produit.

Quelles sont les limites à la responsabilité de SAMSUNG? SAUF TEL QUE STIPULÉ DANS LA GARANTIE EXPRESSE FIGURANT AUX PRÉSENTES, L'ACHETEUR PREND LE PRODUIT «TEL QUEL», ET SAMSUNG NE FAIT AUCUNE DÉCLARATION NI NE DONNE AUCUNE GARANTIE EXPRESSE OU TACITE QUE CE SOIT À L'ÉGARD DU PRODUIT, Y COMPRIS NOTAMMENT :

- À PROPOS DE LA QUALITÉ MARCHANDE DU PRODUIT OU DE SA CONVENANCE À UN USAGE PARTICULIER;
- AUX GARANTIES LIÉES AUX TITRES DE PROPRIÉTÉ OU DE NON-VIOLATION;
- À LA CONCEPTION, À L'ÉTAT, À LA QUALITÉ OU AU RENDEMENT DU PRODUIT;
- À LA FABRICATION DU PRODUIT OU AUX COMPOSANTS QU'IL CONTIENT; OU
- A LA CONFORMITÉ DU PRODUIT AUX EXIGENCES DE TOUTE LOI, DE TOUTE SPÉCIFICATION OU DE TOUT CONTRAT PERTINENT.

AUCUNE PARTIE DU PRÉSENT GUIDE D'UTILISATION NE POURRA ÊTRE INTERPRÉTÉE COMME CRÉANT UNE QUELCONQUE GARANTIE EXPRESSE À L'ÉGARD DU PRODUIT. TOUTES LES GARANTIES ET CONDITIONS TACITES POUVANT DÉCOULER DE L'APPLICATION DE LA LOI, Y COMPRIS, S'IL Y A LIEU, LES GARANTIES TACITES DE **OUALITÉ MARCHANDE ET DE CONVENANCE À UN USAGE** PARTICULIER, SONT PAR LA PRÉSENTE LIMITÉES À LA MÊME PÉRIODE QUE LA GARANTIE EXPRESSE ÉCRITE CONTENUE AUX PRÉSENTES, CERTAINES RÉGIONS NE PERMETTENT PAS L'EXCLUSION OU LA LIMITATION DES DOMMAGES INDIRECTS OU CONSÉCUTIFS, NI LA DÉFINITION DE LA DURÉE D'UNE GARANTIE TACITE. IL SE PEUT DONC QUE LES LIMITATIONS OU EXCLUSIONS CI-DESSUS NE S'APPLIQUENT PAS À VOTRE CAS. DE PLUS, SAMSUNG NE POURRA ÊTRE TENUE RESPONSABLE DE TOUS DOMMAGES DÉCOULANT DE L'ACHAT, DE L'UTILISATION, DE L'USAGE ABUSIF OU DE L'INCAPACITÉ À UTILISER LE PRODUIT, OU DÉCOULANT DIRECTEMENT OU INDIRECTEMENT DE L'UTILISATION OU DE LA PRIVATION D'UTILISATION DU PRODUIT, OU D'UN NON-RESPECT DE LA GARANTIE EXPRESSE, Y COMPRIS LES DOMMAGES SPÉCIAUX, INDIRECTS, CONSÉCUTIFS OU AUTRES DOMMAGES SIMILAIRES, DE TOUTE PERTE DE BÉNÉFICES OU D'AVANTAGES PRÉVUS, OU DE DOMMAGES DÉCOULANT DE TOUT DÉLIT (INCLUANT LA NÉGLIGENCE OU UNE FAUTE MAJEURE) OU DE TOUTE FAUTE COMMISE PAR SAMSUNG, SES AGENTS OU EMPLOYÉS, OU DE TOUTE INEXÉCUTION DE CONTRATIOU DE TOUTE RÉCLAMATION DÉPOSÉE CONTRE L'ACHETEUR PAR UNE AUTRE PARTIE. CERTAINES

RÉGIONS NE PERMETTENT PAS L'EXCLUSION OU LA LIMITATION DES DOMMAGES INDIRECTS OU CONSÉCUTIFS. IL SE PEUT DONC QUE LES LIMITATIONS OU EXCLUSIONS CI-DESSUS NE S'APPLIQUENT PAS À VOTRE CAS.

LA PRÉSENTE GARANTIE LIMITÉE VOUS CONFÈRE DES DROITS SPÉCIFIQUES. IL SE POURRAIT QUE VOUS AYEZ D'AUTRES DROITS, LESQUELS PEUVENT VARIER D'UNE PROVINCE À UNE AUTRE. LA PRÉSENTE GARANTIE LIMITÉE NE POURRA S'ÉTENDRE À TOUTE PERSONNE AUTRE QUE LE PREMIER ACHETEUR ET CONSTITUE LES RECOURS EXCLUSIFS DE L'ACHETEUR. SI UNE PARTIE DE LA PRÉSENTE GARANTIE LIMITÉE EST ILLÉGALE OU INAPPLICABLE EN RAISON D'UNE LOI, LADITE PARTIE ILLÉGALE OU INAPPLICABLE N'AURA AUCUN EFFET SUR L'ACHETEUR RECONNAÎT COMME ÉTANT ET DEVANT TOUJOURS ÊTRE JUGÉE LIMITÉE PAR SES MODALITÉS OU DANS LA MESURE PERMISE PAR LA LOI.

LES PARTIES COMPRENNENT QUE L'ACHETEUR PEUT UTILISER DES LOGICIELS OU DE L'ÉQUIPEMENT D'AUTRES FOURNISSEURS AVEC LE PRODUIT. SAMSUNG NE DONNE AUCUNE GARANTIE NI NE FAIT AUCUNE DÉCLARATION, ET IL N'EXISTE AUCUNE CONDITION, EXPRESSE OU TACITE, LÉGALE OU AUTRE QUANT À LA QUALITÉ, AUX POSSIBILITÉS, AU FONCTIONNEMENT, AU RENDEMENT OU À LA CONVENANCE DE TELS LOGICIELS OU ÉQUIPEMENT D'AUTRES FOURNISSEURS, QUE LESDITS LOGICIELS OU ÉQUIPEMENT SOIENT FOURNIS OU NON AVEC LE PRODUIT DISTRIBUÉ PAR SAMSUNG OU AUTREMENT, Y COMPRIS LA CAPACITÉ D'INTÉGRER LESDITS LOGICIELS OU ÉQUIPEMENT AU PRODUIT. LA RESPONSABILITÉ QUANT À LA QUALITÉ, AUX POSSIBILITÉS, AU FONCTIONNEMENT, AU RENDEMENT OU À LA CONVENANCE DE TELS LOGICIELS OU ÉQUIPEMENT D'AUTRES FOURNISSEURS REPOSE ENTIÈREMENT SUR L'ACHETEUR ET LE FOURNISSEUR DIRECT, LE PROPRIÉTAIRE OU LE FOURNISSEUR DE TELS LOGICIELS OU ÉQUIPEMENT D'AUTRES FOURNISSEURS, SELON LE CAS.

La présente garantie limitée partage le risque des défectuosités du produit entre l'acheteur et SAMSUNG, et les prix des produits de SAMSUNG reflètent ce partage de risques et les limitations de responsabilité contenues dans la présente garantie limitée. Les agents, employés, distributeurs et marchands de SAMSUNG ne sont pas autorisés à apporter des modifications à la présente garantie limitée, ni à offrir des garanties additionnelles pouvant lier SAMSUNG. Par conséquent, les déclarations supplémentaires comme la publicité ou les représentations des marchands, verbales ou écrites, ne constituent pas des garanties de SAMSUNG et n'ont aucun effet.

Samsung Electronics Canada, inc.

© 2011 Samsung Electronics Canada, Inc. SAMSUNG est une marque déposée de Samsung Electronics Co., Ltd. et de ses sociétés affiliées.

Toute reproduction totale ou partielle est interdite sans autorisation écrite préalable.

Les caractéristiques et la disponibilité sont indiquées sous réserve de modifications.

### Dénégation de garantie; exclusion de responsabilité

Sauf tel que stipulé dans la garantie expresse figurant à la page de garantie accompagnant le produit, l'acheteur prend le produit « tel quel », et Samsung ne donne aucune garantie expresse ou tacite que ce soit à l'égard du produit, y compris notamment à propos de la qualité marchande du produit ou de sa convenance à un usage particulier; de la conception, de l'état ou de la qualité du produit; du rendement du produit; de la fabrication du produit ou des composantes qu'il renferme; ou de la conformité du produit aux exigences de tout règlement, toute loi, toute spécification ou tout contrat. Rien, dans le guide d'utilisation, ne pourra être interprété comme créant une garantie expresse ou tacite de quelque nature que ce soit par rapport au produit. De plus, Samsung ne pourra être tenue responsable de quelque dommage que ce soit pouvant résulter de l'achat ou de l'utilisation du produit, ou du non-respect de la garantie expresse, y compris les dommages indirects, spéciaux ou accessoires, ou encore la perte de profits ou d'avantages prévus.

Samsung n'est pas responsable des problèmes de performance ou d'incompatibilité causés par le changement des paramètres d'enregistrement ou la modification du logiciel du système d'exploitation de votre appareil. L'utilisation d'un logiciel du système d'exploitation personnalisé peut nuire au bon fonctionnement de votre appareil et de ses applications.

#861826 v2 | 4032342

# Index

# A

Accès Messagerie vocale 12 Affichage Barre d'état 18 Icônes 18 Paramètres 17 Police 168 Afficher votre numéro de téléphone 42 Ajouter un appel 50 Alarme Éteindre une alarme 155 Régler un rappel 156 Régler une alarme 154 AllShare Configurer les paramètres 114 Recevoir un contenu multimédia 115 Transmettre un contenu multimédia 115 Allumer ou éteindre Téléphone 9

Allumer ou éteindre, téléphone 9 Appareil photo Prendre une photo 100 Appareil vidéo 105 Enregistrer une vidéo 105 Options 106 Appel Couper le son 50 Appel d'urgence 43 Appels d'urgence sans carte SIM 44 Appels manqués dans l'écran de verrouillage 56 Appels rejetés Gérer 45 Applications 30, 114 Android Market 122 Déplacer une application tierce vers votre carte SD 174 Game Hub 118 Gmail 118 Google Maps 120 Horloge mondiale 156

Libre-service 132 Navigateur GPS 118 Note 125 RVP à distance 131 Sonneries et applis 134 Télé et radio 135 Télécharger une application Google 123 Vidéos 135 Applications récentes Accéder aux applications 30 Applications Web Activer le téléchargement 146 Autoriser connexions données 162 В Barre d'état 18 Bluetooth Activation 159 Activer la visibilité 143 Changer le nom 143 Connecter l'appareil à un périphérique 144 Déconnecter les périphériques 144

Envoyer des contacts 145 Paramètres 143 Passer au casque Bluetooth 50 Rechercher des appareils 143 Supprimer un périphérique couplé 145

### Bulle

Options 87

# С

Calculatrice 115 Calendrier 116, 153 Créer un évènement 153 Paramètres 153 Synchroniser manuellement les évènements 116 Calibrage horizontal 169 Capteur d'appoint 121 Carte de visite Envoyer 76 Envoyer toutes les cartes 77 Carte microSD Insérer la carte 4 Retirer la carte 5 Carte SD Activer la carte SD 40

Connecter la carte SD à l'ordinateur 40 Désactiver la carte SD 40 Effacer le contenu de la carte SD 41 Carte SIM Insérer la carte 3 Retirer la carte 4 Charger la pile 6 Chronomètre 156 Clavier Samsung 62 Changer le mode de saisie de texte 64 Mode ABC 64 Mode chiffres 65 Paramètres 181 Clavier Swype 58 Conférence téléphonique 51 Établir une conférence téléphonique 51 Retirer un participant 52 Tenir une conversation en privé 51 Configuration Messagerie vocale 11

Configuration du téléphone 9 Connecter l'appareil à un ordinateur 146 Connexions Accéder à Internet 137 Contact Créer un contact 68 Enregistrer un numéro à partir du clavier 70 Contacts Ajouter un numéro à un contact existant 72 Aiouter vos amis Facebook 79 Chercher un contact dans la liste de contacts 71 Exporter la liste vers la carte SD 147 Options d'affichage 79 Paramètres 81 Supprimer des contacts 73 Courriel 89, 117 Configurer les paramètres 92, 93 Créer un compte 90 Envoyer 81 Ouvrir un courriel 91 Courriel Exchange 92 Actualiser les messages 94

Ouvrir un courriel 94 Rédiger un courriel 94 Courriel professionnel Ajouter un compte 177 Synchroniser un compte 177 Couvercle Remettre le couvercle 3

Retirer le couvercle 2

# D

Description de votre téléphone 14 Écran d'accueil 24 Écran d'affichage 17 Fonctionnalités 14 Vue arrière du téléphone 16 Vue avant 15

### Dossier

Créer et gérer 37 Renommer 37 Supprimer 37

# E

Économie d'énergie 8 Écran

> Accueil 24 Navigation 27 Naviguer d'un écran à l'autre 27

Écran d'accueil Personnaliser l'écran 34 Écran de verrouillage Afficher les appels manqués 56 Écrans Ajouter et supprimer 34 Organiser 34 Enregistrer un numéro À partir du clavier 70 Entrée de texte 57 Swype 58 Envoyer une carte de visite 76 F

### F

Faire un appel à l'étranger 46 Favoris Ajouter des favoris 139 Modifier un favori 140 Supprimer un favori 140 Fonction d'appel Mettre fin à un appel à partir de l'onglet de notifications 43 Fonctions d'appel 42 Ajouter une pause 47 Faire un appel 42 Mettre fin à un appel 42

Recomposer un numéro récent 47 Régler le volume d'un appel 49 Fonds d'écran Changer 37 Gérer 37 **Fusionner** 51 G Galerie 104, 108 Accéder à Galerie 109 Options des photos 104 Options des vidéos 108 Garantie du fabricant 192 Gmail 118 Actualiser 97 Créer un compte Gmail supplémentaire 98 Lancer 97 Options des messages 98 Rédiger un message 97 Google Ajouter un compte 176 Créer un compte 10 Paramètres de gestion 176 Récupérer votre mot de passe 11 Se connecter à votre compte 11

Synchroniser un compte 176 Google Maps Activer le service de localisation 121 Lancer l'application 121 Groupes Ajouter une entrée dans un groupe 82 Créer un nouveau groupe 82 Modifier un groupe 82

# Н

Hautparleur

Activer et désactiver 50 Hologe mondiale 156 Horloge bureau 157 Horloge mondiale Paramètres Heure d'été 156

#### l lcônes

Description 18 État 18 Images Définir une image comme fond d'écran 105 Définir une image comme icône de contact 105

# Importer et exporter 81 Internet 137 Entrer du texte 138 Historique 140 Paramètres du navigateur 141 Parcourir le Web 137 Recherche 138 Itinérance 162

### J

Journal des appels 53 Effacer 55 Modifier les numéros 55

# Κ

Kies air 119 Avant son utilisation 147

### L

Langue Sélectionner la langue 180 Lecteur vidéo 109 Liste de rejet Assigner des numéros 46 Liste des contacts Options 73 Liste noire Assigner un seul numéro 46

### Μ

Market 122 Menu Contacts Options 74 Menu des applications 29 Message Options 85 Options de fil de messages 87 Messagerie vocale Accéder à partir d'un autre téléphone 12 Configuration 11 Messagerie vocalel Accès 12 Messages Conversations 86 Icônes de message dans la barre d'état 84 Lire 86 Paramètres 88 Rechercher un message 87 Rédiger et envoyer un message 84 Répondre 86 Supprimer les messages 87 Supprimer plusieurs messages 87

Types de messages 84 Visualiser les nouveaux messages 86 Méthode de saisie de texte Sélectionner 57 Microsoft Exchange 69, 89 Mini journal 126 Options 126 Paramètres 126 Supprimer une entrée 126 Minuteur 156 Mise en route Carte microSD 4 Carte SIM 3 Pile 5 Retirer et remettre le couvercle 2 Verrouiller/déverrouiller le téléphone 9

Mode économie d'énergie 169 Mode Hors-ligne 158 Modem 150 Mon profil 80 Moteur de recherche 142 Mouvement 177 Multimédia 100 Musique 110 Aiouter des morceaux dans une liste de lecture 111 Créer une liste de lecture 111 Faire jouer de la musique 110 Listes de lecture 111 Modifier une liste de lecture 112 Options du lecteur 111 Retirer un morceau d'une liste de lecture 112 Utiliser un morceau comme sonnerie 110

# Ν

Navigateur Options 137 Note Options 125

### Numérotation rapide

Faire un appel 48 Supprimer une entrée 48

### 0

**Onglet Favoris 83** Options Effectuer un nouvel appel pendant un appel actif 49 Mettre un appel en attente 49 Outlook 89 Ρ

page 132 90 Page d'accueil 137 Paramètres 158 Affichage 17 Messages 88 Réseaux sans fil 170 Rétablir les paramètres par défaut 178 Satellites GPS 170 Sauvegarder et restaurer 178 Paramètres d'affichage Mise en veille de l'écran 168 Paramètres des appels 164 Capteur de proximité 165

Début/Fin 165 Messagerie vocale 166 Messages de reiet 164 Paramètres supplémentaires 165 Rejet de l'appel 164 Sonnerie d'appel 164 Transfert d'appel 165 Paramètres des sons Sonnerie du téléphone 167 Vibreur 167 Volume 167 Paramètres USB en tant que mémoire auxiliaire 146 Passer au casque Bluetooth Pendant un appel 50 Permuter 50 Photos Options 103 Partager 103 Pico TTS 183 Pile Charger la pile 6 Économiser l'énergie 8 Insérer la pile 5 Prolonger la durée utile de la pile 7 Retirer la pile 6 Témoin de pile faible 7 Point d'accès Wi-Fi 151 Activer 151 Connecter l'appareil 152 Sécuriser le service 152 Prendre une photo 100 Q Quickoffice 130 R

Raccourcis Ajouter un raccourci à partir de l'écran Applications 35 Gérer 35 Supprimer un raccourci 36 Raccourcis principaux 26 Ajouter et supprimer 35 Reconnaisance vocale 182 Réinitialiser 178 Rejet automatique Configuration 45 Renseignements sur la santé et la sécurité 186 Réseau 2G 163 Réseau 4G 151, 161, 163 Réseau EDGE 163 Réseau HSPA+ 151, 161 Réseaux mobiles 162 Itinérance 162 Utiliser le réseau 2G (EDGE) 163 Utiliser le réseau le plus rapide 163 Utiliser un réseau 4G 163 Réseaux sans fil 121, 170 Réseaux sociaux Ajouter des contacts 79 Résolution de problèmes Système Android 185 S Satellites GPS 170 Sécurité Verrouillage de la carte SIM 172 Swype Aide 181 Entrer du texte 58, 61 Exemple 61 Paramètres avancés 58, 180

### Synchronisation automatique

Activer 176 Système Android Remise en état 185

# T

Tâche 133 Téléchargements Internet 117 Téléphone Allumer ou éteindre le téléphone 9 Icônes 18 Témoin de pile faible 7 Témoins Supprimer les témoins 140 Transférer des fichiers musicaux 112 Transfert d'appel 165

# U

USB

Utilitaires 160 Utilisation de la mémoire 175 Utilisation de la pile 175

# V

```
Verrouillage de l'écran 171
Motif visible 171
Vidéos
Options 108
```

W Widgets Ajouter et supprimer 36 Déplacer un widget vers un autre écran 37 Wi-Fi 149 Activer la fonction 149, 158 Ajouter un réseau manuellement 159 WPA2 PSK 152 X XT9 65, 66

# Υ

YouTube Paramètres 136

Partager 108